Posizionatore elettropneumatico Ex d Tipo 3731-3

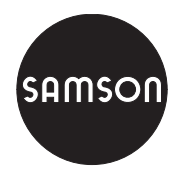

Con comunicazione HART®

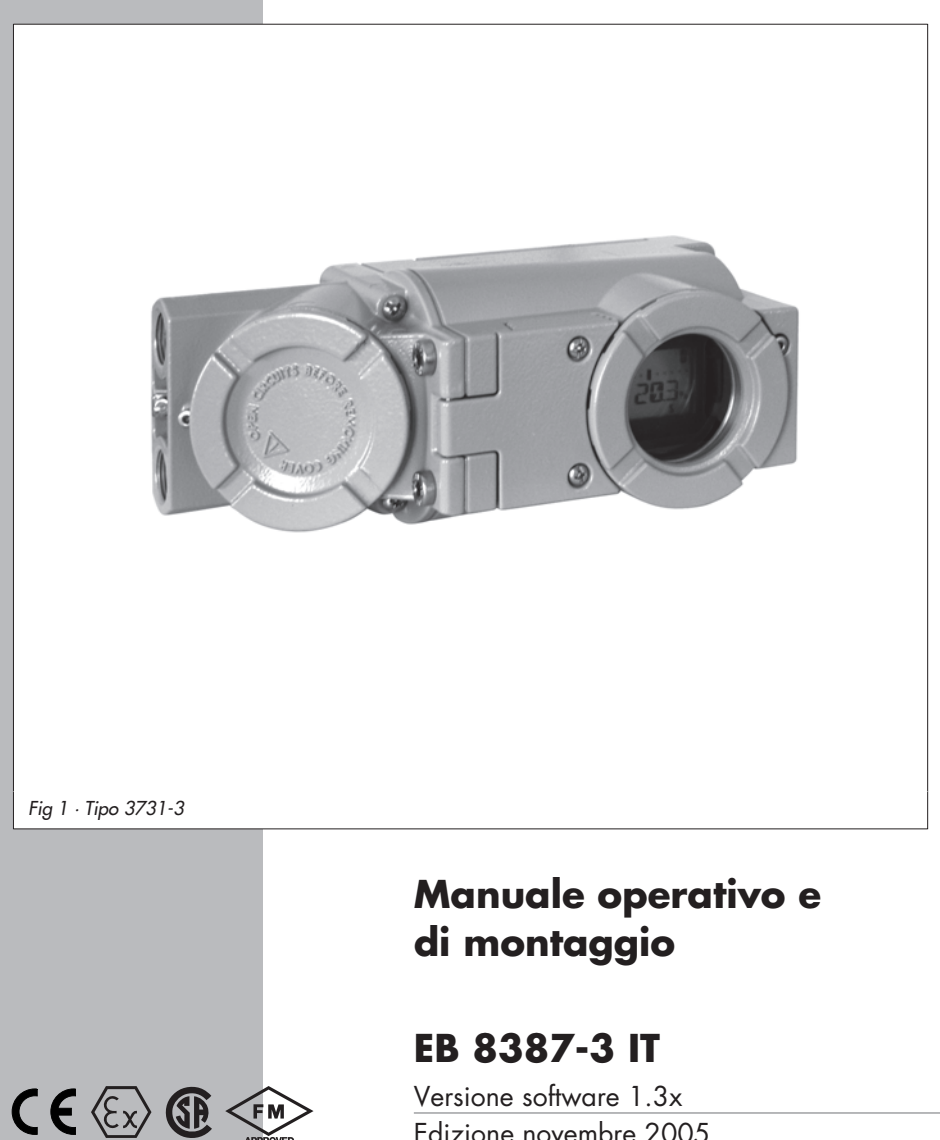

Versione software 1.3x Edizione novembre 2005

| Indice                                                                                   |                                                                                                    | pagina                                                                                                    |
|------------------------------------------------------------------------------------------|----------------------------------------------------------------------------------------------------|----------------------------------------------------------------------------------------------------|
| <b>1</b><br>1.1<br>1.2                                                                   | Costruzione e funzionamento                                                                                                    | 6<br>7<br>8                                                                                                    |
| <b>2</b><br>2.1<br>2.1.1<br>2.1.2<br>2.2<br>2.3<br>2.4<br>2.5                            | Montaggio su valvola – elementi di montaggio e accessori.     Montaggio diretto.     Attuatore Tipo 3277-5     Attuatore Tipo 3277.     Montaggio sec.IEC60534-6     Montaggio su microvalvola Tipo 3510     Montaggio su attuatore rotativo     Amplificatore d'inversione per attuatori a doppio effetto                                                                                       | 10<br>14<br>14<br>16<br>18<br>20<br>22<br>24                                                                              |
| <b>3</b><br>3.1<br>3.1.1<br>3.1.2<br>3.2<br>3.2.1                                        | Attacchi                                                                                                    |                                                                                                    |
| <b>4</b><br>4.1<br>4.2<br>4.2.1<br>4.2.2                                                 | Comando                                                                                                    | 32<br>32<br>34<br>34<br>35                                                                                                |
| <b>5</b><br>5.1<br>5.2<br>5.3<br>5.4<br>5.5<br>5.5.1<br>5.6<br>5.7<br>5.8<br>5.9<br>5.10 | Start up – taratura     Adattamento dell'indicazione     Limitazione pressione     Controllo range di funzionamento del posizionatore     Determinare la posizione di sicurezza     Inizializzazione     Modalità d'inizializzazione     Errore     Calibrazione punto zero.     Reset sui valori di default     Start up con interfaccia locale (SSP)     Start up tramite comunicazione HART®. | 36     36     36     37     37     37     37     40     40     40     40     40     41     42     43     49     50     50 |
| <b>6</b><br>6.1                                                                          | Stato e allarmi diagnostici                                                                                                    | 51<br>51                                                                                                    |

| 6.2<br>6.3                        | Diagnostica ampliata EXPERT+                                                                                                    |
|-----------------------------------|----------------------------------------------------------------------------------------------------|
| 7                                 | Manutenzione                                                                                                    |
| 8                                 | Riparazione apparecchi Ex                                                                                                    |
| 9                                 | Lista codici                                                                                                    |
| <b>10</b><br>10.1<br>10.2<br>10.3 | Impostazione con lista parametriTROVIS-VIEW71Generale71Iniziare il programma e eseguire le impostazioni base72Impostazione di parametri75 |
| 11                                | Lista parametri                                                                                                    |
| 12                                | Dimensioni in mm                                                                                                    |
|                                   | <b>Certificato di collaudo</b>                                                                                                    |

#### Istruzioni di sicurezza generali

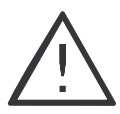

Questi apparecchi possono essere montati, messi in funzione e manovrati solo da personale formato ed esperto in questo tipo di prodotti. Secondo queste "Istruzioni operative e di montaggio", per personale informato si intendono individui in grado di giudicare il lavoro assegnato e riconoscere i rischi potenziali, grazie ad appositi training, alla loro cognizione, esperienza e conoscenza delle norme.

Gli apparecchi con protezione antideflagrante, possono essere comandati da personale che abbia ricevuto una speciale preparazione od istruzione e che sia autorizzato ad operare su apparecchi a protezione antideflagrante in zone a rischio, vedi cap. 8.

Qualsiasi pericolo che possa essere causato dal fluido di processo, dalla pressione di esercizio e di comando e da parti mobili della valvola di regolazione deve essere evitato con apposite misure preventive.

Nel caso si verifichino movimenti o forze inammissibili nell'attuatore pneumatico dovute al livello dell'aria di alimentazione, questa deve essere limitata con un'idonea stazione di riduzione della pressione. L'apparecchio non può essere messo in funzione con la parte posteriore / apertura scarico d'aria verso l'alto. Lo scarico d'aria non deve essere chiuso se installato sul posto.

Un accurato trasporto ed uno stoccaggio appropriato sono indispensabili.

Nota: gli apparecchi con marchio CE rispondono alle norme specificate nella direttiva 94/9/CE e 89/336/CEE. La dichiarazione di conformità è disponibile su richiesta.

| Codice art.                                                               | Тіро 3731-3          | Х | Х | Х | Х | Х | Х      | 0 | 0 | 0 | 0 | 0 | Х          | Х   |
|---------------------------------------------------------------------------|----------------------|---|---|---|---|---|--------|---|---|---|---|---|------------|-----|
| Protezione Ex<br>II 2 G EEx d IIC T6/II 2 G EE<br>secondo ATEX            | x de IIC T6          | 2 | 1 |   |   |   |        |   |   |   |   |   |            |     |
| EEx d IIC T6 secondo FM/CSA                                               |                      | 2 | 3 |   |   |   |        |   |   |   |   |   |            |     |
| Dotazione supplementare:                                                  |                      |   |   |   |   |   |        |   |   |   |   |   |            |     |
| Trasmettitore di posizione                                                |                      |   |   | 0 | 1 |   |        |   |   |   |   |   |            |     |
| Disaerazione forzata                                                      |                      |   |   | 0 | 5 |   |        |   |   |   |   |   |            |     |
| Uscita binaria (NAMUR/SPS)                                                |                      |   |   | 0 | 6 |   |        |   |   |   |   |   |            |     |
| Diagnosi EXPERT                                                           |                      |   |   |   |   | 1 |        |   |   |   |   |   |            |     |
| Diagnosi EXPERT+                                                          |                      |   |   |   |   | 2 |        |   |   |   |   |   |            |     |
| Filettatura attacco elettrico                                             | M 20x1,5<br>NPT 1/2" |   |   |   |   |   | 1<br>2 |   |   |   |   |   |            |     |
| Applicazioni speciali<br>senza<br>apparecchio compatibile<br>alla vernice |                      |   |   |   |   |   |        |   |   |   |   |   | <br>0<br>1 |     |
| Versioni speciali                                                         | senza                |   |   |   |   |   |        |   |   |   |   |   | 0          | 000 |

### 1 Costruzione e funzionamento

Il posizionatore elettropneumatico viene montato sulla valvola pneumatica e regola la posizione della valvola (grandezza regolazione x) al segnale di comando (grandezza guida w). Il segnale elettrico ricevuto da un apparecchio di comando o di regolazione viene paragonato alla corsa/angolo di rotazione della valvola, attivando un segnale di pressione (grandezza uscita y).

Il posizionatore è completato con gli accessori corrispondenti per il montaggio diretto all'attuatore SAMSON Tipo 3277 o per il montaggio sugli attuatori secondo NAMUR (IEC 60534-6).

Inoltre, secondo il VDI/VDE 3845, per la trasmissione del movimento rotatorio è necessario un giunto aggiuntivo incluso negli accessori.

Con gli attuatori rotativi a doppio effetto è necessario un amplificatore d'inversione.

Il posizionatore è costituito principalmente da un rilevatore a resistenza proporzionale alla corsa, un convertitore analogico i/p con amplificatore d'aria montato a valle e un'elettronica con microcontrollore. Tutte le parti sono racchiuse in una custodia Ex d. I cavi elettrici vengono collegati tramite morsettiera separata dotata anch'essa di protezione Ex d..

La posizione della valvola viene trasmessa come corsa al regolatore analogico PD (3) tramite la leva e il rilevatore di corsa (2). Allo stesso tempo, la posizione viene comunicata al microcontrollore (5) tramite un convertitore AD. Il regolatore PD paragona questo valore reale con il segnale di comando di 4 ÷ 20 mA. In caso di scostamento, il comando al convertitore (6) viene modificato, in modo che l'attuatore (1) venga riempito o scaricato tramite l'amplificatore d'aria posto a valle (7). Questa causa un movimento dell'otturatore verso la posizione determinata dalla grandezza guida. L'aria di alimentazione alimenta l'amplificatore d'aria pneumatico (7) e il regolatore di pressione (8). Un regolatore di portata intermedio (9) con impostazioni fisse è usato per il lavaggio del posizionatore e garantisce allo stesso tempo l'assenza di problemi di funzionamento dell'amplificatore pneumatico. La pressione di comando regolata dall'amplificatore viene limitata dal software.

#### Interfaccia seriale

Il posizionatore è dotato di un'interfaccia per permettere al software di configurazione SAMSON TROVIS-VIEW di trasmettere dati e parametri al posizionatore tramite un adattatore dall'interfaccia RS 232 di un computer al posizionatore.

#### Opzioni

Scarico forzato: se non c'è elettricità ai morsetti corrispondenti, il modulo i/p non viene attivato. Il posizionatore non funziona e la valvola si muove verso la posizione di sicurezza determinata dall'attuatore indipendente dalla grandezza guida.

**Contatto binario:** il posizionatore ha tre segnali binari interni che possono essere analizzati tramite i morsetti A/B/C. Due dei segnali sono usati come finecorsa della valvola e un segnale per lo stato d'allarme generale. L'assegnazione di questi segnali ai morsetti A/B/C è determinata dal codice 25.

**Trasmettitore:** il trasmettitore di posizione (13) è un convertitore a due fili e genera in funzione della corsa un segnale 4 ÷ 20 mA tramite un microcontrollore. Poichè questo segnale è dato indipendentemente dal segnale d'ingresso del posizionatore (corrente min. 3,8 mA), la corsa/angolo di rotazione viene regolata in tempo reale. Inoltre, il trasmettitore di posizione fornisce la possibilità di segnalare l'errore di un posizionatore tramite un segnale di corrente di 2,4 mA o 21,6 mA.

### 1.1 Comunicazione

Il posizionatore è dotato di un interfaccia con protocollo HART® (Highway Addressable Remote Transducer) per attività di comunicazione. I dati sono trasmessi tramite una frequenza sovrapposta (FSK = Frequency Shift Keying) al circuito di segnale esistente per la grandezza guida 4 ÷ 20 mA.

Per stabilire la comunicazione e attivare il posizionatore, vengono usati sia il comunicatore HART<sup>®</sup> in sequenza manuale, sia un computer con modem FSK.

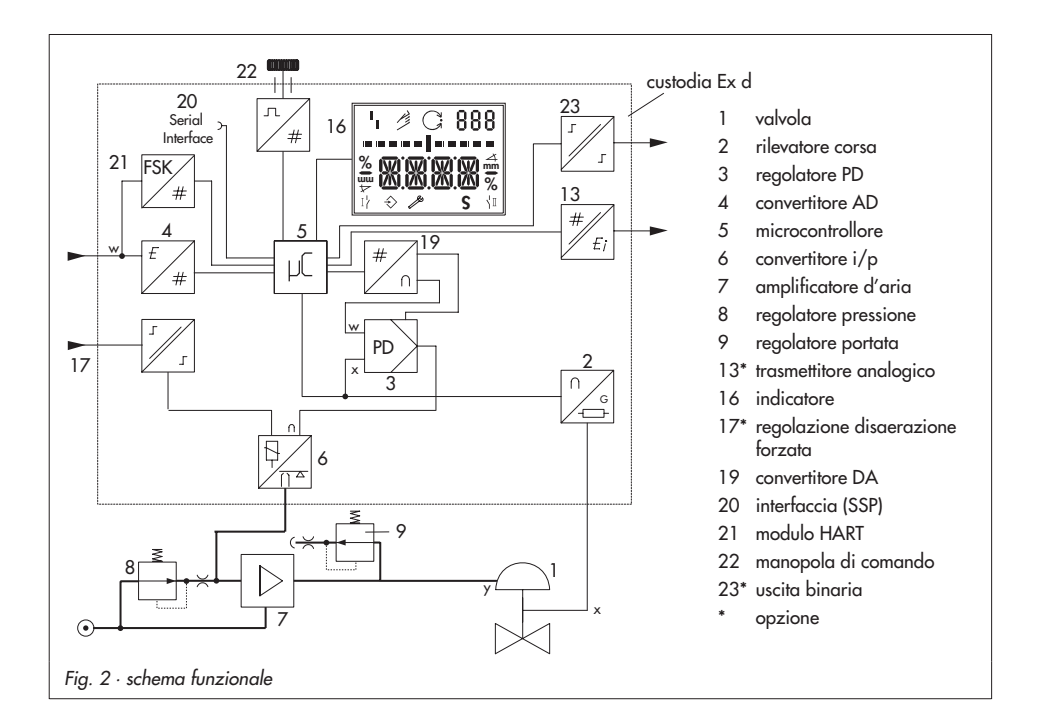

## 1.2 Dati tecnici

| Posizionatore                                                                                                    |                                                                                                    |                                                                                                    |  |  |  |
|----------------------------------------------------------------------------------------------------|----------------------------------------------------------------------------------------------------|----------------------------------------------------------------------------------------------------|--|--|--|
| Corsa nominale,<br>tarabile                                                                                                    | Montaggio diretto sul Tipo 3277: 3,6 ÷ 30 mm, montaggio secondo IEC 60534-6: 3,6 ÷ 200 mm o per attuatori rotativi, angolo 24 ÷ 100°                                                                                                    |                                                                                                    |  |  |  |
| Campo corsa                                                                                                    | Tarabile all'interno del campo nominale, max. rapporto 1 : 5                                                                                                    |                                                                                                    |  |  |  |
| Grandezza guida w                                                                                                    | Campo segnale 4 ÷ 20 mA, apparecchio a<br>ampiezza min. 4 mA, limite rottura 40 V, lin                                                                                                    | 2 fili, protezione all'inversione di polarità,<br>mitazione corrente interna 60 mA                          |  |  |  |
| Corrente minima                                                                                                    | 3,6 mA f. indicazione; 3,8 mA f. Funz./ten:                                                                                                    | s. carico $\leq$ 9 V corrisponde 450 $\Omega$ a 20 mA                                                       |  |  |  |
| Energia ausiliaria                                                                                                    | Aria alimentazione 1,4 ÷ 6 bar (20 ÷ 90 psi),<br>qualità aria secondo ISO 8573-1 (2004): max. ø particelle e densità: classe 4,<br>contenuto alio: classe 3, punto di rugiada: classe 3 o almeno 10 K inferiore al più<br>basso valore di temp. ambiente attesa |                                                                                                    |  |  |  |
| Pressione (uscita)                                                                                                    | 0 bar ÷ pressione di alim., per software lim                                                                                                    | itabile a 1,4/2,4/3,7 ± 0,2 bar                                                                             |  |  |  |
| Caratteristica,<br>tarabile tramite il software<br>di comando                                                                                                    | tteristica,<br>Lineare/equipercentuale/equipercentuale inversa/farfalla lineare/farfalla<br>equipercentuale/rotativo lineare/rotativo equipercentuale/segmento sferico<br>Ineare/segmento sferico equipercentuale, scostamento dalla caratteristica ≤           |                                                                                                    |  |  |  |
| Isteresi                                                                                                    | ≤ 0,3 %                                                                                                    |                                                                                                    |  |  |  |
| Sensibilità di risposta                                                                                                    |                                                                                                    |                                                                                                    |  |  |  |
| Tempo di corsa                                                                                                    | Per aria alimentazione e scarico tarabile separatamente sul software fino a 240 s                                                                                                    |                                                                                                    |  |  |  |
| Direzione                                                                                                    | reversibile                                                                                                    |                                                                                                    |  |  |  |
| Consumo aria, da fermo                                                                                                    | , da fermo Indipendente dall' aria di alimentazione ca. 110 l <sub>n</sub> /h                                                                                                    |                                                                                                    |  |  |  |
| $ \begin{array}{ c c c c c } \hline Consumo \mbox{ aria, in carico} & con \ensuremath{\Delta p} = 6 \mbox{ bar:} \geq 8,5 \mbox{ m}_n^3/h, \mbox{ con \ensuremath{\Delta p}} = 1,4 \mbox{ bar:} 3,0 \mbox{ m}_n^3/h, \mbox{ K}_{Vmax} = 0,2 \mbox{ K}_{Vmax} = 0,2$ |                                                                                                    | bar: 3,0 $m_n^3/h$ K <sub>Vmax(20 °C)</sub> = 0,09.<br>4 bar: 4,5 $m_n^3/h$ K <sub>Vmax(20 °C)</sub> = 0,15 |  |  |  |
| Temperatura ambiente<br>permessa                                                                                                    | te                                                                                                    |                                                                                                    |  |  |  |
| Influenze                                                                                                    | Temperatura: ≤ 0,2 %/10 K energia ausi<br>vibrazioni: ≤ 0,25 % ÷ 2000 Hz e 4 g seco                                                                                                    | liaria: nessuna.<br>ndo IEC 770                                                                             |  |  |  |
| Grado di protezione                                                                                                    | IP 65                                                                                                    |                                                                                                    |  |  |  |
| Compatibilità elettroma.                                                                                                    | a. Richieste secondo EN 61000-6-2, EN 61000-6-3 e NE 21                                                                                                    |                                                                                                    |  |  |  |
| Protezione Ex                                                                                                    | 🖾 II 2 G EEx d IIC T6 / II 2 G EEx de IIC T6 secondo ATEX<br>EEx d IIC T6 secondo FM/CSA                                                                                                    |                                                                                                    |  |  |  |
| Contatti binari in opzione                                                                                                    | finecorsa a software, separazione galvanica,                                                                                                    | in opzione NAMUR EN 60947-5-6 o SPS                                                                         |  |  |  |
|                                                                                                    | Morsetti B-C<br>Uscita di regolazione AC/DC (SPS))                                                                                                    | Morsetti A-B                                                                                                |  |  |  |
| Stato operativo                                                                                                    | conduttivo / restante < 1,7 V                                                                                                    | Non conduttivo / ≥ 2,1 mA                                                                                   |  |  |  |
|                                                                                                    | Non conduttivo /alta resist. I < 100 µA                                                                                                    | conduttivo / ≤ 1,2 mA                                                                                       |  |  |  |
| Tensione di<br>funzionamento                                                                                                    | cammutaz.: 40 V DC/ 28 V AC/ 0,3 A<br>limite rottura: 45 V DC/ 32 V AC/0,4 A<br>60947-5-6                                                                                                    |                                                                                                    |  |  |  |

| Scarico forzato in opzione                                | separazione galvanica                                                                                                    |                                                                                                    |  |  |
|-----------------------------------------------------------|----------------------------------------------------------------------------------------------------|----------------------------------------------------------------------------------------------------|--|--|
| Ingresso                                                  | 0 ÷ 40 V DC/ 0 ÷ 28 V AC, limite rottura 45 V DC/ 32 V AC, resistenza ingresso $\geq$ 7 $k\Omega$                                                                                    |                                                                                                    |  |  |
| Segnale                                                   | Posizione sicurezza con<br>tensione ingresso ≤ 3 V Funzionamento normale con<br>tensione ingresso > 5 V                                                                              |                                                                                                    |  |  |
| Trasmettitore analogico<br>in opzione                     | Convertitore a due fili                                                                                                    |                                                                                                    |  |  |
| Energia ausiliaria                                        | 11 ÷ 35 V DC, sicuro da inversioni di polarità, limite rottura 45 V DC                                                                                                    |                                                                                                    |  |  |
| Segnale uscita                                            | 4 ÷ 20 mA                                                                                                    |                                                                                                    |  |  |
| Direzione azione                                          | reversibile                                                                                                    |                                                                                                    |  |  |
| Campo di lavoro                                           | -1,25 ÷ 103 % del campo di corsa corrisponde 3,8 ÷ 20,5 mA, in alternativa anche<br>per messaggio disturbo tramite 2,4 o 21,6 mA secondo NAMUR NE 43                                 |                                                                                                    |  |  |
| Caratteristica                                            | lineare                                                                                                    |                                                                                                    |  |  |
| Isteresi e influenza HF                                   | Come posizionatore                                                                                                    |                                                                                                    |  |  |
| Ulteriori influenze Come posizionatore                    |                                                                                                    |                                                                                                    |  |  |
| Messaggio disturbo                                        | Con corrente di segnale 2,4 mA o 21,6 mA                                                                                                    |                                                                                                    |  |  |
| Materiali                                                 |                                                                                                    |                                                                                                    |  |  |
| Corpo : alluminio pressofu<br>parti esterne: acciaio inox | so EN AC-AL-Si10Mg(Fe) secondo DIN EN 1<br>WN 1.4301/1.4305/1.4310                                                                                                    | 706, cromato e rivestito in plastica,                                                                            |  |  |
| Peso                                                      | ca. 2,5 kg                                                                                                    |                                                                                                    |  |  |
|                                                           |                                                                                                    |                                                                                                    |  |  |
| Comunicazione (locale)                                    | Interfaccia SAMSON SSP e adattatore interfaccia seriale                                                                                                    |                                                                                                    |  |  |
| Richieste software                                        | TROVIS-VIEW con modulo dati 3731-3                                                                                                    |                                                                                                    |  |  |
| Comunicazione (HART)                                      | Protocollo comunicatore HART®                                                                                                    |                                                                                                    |  |  |
| Richieste software<br>(HART)                              | Per comunicatore manuale: descrizione ap<br>per PC: file DTM secondo specifiche 1.2, a<br>applicazioni di frame, che supportano il FL<br>ulteriori integrazioni (p.es. AMS, PDM) dis | parecchio per 3731-3,<br>datto per integrazione degli apparecchi in<br>DT/DTM (p.es.versione PACT);<br>ponibili: |  |  |

### 2 Montaggio su valvola – elementi di montaggio e accessori

Il montaggio del posizionatore avviene, o direttamente sull'attuatore SAMSON Tipo 3277 o, secondo IEC 60534-6 (NAMUR), sul cavallotto in ghisa o su aste e, secondo la VDI/VDE 3845, sugli attuatori rotativi. Per il montaggio su diversi attuatori sono necessari elementi di montaggio corrispondenti, che sono elencati con il loro numero d'ordine nelle tabelle 1 a 5.

Osservare l'assegnazione di leva e posizione del perno indicate nelle tabelle di corsa riportate quì di seguito per il montaggio del posizionatore.

Le tabelle indicano i campi di taratura max. del posizionatore. La corsa effettiva sulla valvola viene determinata dalla posizione di sicurezza selezionata e dal precarico molle dell'attuatore. Di serie il posizionatore è dotato di leva M (posizione perno 35)

#### Importante!

Se la leva M (posizione perno 35) viene sostituita, la nuova leva montata deve essere mossa una volta da fermo a fermo in entrambe le direzioni per l'adattamento della leva di misura interna.

#### Nota:

Se si utilizzano attuatori con una dimensione inferiore a 240 cm<sup>2</sup>, è necessario inserire nel posizionatore un limite del segnale di pressione (vedi tabella 6 a pag. 13).

Il posizionatore è dotato di attacchi pneumatici con NPT ¼. Se vengono richieste gli attacchi filettati con G ¼, si deve collegare la piastra (6) inclusa negli accessori.

| Tabella corsa per montaggio diretto su attuatori Tipo 3277 |                                         |                      |                                |                                    |                |                                 |
|------------------------------------------------------------|-----------------------------------------|----------------------|--------------------------------|------------------------------------|----------------|---------------------------------|
| Attuatori<br>3277-5                                        | Dimensione attuatore<br>cm <sup>2</sup> | Corsa nominale<br>mm | Campo to<br>posizio<br>min. co | natura del<br>pnatore<br>prsa max. | Leva richiesta | Posizione<br>perno<br>assegnata |
| e<br>3277                                                  | 120                                     | 7,5                  | 5,0                            | 25,0                               | м              | 25                              |
| 5277                                                       | 120/240/350                             | 15                   | 7,0                            | 35,4                               | м              | 35                              |
|                                                            | 700                                     | 30                   | 10,0                           | 50,0                               | м              | 50                              |
|                                                            |                                         |                      |                                |                                    |                |                                 |
| Tabella corsa per montaggio secondo IEC 60534-6 (NAMUR)    |                                         |                      |                                |                                    |                |                                 |
| Valvole SAMSON                                             |                                         |                      | Altre valvo                    | le/attuatori                       | Leva richiesta | Posizione                       |
|                                                            | cm <sup>2</sup>                         | Corsa nom.<br>mm     | min. cc                        | orsa max.                          |                | perno<br>assegnata              |
| attutatore                                                 | 60 e 120<br>con valvola 3510            | 7,5                  | 3,6                            | 17,7                               | S              | 17                              |
| 1100 027 1                                                 | 120                                     | 7,5                  | 5,0                            | 25,0                               | м              | 25                              |
|                                                            | 120/240/350                             | 15                   | 7,0                            | 35,4                               | м              | 35                              |
|                                                            | 700/1400/2800                           | 15 und 30/30         | 10,0                           | 50,0                               | м              | 50                              |
|                                                            | 1400/2800                               | 60                   | 14,0                           | 70,7                               | L              | 70                              |
|                                                            | 1400/2800                               | 60                   | 20,0                           | 100,0                              | L              | 100                             |
|                                                            | 1400/2800                               | 120                  | 40,0                           | 200,0                              | XL             | 200                             |
| Attutaori rotativi ango                                    |                                         |                      | lo rotazione 24 -              | ⊧110°                              | М              | 90°                             |

### Montaggio su valvola – elementi di montaggio e accessori

| Tabella 1     | Montaggio diretto Ordine nr.                                                                                                    |                                                                                         |                                                |  |  |
|---------------|----------------------------------------------------------------------------------------------------|-----------------------------------------------------------------------------------------|------------------------------------------------|--|--|
| El. montaggio | Per attuatori da 120 cm² vedi fig. 3                                                                                                    |                                                                                         | 1400-7452                                      |  |  |
| Accessori     | Piastra commutazione (vecchia) per attuatore 322                                                                                                    | 77-5xxxxxx. <b>00</b> (vecchia)                                                         | 1400-6819                                      |  |  |
|               | Piastra commutazione per attuatore 3277-5xxxxx                                                                                                    | xx. <b>01</b> (nuova)                                                                   | 1400-6822                                      |  |  |
|               | Piastra connessione per montaggio aggiuntivo di<br>Piastra conn. (vecch.) per attuatore 3277-5xxxxx                                                               | un'elettrovalvola G 1/8<br>x. <b>00</b> (vecch.) NPT 1/8                                | 1400-6820<br>1400-6821                         |  |  |
| per anotion   | Piastra connessione nuova per attuatore 3277-5×                                                                                                    | xxxxx.01 (nuova)                                                                        |                                                |  |  |
|               | Nota: per attuatori nuovi (codice 01) possono essere utilizzate solo piastre di commutazione e connessione nuove, le vecchie e le nuove non sono interscambiabili |                                                                                         |                                                |  |  |
|               | Piastra connessione (6)                                                                                                    | G 1/4: 1400-7461                                                                        |                                                |  |  |
| Accessori per | o supporto manometro (7)                                                                                                    | G 1/4: 1400-7458                                                                        | NPT 1/4: 1400-7459                             |  |  |
| posizionalori | Kit supporto man. (8) (output e supply)                                                                                                    | Inox/Ott 1400-6950                                                                      | Inox/Inox: 1400-6951                           |  |  |
| Tabella 2     | Montaggio diretto                                                                                                    |                                                                                         |                                                |  |  |
|               | Elementi montaggio attuatore da 240, 350 e 700                                                                                                    | ) cm2 vedi fig. 4                                                                       | 1400-7453                                      |  |  |
| Accessori     | Tubazione richiesta con raccordo per "asta in<br>entrata" o per carico della camera superiore<br>della membrana                                                   | cm²     Acciaio       240     1400-6444       350     1400-6446       700     1400-6448 | Inox<br>1 400-6445<br>1 400-6447<br>1 400-6449 |  |  |
|               | Blocco collegamento con guarnizioni e vite                                                                                                    | G 1/4: 1400-8811                                                                        | NPT 1/4: 1400-8812                             |  |  |
|               | Kit supporto manometro (output e supply)                                                                                                    | Inox/Ott.: 1400-6950                                                                    | Inox/Inox:1400-6951                            |  |  |

| Tabella 3 | Montaggio su scanalatura NAMUR o su aste (aste fino a diametro $\varnothing$ 35) sec. IEC 60534-6, fig. 5 |                                                                                  |                                                                     |              |  |  |
|-----------|----------------------------------------------------------------------------------------------------|----------------------------------------------------------------------------------|---------------------------------------------------------------------|--------------|--|--|
| Corsa mm  | Leva                                                                                                    | Per attuatore                                                                    | 'er attuatore                                                       |              |  |  |
| 7,5       | S                                                                                                    | 3271-5 mit 60/120 cm <sup>2</sup> an                                             | 3271-5 mit 60/120 cm <sup>2</sup> am Mikroventil Typ 3510 1400-7457 |              |  |  |
| 5 ÷50     | senza, leva M montata<br>su modello base.t                                                                | Attutori di altri produttori e Tipo 3271 con 120 ÷ 700 cm <sup>2</sup> 1400-7454 |                                                                     |              |  |  |
| 14 ÷100   | L                                                                                                    | Attutatori di altri produttori                                                   | Attutatori di altri produttori e Tipo 3271 con 1400 cm <sup>2</sup> |              |  |  |
| 40 ÷200   | XL                                                                                                    | Attutatori di altri produttori<br>1400/2800 cm <sup>2</sup> corsa120             | 1400-7456                                                           |              |  |  |
| 30 0 60   | L                                                                                                    | Tipo 3271 con 1400 cm <sup>2</sup> (c<br>2800 cm <sup>2</sup> (corsa 30/60 mm    | corsa 120 mm),<br>n)                                                | 1400-7466    |  |  |
|           | Piastra connessione                                                                                       |                                                                                  | G 1/4: 1400-7461                                                    |              |  |  |
|           | o supporto manometro                                                                                      | (7)                                                                              | G 1/4: 1400-7458 NPT 1/4                                            | 4: 1400-7459 |  |  |
|           | Kit supporto manometro                                                                                    | o (output/supply)                                                                | Inox/Ott. 1400-6950 Inox/Ino                                        | x: 1400-6951 |  |  |

| Tabella 4                                                                                                    | Tabella 4     Montaggio su microvalvola Tipo 3510, vedi fig. 6                                                   |                                    |                        |  |  |
|----------------------------------------------------------------------------------------------------|----------------------------------------------------------------------------------------------------|------------------------------------|------------------------|--|--|
| Attuatori<br>cm <sup>2</sup><br>60 /120                                                                            | Montaggio su leva S 1400-7457                                                                                    |                                    |                        |  |  |
|                                                                                                    | Piastra connessione (6)                                                                                          | G 1/4: 1400-7461                   |                        |  |  |
| accessori                                                                                                    | o supporto manometro (7)                                                                                         | G 1/4: 1400-7458 NPT 1/4:          | 1400-7459              |  |  |
|                                                                                                    | Kit supporto manometro (output/ supply)                                                                          | Inox/Ott.: 1400-6950 Inox/Ot       | t.: 1400-6951          |  |  |
|                                                                                                    |                                                                                                    |                                    |                        |  |  |
| Tabella 5     Montaggio su attuatori rotativi (VDI/VDE 3845 per tutte le dimensioni del livello 2) vedi fig. 7 e 8 |                                                                                                    |                                    |                        |  |  |
| Elementi<br>montaggio                                                                                              | Montaggio secondo VDI/VDE 3845<br>montaggio per SAMSON Tipo 3278 (anche per VETEC Tipo \$160 e Tipo R) 1400-9245 |                                    |                        |  |  |
|                                                                                                    | Piastra connessione                                                                                              | G 1/4: 1400-7461                   |                        |  |  |
| accessori                                                                                                    | o supporto manometro (7)                                                                                         | G 1/4: 1400-7458 NPT 1/4: 1400-745 |                        |  |  |
|                                                                                                    | Kit supporto manometro (output/supply)                                                                           | Inox/Ott.: 1400-6950 Inox/Inc      | x: 1400-6951           |  |  |
| Tabella 6                                                                                                    | Accessori generali                                                                                               |                                    |                        |  |  |
| Accessori                                                                                                    | Amplificatore d'inversione pneumatico per attuatori<br>a doppio effetto                                          | G 1/4<br>NPT 1/4                   | 1079-1118<br>1079-1119 |  |  |
|                                                                                                    | Strozzatura pressione segnale (a vite e in ottone)                                                               |                                    | 1400-6964              |  |  |

## 2.1 Montaggio diretto

### 2.1.1 Attuatore Tipo 3277-5

Gli elemeti di montaggio richiesti e gli accessori sono elencati nella tabella 1, con il loro numero d'ordine a pagina 12.Osservare tabella corsa a pagina11.

### Attuatore da 120 cm<sup>2</sup>

La pressione raggiunge il castello tramite un foro corrispondente sull'attuatore a membrana, a seconda che il posizionatore sia montato a sinistra o a destra. Secondo la posizione di sicurezza dell'attuatore "asta in entrata" o "asta in uscita" (in assenza d'aria valvola chiusa o aperta), la piastra di commutazione (9) viene orientata sul castello dell'attuatore. Allineare la piastra di commutazione con il simbolo corrispondente per il montaggio sul lato sinistro o destro, secondo la marcatura (direzione vista sulla piastra di commutazione).

- Montare il supporto manometro (7) con i manometri o, in caso di attacchi filettati G ¼, montare il supporto sulla piastra di collegamento (6), facendo attenzione che i due anelli di tenuta (6.1) siano ben fissati.
- Rimuovere la vite di scarico (4) dal lato posteriore del posizionatore e chiudere con il tappo (5) l'uscita di pressione "output 38" sul posizionatore (o sul supporto manometro (7) o sulla piastra di connessione (6).
- Posizionare la boccola d'accoppiamento (3) sull'asta dell'attuatore, allinearla e avvitare bene, in modo che la vite di

fissaggio sia posizionata nella scanalatura dell'asta dell'attuatore.

- 4. Premere la strozzatura 1400-6964, nel tubo di tenuta dell'ingresso di pressione sul castello dell'attuatore.
- Fissare la piastra di copertura (10) con il lato più stretto della sezione (fig. 3 a sinistra) in direzione dell'attacco di pressione. La tenuta morbida (14) deve puntare verso il castello dell'attuatore.
- Corsa 15 mm: mantenere il perno (2) sulla leva M (1) sul lato posteriore del posizionatore in pos. 35 (standard). Corsa 7,5 mm: rimuovere il perno (2) dalla posizione 35, riposizionarlo nel foro per la posizione 25 e avvitare.
- 7. Adagiare la guarnizione sagomata (15) nell'apposita sede ricavata sul corpo del posizionatore, esercitando sulla stessa una lieve pressione in corrispondenza dei quattro punti di ancoraggio posti sopra le viti del corpo nonchè in prossimità dei due inviti posti sulle nicchie dello stesso.
- Portare la molla precaricata (17) tramite il traversino sotto la leva (1), e posizionarla nel foro del corpo. Appoggiare il posizionatore sulla piastra di copertura (10) e avvitare con le sue viti di fissaggio. Controllare se il perno (2) si trova sulla parte superiore della boccola d'accoppiamento (3). La leva (1) deve rimanere con la forza della molla sulla boccola d'accoppiamento.

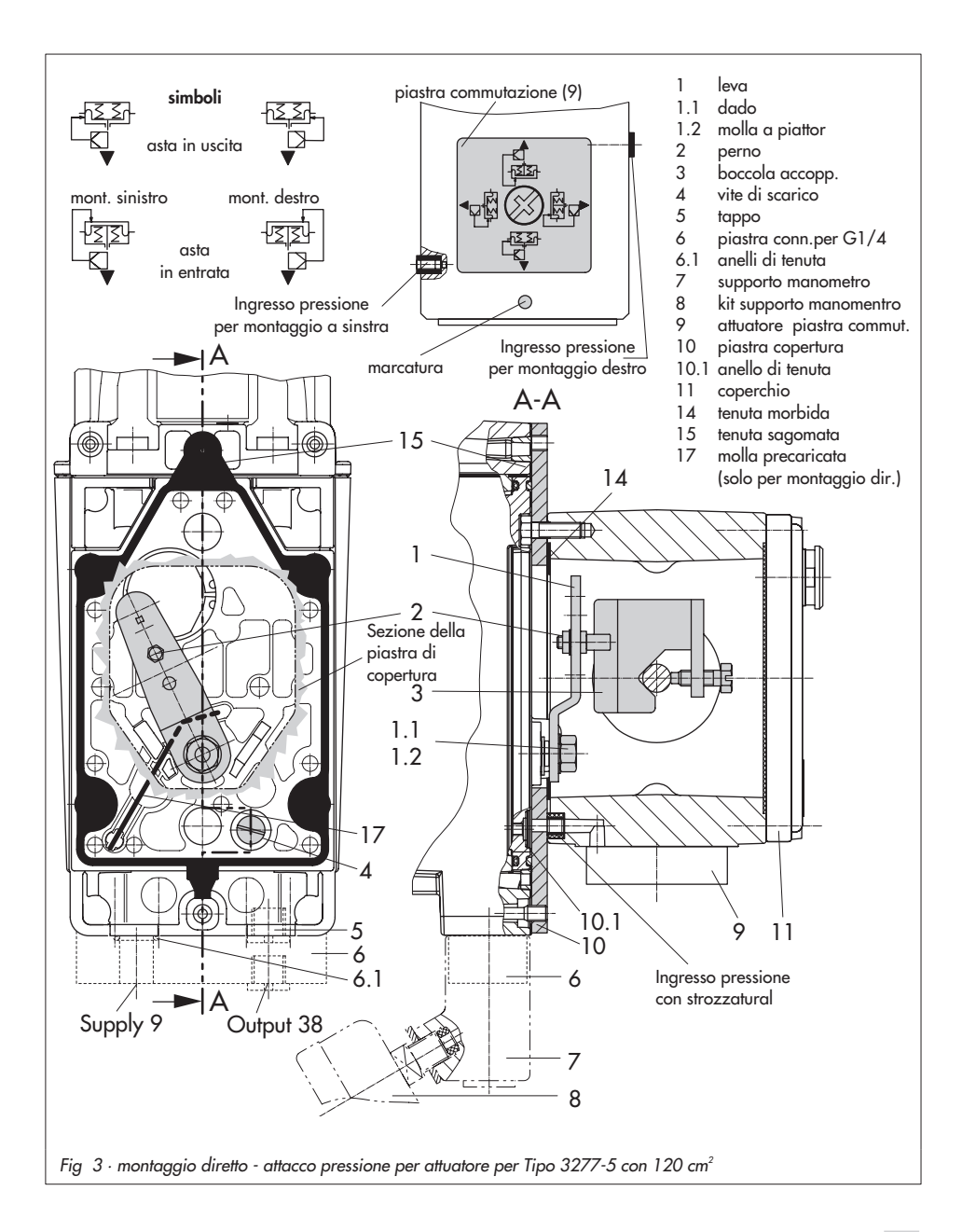

Durante il montaggio fare attenzione, che l'anello di tenuta (10.1) sia inserito nel foro della piastra di copertura.

 Montare il coperchio (11) sulla parte opposta. Dopo aver installato la valvola, assicurarsi che lo sfiato sia rivolto verso il basso per pemettere il drenaggio dell'acqua di condensa accumulata.

### Importante!

se in aggiunta al posizionatore sull'attuatore da 120 cm<sup>2</sup> viene anche montata un'elettrovalvola, non rimuovere la vite di scarico (4) dal lato posteriore del posizionatore. In questo caso, la pressione viene indirizzata dall'uscita di pressione evidenziata con "output" all'attuatore, usando la piastra di connessione necessaria (tabella 1). La piastra di commutazione (9) deve essere dotata di strozzatura a vite 1400-6964, che si trova negli accessori.

### 2.1.2 Attuatore Tipo 3277

Gli elementi di montaggio richiesti e gli accessori sono elencati con il loro numero d'ordine nella tabella 2, a pagina 12, osservare tabella corsa a pagina 11.

### Attuatori da 240 ÷ 700 cm<sup>2</sup>

Il posizionatore può essere montato a sinistra o a destra del castello. L'aria di comando viene portata tramite il blocco di connessione (12), per la posizione di sicurezza "asta in uscita" internamente tramite un foro nel castello della valvola e per "asta in entrata" tramite una tubazione esterna.

- Posizionare la boccola d'accoppiamento (3) sull'asta dell'attuatore, indirizzarla e avvitare in modo che la vite di fermo si trovi nella scanalatura dell'asta.
- Fissare la piastra di copertura (10) con il lato più stretto della sezione (fig.4, a sinistra) in direzione dell'attacco di pressione. Assicurarsi che la tenuta morbida applicata (14) sia indirizzata verso il castello dell'attuatore.
- Per attuatori da 700 cm<sup>2</sup>, sulla leva M (1) rimuovere il perno (2) sul lato posteriore del posizionatore dalla posizione 35, spostarlo nella posizione 50, e avvitare.

Per gli attuatori da 240 e 350 cm<sup>2</sup> con corsa 15 mm, il perno (2) rimane nella posizione **35**.

- 4. Adagiare la guarnizione sagomata (15) nell'apposita sede ricavata sul corpo del posizionatore, esercitando sulla stessa una lieve pressione in corrispondenza dei quattro punti di ancoraggio posti sopra le viti del corpo nonchè in prossimità dei due inviti posti sulle nicchie dello stesso
- Portare la molla precaricata (17) tramite il traversino sotto la leva (1), e posizionarla nel foro del corpo. Appoggiare il posizionatore sulla piastra di copertura (10) e avvitare con le sue viti di fissaggio. Controllare se il perno (2) si trova sulla parte superiore della boccola d'accoppiamento (3). La leva (1) deve rimanere con forza elastica sulla boccola d'accoppiamento.

 Assicurarsi che l'estremità della guarnizione (16) sporga lateralmente dal blocco, in modo che il simbolo dell'attuatore "asta in uscita" o "asta in entrata" corrisponda alla versione dell'attuatore. Se necessario, togliere le tre viti di fissaggio, e rimettere la guarnizione (16) ruotata di 180° gradi.

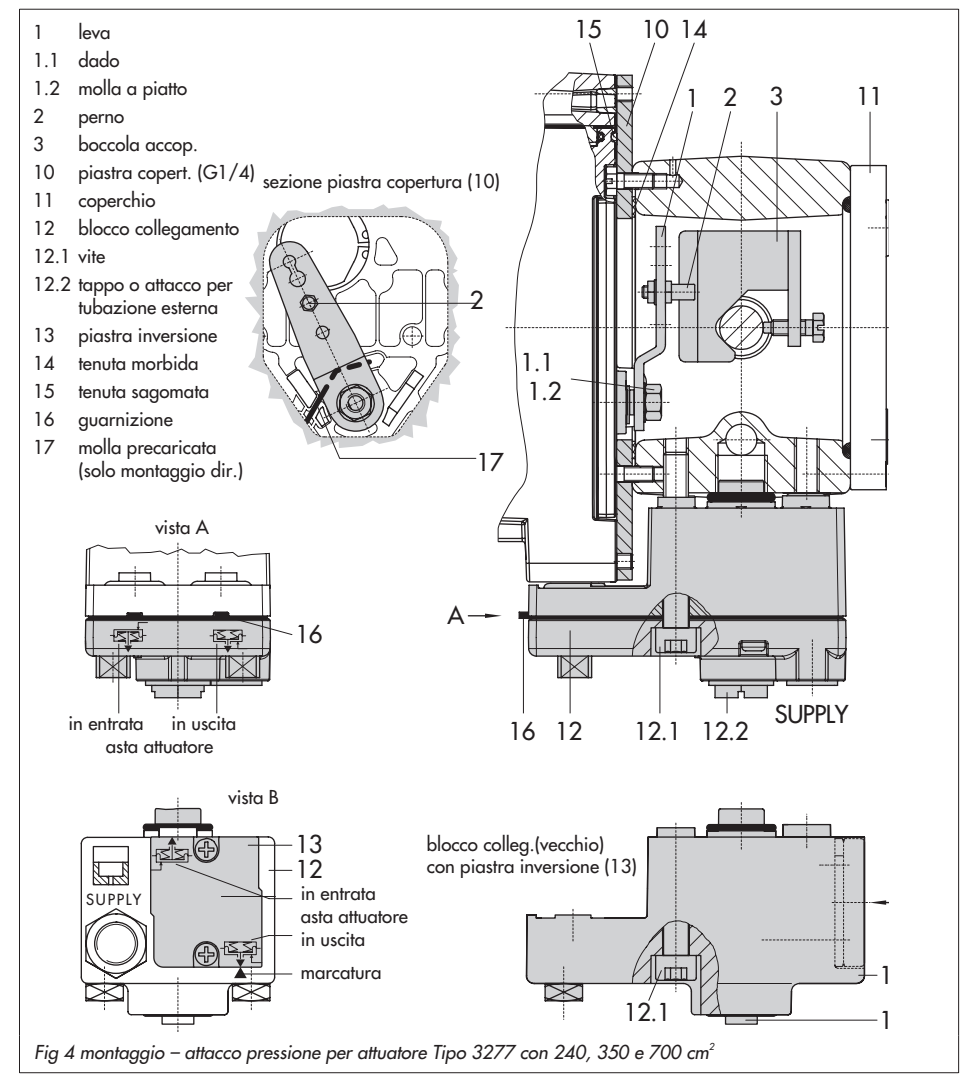

Nella versione precedente del blocco di connessione (fig. 4 in basso) è necessario ruotare la piastra d'inserzione (13) in modo che il simbolo dell'attuatore sia rivolto verso la marcatura.

- Disporre il blocco di connessione (12) con i relativi anelli di tenuta contro posizionatore e castello e avvitarlo a fondo con le viti di fissaggio (12.1). Per attuatori con azione di sicurezza "asta in entrata", togliere anche il tappo (12.2) e installare il tubo esterno della pressione.
- Montare il coperchio (11) sul lato opposto. Dopo aver installato la valvola, assicurarsi che lo sfiato sia rivolto verso il basso per permettere il drenaggio dell'acqua di condensa accumulata.

## 2.2 Montaggio sec.IEC60534-6

Il posizionatore viene montato sulla valvola tramite una staffa NAMUR (10). Gli elementi di montaggio e gli accessori sono elencati con i numeri di codice nella tabella 3, a pagina 12, osservare la tabella corsa a pagina 11.

 Avvitare i due bulloni (14) sulla staffa (9.1) del giunto (9), disporre la piastra di accoppiamento (3) in cima e stringere le viti(14.1).

### Solo attuatori da 2800 cm<sup>2</sup> e 1400cm<sup>2</sup> (corsa 1200 mm)

per corse fino a 60 mm, fissare la piastra di accoppiamento più lunga (3.1) direttamente sul giunto (9). Per corse superiori a 60 mm, montare prima la staffa (16) e poi la piastra (3) sulla staffa con i bulloni (14) e le viti (14.1).

- Montare la staffa NAMUR (10) sulla valvola come segue: per attacco su scanalatura NAMUR, usare una vite M8 (11) e una rondella di sicurezza dentata direttamente nel foro. Per montaggio su valvole a colonna, fissare tramite i cavallotti (15). Allineare la staffa NAMUR (10) secondo la scala in rilievo, in modo che la fessura della piastra di accoppiamento (3) sia centrata con la staffa NAMUR a metà corsa valvola.
- In caso di attacchi filettati G ¼, montare la piastra di collegamento (6) o il supporto (7) con i manometri sul posizionatore, facendo attenzione alla sede dei due anelli di tenuta (6.1).
  Importante: per attuatori con superficie inferiore a 240 cm<sup>2</sup>, è necessario introdurre una strozzatura nell'uscita della pressione (accessorio tabella 6).
- Selezionare il tipo di leva (1) M, L o XL e la posizione del perno secondo l'area dell'attuatore e le corse della valvola elencate nella tabella a pagina 16. Se fosse necessaria una posizione del perno diversa da 35 con installata la leva M standard, o un diverso tipo di leva L o XL, procedere come segue:
- Fissare il perno di trasmissione (2) nel foro della leva assegnato, come indicato in tabella (posizione perno). Usare solo il perno di trasmissione più lungo (2) incluso nel kit di montaggio.

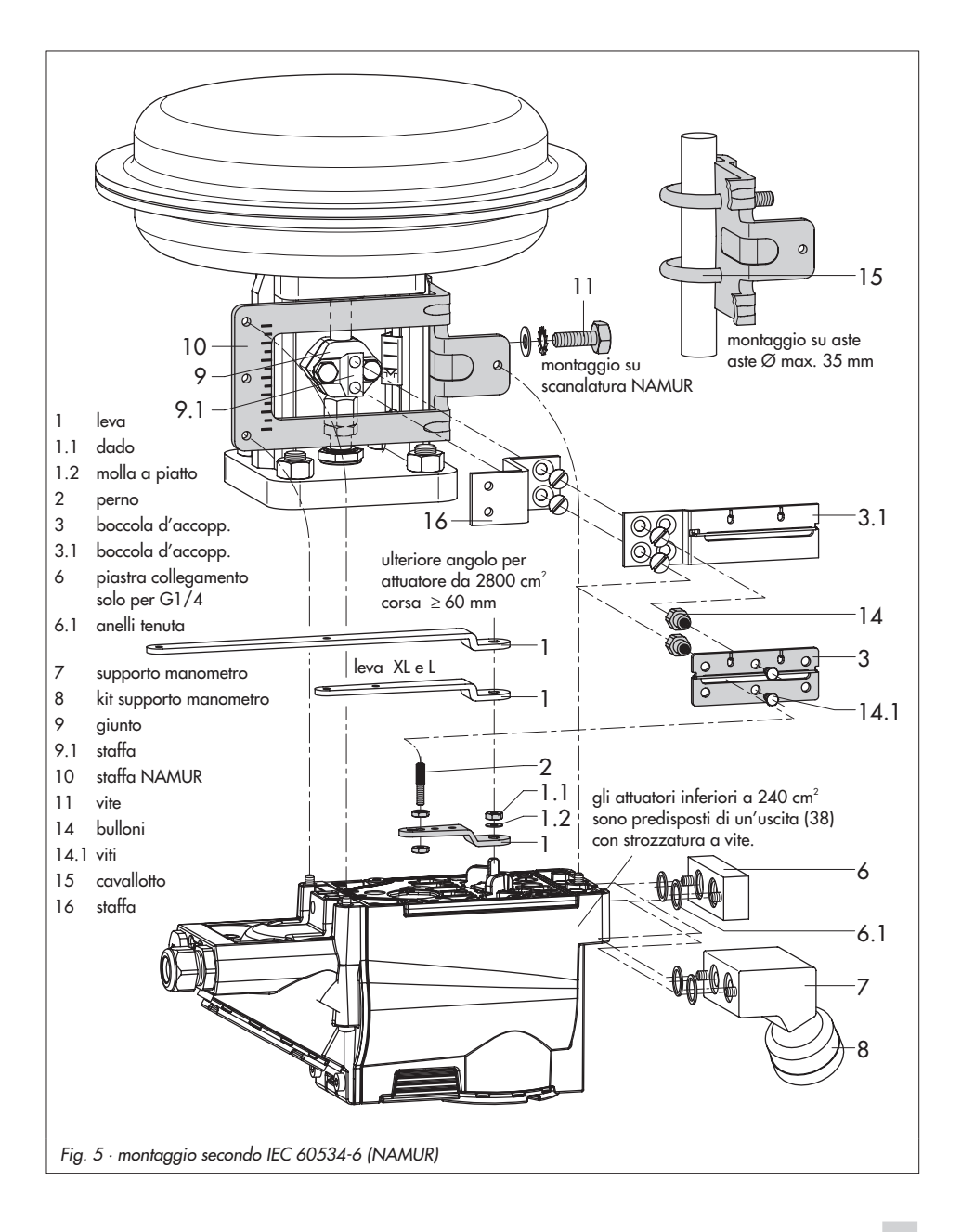

 Disporre la leva (1) sull'alberino del posizionatore e stringere bene con la molla a piatto (1.2) e il dado (1.1).

#### Importante:

se si monta una nuova leva (1), bisogna muoverla una volta da fermo a fermo.

 Disporre il posizionatore in tal modo sulla staffa NAMUR, che il perno (2) rimanga nella fessura della piastra di accoppiamento (3, 3.1). Regolare la leva (1) di conseguenza.

Fissare il posizionatore alla staffa NAMUR usando le tre viti di fissaggio.

### 2.3 Montaggio su microvalvola Tipo 3510

Il posizionatore viene montato sul castello della valvola tramite una staffa.

Gli elementi di montaggio e gli accessori richiesti sono elencati con i numeri di codice nella tabella 4, a pagina 13, osservare la tabella corsa a pagina 11.

- Disporre il cavallotto a morsetti (3) sul giunto della valvola, allineare ad angolo retto ed avvitare.
- 2. Fissare la staffa (10) al castello della valvola con le sue viti (11).
- In caso di attacchi filettati G ¼, montare la piastra di collegamento (6) o il supporto (7) con i manometri sul posizionatore, facendo attenzione alla sede dei due anelli di tenuta (6.1).
- Avvitare la strozzatura a vite (accessorio in tabella 6) nell'uscita di pressione del posizionatore (o supporto manometro o piastra di collegamento).
- Svitare la leva standard M (1) installata con il perno di trasmissione (2) dall'alberino del posizionatore.
- 6. Prendere la leva **S** (1) e avvitare il perno di trasmissione (2) nel foro **17**.
- Inserire la leva S sull'alberino del posizionatore e avvitare con la molla a piatto.
  Muovere la leva una volta da fermo a fermo.

 Disporre il posizionatore sulla staffa (10) in modo che il perno scivoli nella scanaltura del cavallotto (3). Tarare la leva (1) corrispondente. Avvitare il posizionatore con le tre viti di fissaggio sulla staffa (10).

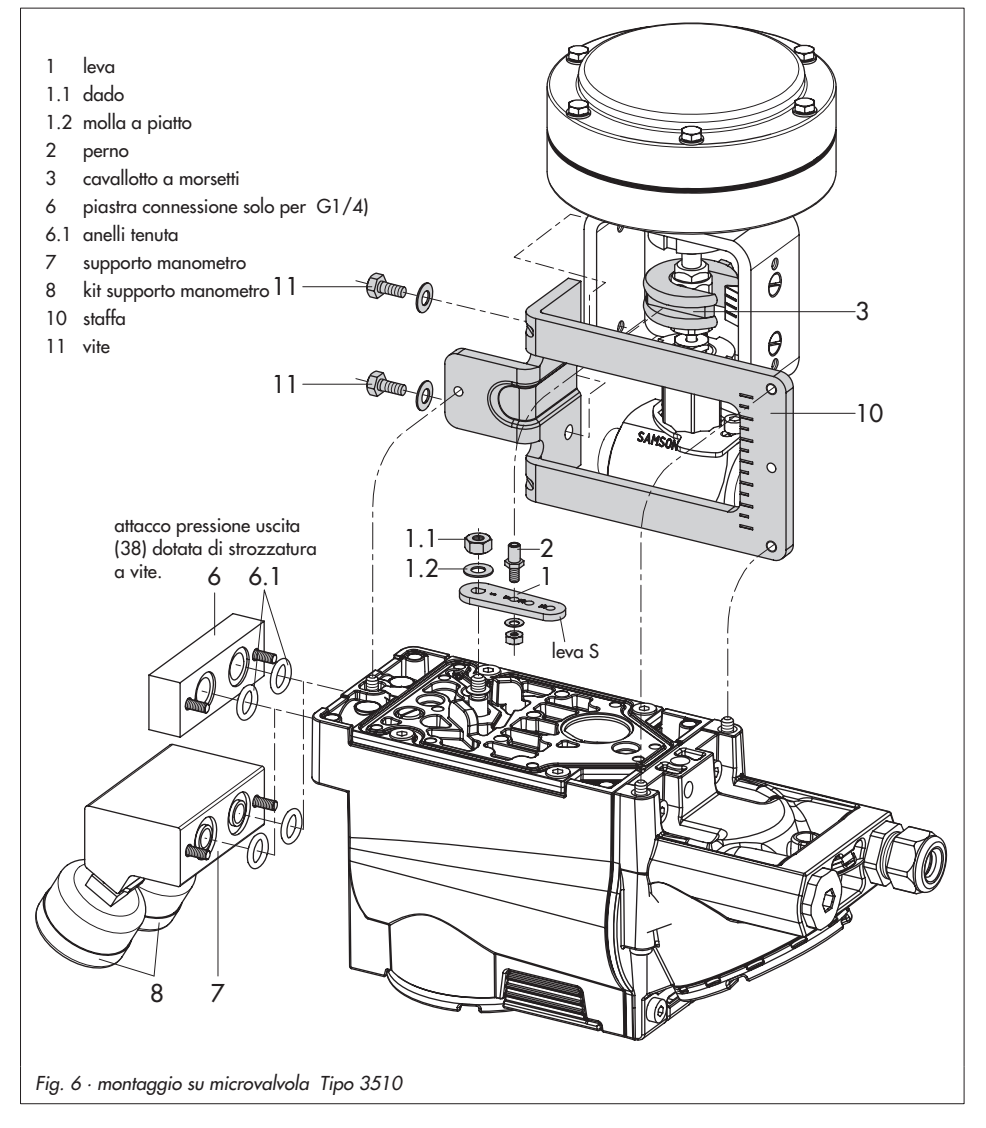

# 2.4 Montaggio su attuatore rotativo

Gli elementi di montaggio e gli accessori sono elencati con il loro numero d'ordine nella tabella 5, a pag.13, osservare tabella corsa a pagina 11.

Entrambi i kit di montaggio contengono tutti gli elementi di montaggio necessari che vanno scelti secondo la dimensione dell'attuatore.

Preparare l'attuatore, montare l'adattatore richiesto, fornito dal produttore dell'attuatore se necessario.

- Montare il corpo (10) sull'attuatore rotativo. Per montaggio VDI/VDE posizionare i distanziatori (11) se necessario.
- Fissare l'adattatore (5) per gli attuatori rotativi SAMSON Tipo 3278 e VETEC S160 sull'alberino dell'attuatore rotativo, per attuatori VETEC R montare l'addattatore (5.1).
- Montare l'adattatore (3) per attuatori Tipo 3278, VETEC \$160 e VETEC R, per le versioni VDI/VDE, solo a secondo della dimensione dell'attuatore.
- 4. Fissare la targhetta adesiva (4.3) sul giunto in modo che la parte gialla rimanga in vista del corpo quando la valvola è "aperta". Le targhette adesive con i rispettivi simboli sono incluse e possono essere incollate sul corpo in caso di necessità.
- Montare il giunto (4) sull'alberino dell'attuatore a fessura o l'adattatore (3)

e fissare con viti (4.1) e molla piatta (4.2).

- Importante: Svitare il perno di trasmissione (2) dalla leva M (1) del posizionatore.Fissare il perno di trasmissione (Ø 5)incluso nel kit di montaggio alla posizione del perno 90°.
- 7. In caso di attacchi filettati G ¼, montare la piastra di connessione (6) o il supporto (7) con i manometri sul posizionatore, facendo attenzione alla sede dei due anelli di tenuta (6.1). Per attuatori rotativi a doppio effetto è necessario un amplificatore d'inversione per il montaggio del posizionatore sull'attuatore, vedi cap. 2.5. Importante: Per attuatori con un volume inferiore a 300 cm<sup>3</sup> fissare la strozzatura a vite (accessori tabella 6) nell'uscita del segnale di pressione del posizionatore (o del supporto

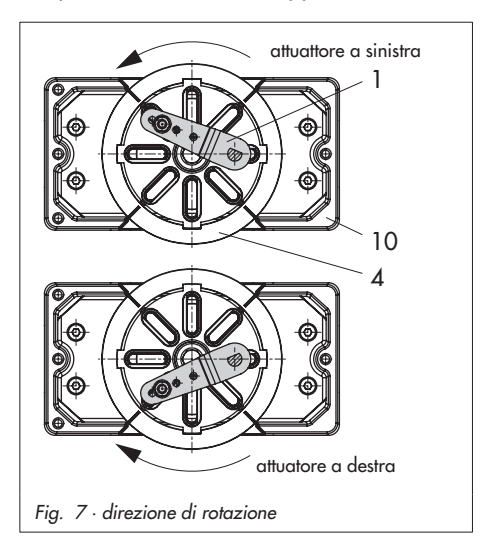

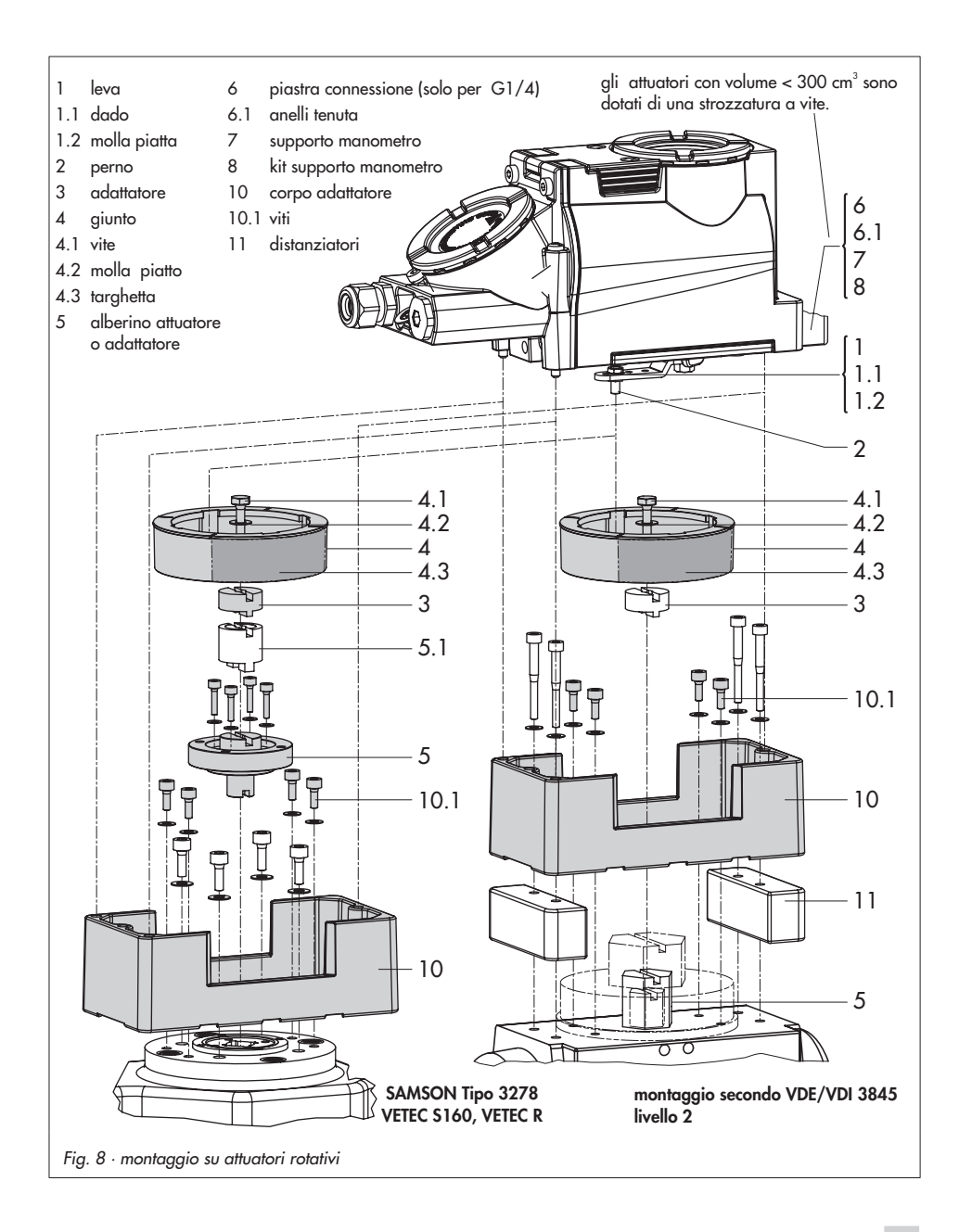

manometro o della piastra di connessione).

 Montare il posizionatore sul corpo (10) e fissarlo. Considerando la direzione di rotazione dell'attuatore, allineare la leva (1) in tal modo, da potersi innestare col perno di trasmissione nella relativa fessura (Fig. 7).

### 2.5 Amplificatore d'inversione per attuatori a doppio effetto

Per l'utilizzo con attuatori a doppio effetto, il posizionatore deve essere dotato di un amplificatore d'inversione elencato fra gli accessori nella tabella 6, pagina 13.

Il segnale di pressione del posizionatore si trova all'uscita A1 dell'invertitore, all'uscita A2 si trova una pressione opposta che equilibra la pressione di alimentazione richiesta, se aggiunta alla pressione A1.

Vale il rapporto A1 +A2 = Z.

### Montaggio

- Avvitare i dadi speciali (1.3), presi dagli accessori dell'invertitore, nei fori del posizionatore. Rimuovere la quarnizione (1.4).
- Inserire nella cavità dell'invertitore la tenuta morbida (1.2) e premere entrambe le viti a punta cava (1.1) nel foro di collegamento A1 e Z.
- Posizionare l'amplificatore d'inversione, e con entrambi le viti speciali (1.1) avvitare bene.

 Usare un cacciavite (largo 8 mm) per avvitare i filtri (1.6) nei fori di collegamento A1 e Z.

#### Importante!

Il tappo di tenuta (1.5) per il posizionatore Tipo 3731 non deve essere svitato dall'amplificatore d'inversione. La guarnizione (1.4) non è richiesta e può essere rimossa.

### Connessione segnale di pressione

**A<sub>1</sub>:** l'uscita A1 conduce all'attuatore tramite la connessione del segnale di pressione che apre la valvola quando la pressione aumenta.

**A<sub>2</sub>:** l'uscita A2 conduce all'attuatore tramite la connessione del segnale di pressione che chiude la valvola quando la pressione aumenta.

Durante l'attivazione impostare la posizione di sicurezza sempre su ARIA APRE.

5. Dopo l'inizializzazione regolare il limite di pressione codice **16** su **OFF.** 

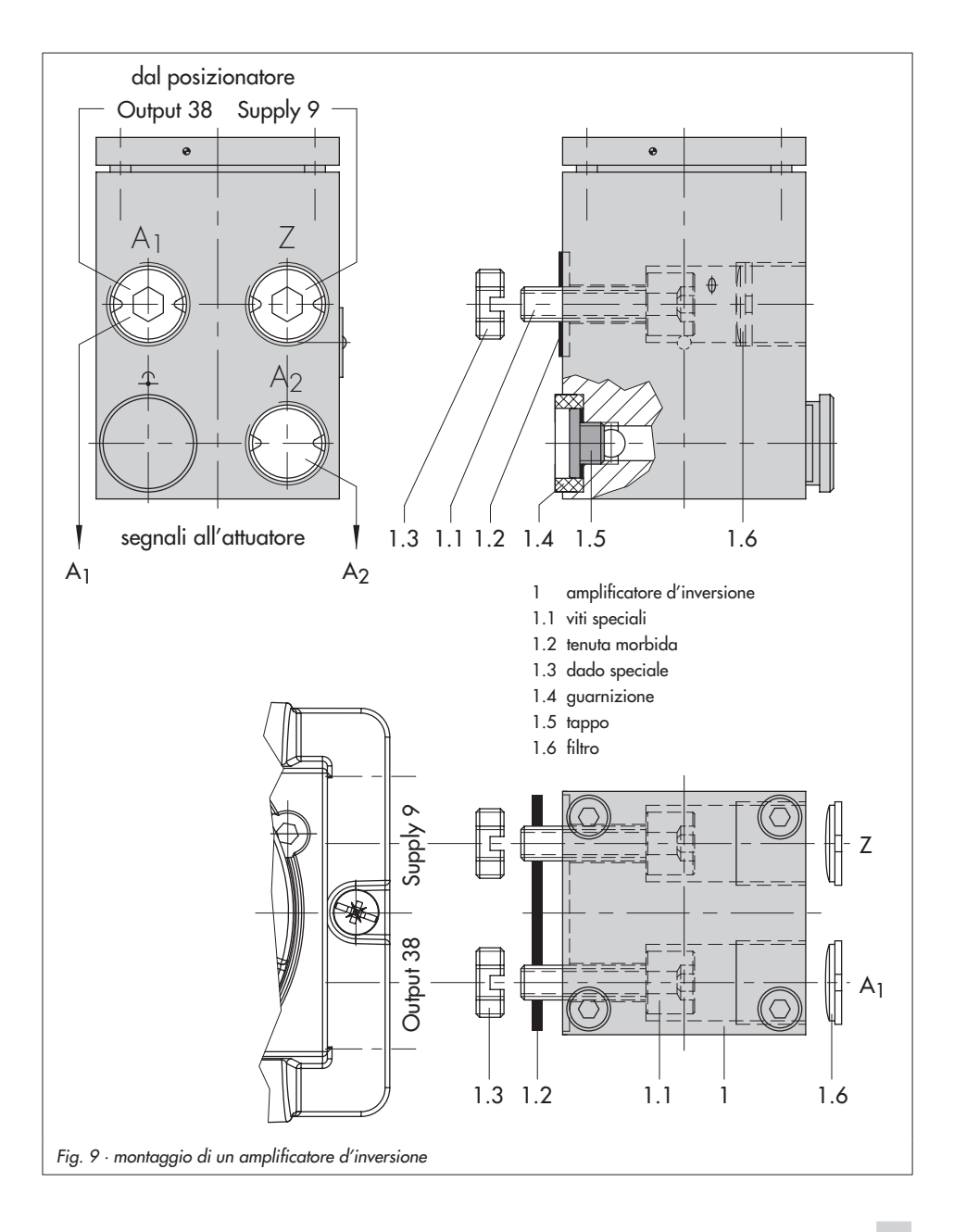

### 3 Attacchi

### 3.1 Attacchi pneumatici

#### Alimentazione pneumatica

La pressione d'ingresso dell'aria di alimentazione non deve superare 6 bar. L'operatore dell'apparecchio deve assicurarsi che il mezzo di lavoro non formi un' atmosfera esplosiva. Sono permessi solo tipi di gas senza sostanze, la cui presenza possa indurre alla formazione di un'atmosfera esplosiva (incluso gas non infiammabili, ossigeno o gas arricchiti con ossigeno).

I raccordi vanno avviati sulla piastra di fissaggio, nel blocco manometro o in quello di connessione (6) tra gli accessori. Le connessioni per l'aria possono avere fori con filettatura NPT ¼ o, a richiesta, G ¼. Si possono utilizzare i comuni attacchi per tubazioni metalliche, in rame o in plastica.

#### Importante!

L'aria di alimentazione deve essere secca e priva di olio e polveri. Attenersi alle istruzioni per la manutenzione delle stazioni di riduzione della pressione a monte. Soffiare accuratamente tutte le tubazioni prima di effettuare i collegamenti.

Se il posizionatore è montato direttamente sull'attuatore Tipo 3277, il collegamento della pressione in uscita dal posizionatore all'attuatore è prestabilito. In caso di montaggio secondo IEC 60534 - 6 (NAMUR), la pressione di comando deve essere portata alla camera inferiore o superiore della membrana dell'attuatore, secondo la posizione di sicurezza "asta in uscita o in entrata".Per attuatori rotativi valgono le specifiche di collegamento del costruttore.

### 3.1.1 Manometri

Per il controllo della pressione di alimentazione (supply) e di comando (output), si raccomanda il montaggio del manometro (vedi tabella accessori da 1 a 6)

### 3.1.2 Pressione di alimentazione

La pressione dell'aria di alimentazione dipende dal campo nominale e dalla direzione dell'azione dell'attuatore (posizione di sicurezza).

Il campo nominale viene indicato sulla targhetta sia come campo molla che come campo della pressione di comando. La direzione dell'azione è marcata **FA** o **FE**, oppure con un simbolo.

### Asta uscita FA (aria apre)

Posizione di sicurezza "valvola chiusa" (per valvola a globo e ad angolo): pressione di alimentazione necessaria = valore di fondo scala + 0,2 bar, minimo 1,4 bar.

#### Asta in entrata FE (aria chiude)

Posizione sicurezza "valvola aperta" (per valvole a globo e ad angolo): per valvole a tenuta perfetta, la massima pressione di comando pst<sub>max</sub> si calcola approssimativamente:

Attacchi

$$\mathsf{pst}_{\mathsf{max}} = \mathsf{F} + \frac{\mathsf{d}^2 \cdot \pi \cdot \Delta \mathsf{p}}{4 \cdot \mathsf{A}} \ [\mathsf{bar}]$$

d =diametro seggio [cm] ∆p = press. differenziale sulla valvola [bar] A = area attuatore [cm<sup>2</sup>]

F = valore di fondo scala dell'attutatore [bar]

# Se non ci sono specifiche, calcolare come segue:

Pressione aria alimentazione richiesta = valore fondo scala + 1 bar

#### Nota!

La pressione di comando in uscita (Output 38) del posizionatore può essere limitata a 1,4, 2,4 o 3,7 bar tramite il codice 16, oppure può essere disattivata (MAX).

### 3.2 Attacchi elettrici

Per l'installazione elettrica dello strumento, osservare le relative norme vigenti per l'installazione di apparecchi e quelle relative alla prevenzione degli infortuni del paese di destinazione. In Germania, si tratta delle norme VDE e di quelle dell'istituto di assicurazione contro gli infortuni sul lavoro. stallazione in aree a rischio di

Per installazione in aree a rischio di esplosioni, attenersi alle seguenti normative: EN 60079-14: 2003; VDE 0165 parte 1 /1.98 "dispositivi elettrici per ambienti a rischio di esplosione gas" e la EN 50281 -1-2: VDE 0165 parte 2 /11.99 "apparecchi elettrici per utilizzo in presenza di polveri combustibili".

# Connessioni conformi a tipologie di protezione EEx d

I posizionatori Tipo 3731 devono essere installati mediante l'impiego di cavi, i quali rispettino i requisiti della norma EN 60079-1: 2004 dispositivi elettrici per ambienti a rischio di espolosione gasparte 1: incapsulamento resistente a pressione "d" capitoli 13.1 e13.2 per i quali esiste una speciale certificazione di collaudo.Cavi e passacavi privi di questi requisiti, non possono venire impiegati. Aperture non utilizzate sono, secondo la norma EN 50018:2000 capitolo 11.9, da sigillare. La canalina, essendo di tipo rigido, è necessario non venga danneggiata meccanicamente. Nel caso in cui la temperatura in prossimità dell'ingresso cavi ecceda i 70°C, devono venire impiegati degli appositi conduttori resistenti alla temperatura. Il posizionatore deve venire collegato con la messa a terra disponibile in loco.

Per installazioni con protezione tipo "Ex d" bisogna rispettare in modo particolare quanto sancito dai capitoli 9.4 e 10 relativi alla normativa EN 60079-14:2003. **Connessioni conformi a tipologia di protezione EEx e** 

Si applica il paragrafo 11 della normativa EN 60079-14:2003. Nel collegamento di cavi a dispositivi in classe "sicurezza aumentata" secondo EN 60079-7: 2004 dispositivi elettrici per ambienti a rischio di esplosione gas - parte 7: sicurezza aumentata "e", devono essere impiegate connessioni adeguate al tipo di cavi usato. Devono poter garantire il tipo di protezione "e" e contenere un adeguato elemento di tenuta per consentire il raggiungimento del grado di protezione (almeno IP 54) richiesto per l'involucro di collegamento rispettando i requisiti sanciti dalle norme EN 60079-0:2004 dispositivi elettrici per ambienti a rischio di esplosione gasparte 0: requisiti generali in materia di resistenza all'impatto.

Dispositivi impiegati a temperature ambiente al di sotto di - 20°C devono fare uso di pressacavi metallici.

Nel caso in cui più di un cavo sia collegato allo stesso terminale, assicurarsi che ciascun conduttore sia bloccato adeguatamente, se non diversamente esplicitato nella documentazione a corredo del dispositivo. Due cavi aventi sezioni diverse possono essere collegati allo stesso terminale, solamente se questi sono dapprima bloccati fra loro mediante un adeguato capicorda.

Gli attacchi filettati per la morsettiera sono disponibili come ½ NPT oppure M20x1.5. Le connessioni elettriche avvengono mediante morsettiera per cavi con sezione da 0,2 ÷ 2,5mm<sup>2</sup> con coppia di serraggio min. pari a 0, 5 Nm.

I fili per la variabile di riferimento sono da collegare ai terminali contrassegnati come "Signal" indipendentemente dalla polarità. Se la variabile di riferimento eccede 20mA, sul display LCD apparirà un allarme sotto forma di messaggio OVERLOAD.

Secondo la versione, il posizionatore può essere equipaggiato con un contatto binario aggiuntivo, una funzione di scarico forzato o un trasmettitore di posizione.

Il trasmettitore di posizione opera mediante un circuito a due fili. La tensione di alimentazione standard è 24 V DC. Considerando la resistenza dei cavi di alimentazione, la tensione in prossimità dei terminali del trasmettitore di posizione può essere compresa fra 11V DC e 35 V Dc al massimo.

(Protezione contro inversioni di polarità, vedi dati tecnici).

Riferirsi a Fig.10 oppure all'etichetta riportata sulla morsettiera per l'assegnazione dei terminali.

#### Importante!

La variabile di riferimento minima ammissibile non deve scendere al di sotto di 3,8mA per il corretto funzionamento del posizionatore .

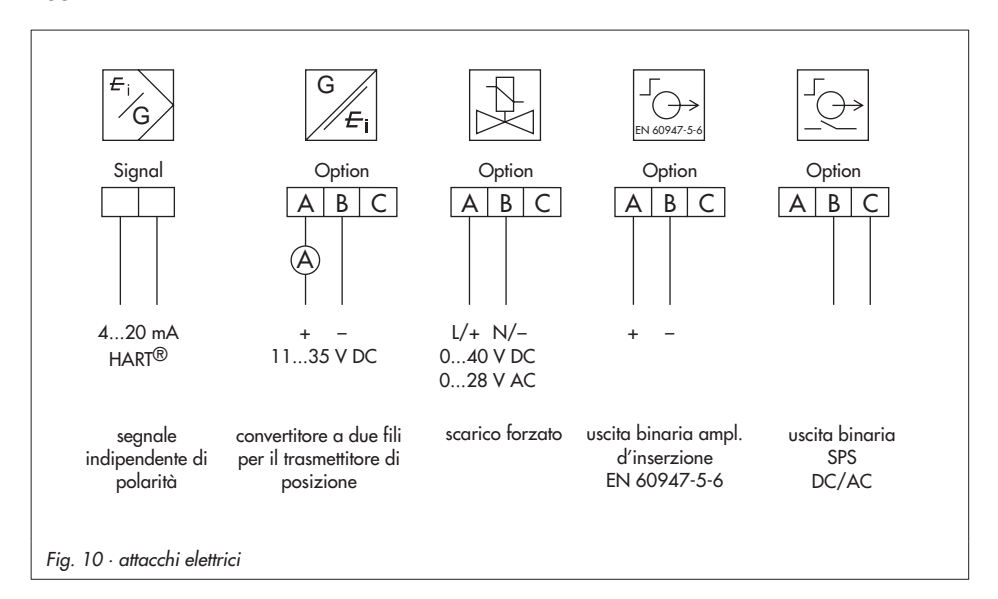

### 3.2.1 Comunicazione

La comunicazione tra il PC con modem FSK o terminale manuale e il posizionatore è basata sul protocollo HART.

Modem FSK tipo Viator

| RS 232 | EEx ia | Ordine nr. 8812-0129 |
|--------|--------|----------------------|
| RS 232 | non Ex | Ordine nr. 8812-0130 |
| USB    | non Ex | Ordine nr. 8812-0132 |

Se non si raggiunge la tensione di carico o la stazione di controllo, perchè è stata ridotta dal carico nel circuito, è necessario connettere un amplificatore d'isolamento in funzione di convertitore.

Tramite il protocollo HART, tutte le sale di controllo e gli apparecchi da campo connessi nel circuito sono accessibili singolarmente dal loro indirizzo punto per punto o standard bus (Multidrop).

#### Punto per Punto:

Il bus /indirizzo di chiamata deve essere sempre impostato sullo (0).

#### Standard-bus (Multidrop):

In modalità standard bus (Multidrop) il posizionatore segue, come per il

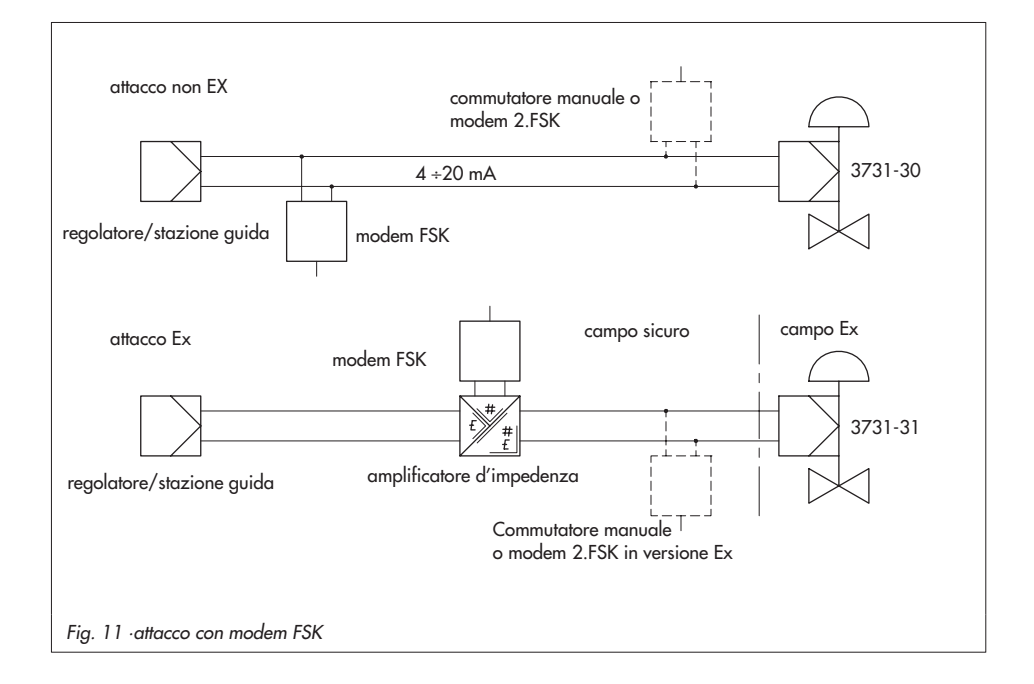

collegamento punto per punto, la corrente analogica della grandezza guida.

Questo tipo di funzionamento è adatto p.es. per lo split range (connessione in serie) dei posizionatori. Il bus / indirizzo di chamata deve essere contenuto nel campo 1÷ 15.

#### Nota:

Possono insorgere problemi di comunicazione se l'uscita del regolatore di processo /stazione di comando non è conforme HART.

Per adattare l'operazione, lo Z box (Ordine nr. 1170-2374) può essere installato tra l'uscita e l'interfaccia di comunicazione.

Sullo Z box si rileva una tensione di ca. 330 mV (corrisponde a 16,5 Ω per 20 mA).

In alternativa si installano una resistenza di 250 Ω-in serie e un condensatore 22 μF parallelamente all'uscita analogica. In questo caso, il carico dell'uscita del regolatore aumenta.

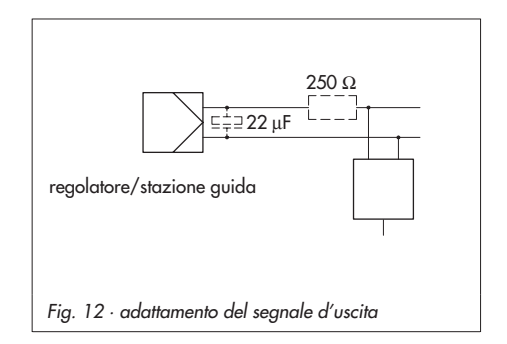

### 4 Comando

Il comando del posizionatore avviene tramite la manopola nera, accessibile solo dopo aver aperto il coperchio di protezione avvitato.

Ruotando la manopola vengono selezionati o impostati codici, parametri e valori, e premendo vengono confermati.

I simboli che indicano codici, parametri e funzioni appaiono sul display LC.

Per le modalità di funzionamento manuale e automatico G , il grafico a barre mostra lo scostamento di regolazione che dipende dai segni (+/- ) e dal valore. Un elemento del diagramma corrisponde all'1% dello scostamento.

Per apparecchi non inizializzati lampeggia il simbolo d'errore <sup>1</sup> e la posizione di leva in gradi, in rapporto all'asse longitudinale, è indicato al posto dello scostamento. Un elemento del diagramma corrisponde a 5° dell'angolo rotativo. Se il quinto elemento lampeggia (valore indicato > 30°), l'angolo rotativo permesso viene superato.La leva e la posizione del perno devono essere controllate.

### 4.1 Sblocco e selezione dei parametri

I codici contrassegnati con un asterisco (\*) nella lista, cap.9 da pag.55, devono essere sbloccati con il codice 3 prima che i relativi parametri vengano configurati, come descritto di seguito.

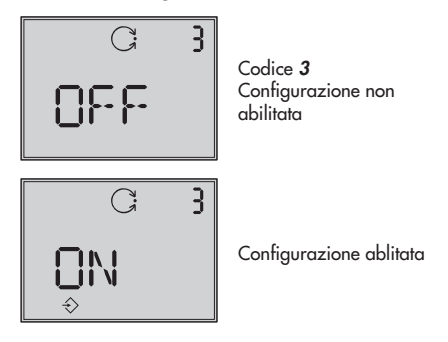

secondo il display attuale, ruotare la manopola, fino a che il codice 3 e **OFF** appaiono.

Confermare il codice 3 premendo il tasto della manopola, il numero lampeggia.

ruotare il tasto fino a che appare ON. Confermare l'impostazione premendo il tasto della manopola.

La configurazione è ora possibile e viene segnalata nel display dal simbolo ⇒. Ora è possibile tarare i codici, i parametri e i valori per la valvola in qualunque ordine desiderato ruotando la manopola. Confermare l'impostazione premendo il tasto della manopola.

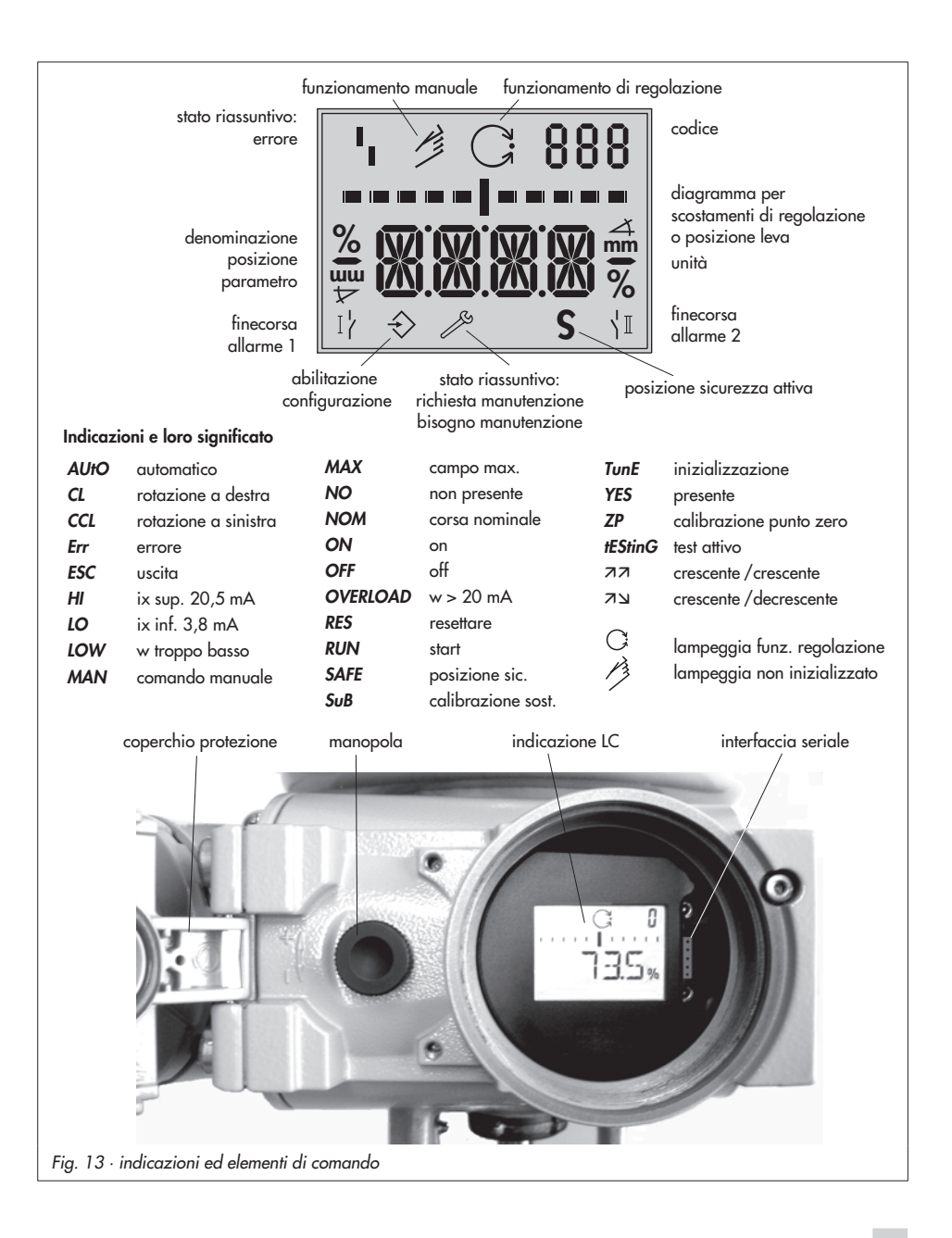

#### Importante!

Per cancellare un valore che si è appena inserito con un codice, ruotare la manopola fino a che **ESC** appare sul display e premere per confermare.

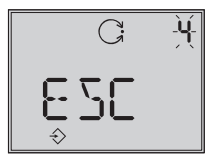

Impostazione cancellata

**Nota!** se non vengono selezionate impostazioni entro 120 secondi, la configurazione non è più valida e il display si resetta sul codice **0**.

La lista codici nel cap.9 a pag. 55, mostra tutti i parametri che possono essere impostati, inclusa la loro descrizione e le loro impostazioni di default.

#### Importante!

Dopo aver montato il positzionatore alla valvola, impostato la posizione di sicurezza e la strozzatura, per il funzionamento standard è sufficiente premere la chiave d'inizializzazione per assicurare un corretto funzionamento del posizionatore (cap. 5.5, pag. 39). A questo proposito, il posizionatore deve funzionare con i suoi valori di default. Se necessario, procedere ad un reset (cap 5.8, pag. 49).

### 4.2 Modalità di funzionamento

### 4.2.1 Automatico e manuale

Dopo la prima inizializzazione il posizionatore passa automaticamente alla modalità automatica <sup>C</sup>

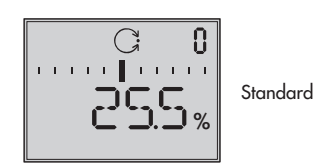

### Cambiamento a funzionamento manuale

Premere il tasto della manopola con il codice 0, nell'indicatore appare AUtO , Il codice 0 lampeggia .

Ruotare la manopola fino a che appare **MAN**.

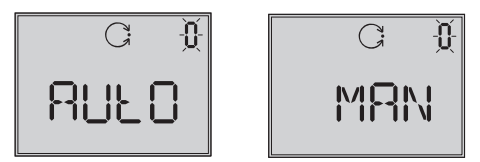

Premere il tasto della manopola affinchè il regolatore lavori in modalità manuale 🤌 .

Il passaggio avviene senza salti, poichè il manuale comincia con l'ultimo valore di set point del funzionamento automatico. L'attuale posizione viene mostrata in %.

#### Taratura del set point manuale

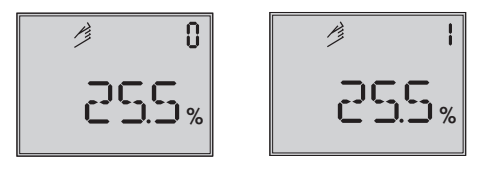

Ruotare la manopola fino a che appare il codice 1.

Se il codice 1 lampeggia, muovere la valvola nella posizione richiesta ruotando la manopola.

Per procedere, ruotare la manopola finchè il posizionatore carica abbastanza pressione e la valvola comincia a reagire.

Il posizionatore torna automaticamente al manuale **MAN** con il codice **0** se il tasto non si attiva entro due minuti.

## Passaggio da funzionamento manuale ad automatico:

Resettare il posizionatore al codice **0** e impostarlo in modalità **AUtO** per confermare.

### 4.2.2 SAFE – Posizione di sicurezza

Se si desidera muovere la valvola alla posizione di sicurezza, procedere come segue:

Sul codice **0** premere la manopola, nell'indicatore appare **AUtO** o **MAN**, Il codice **0** lampeggia.

Ruotare la manopola fino a SAFE,

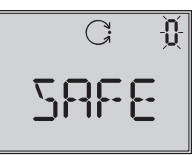

Premere la manopola per confermare

Se la modalità **SAFE** viene selezionata, appare **S** per la posizione di sicurezza.

#### Attenzione!

La valvola si sposta in posizione di sicurezza.

Se il posizionatore viene inizializzato, sul display appare la posizione attuale della valvola in %.

Se si desidera che la valvola ritorni nella posizione **AUtO** o **MAN** è necessario premere il tasto con il codice **0**.

Se il numero del codice lampeggia, ruotare la manopola per raggiungere la modalità desiderata.

Per confermare premere la manopola.

#### 5 Start up – taratura

- Svitare le viti di sicurezza e aprire il coperchio di protezione del corpo.
- collegare l'alimentazione pneumatica (Supply 9), assicurandosi che la pressione sia corretta come descritto nel cap. 3.1.
- applicare una grandezza guida elettrica 4 ÷ 20 mA (morsetti segnalazione).
- Per versioni con elettrovalvola di scarico collegare la tensione secondo la fig. 10

Per apparecchi non inizializzati dopo la segnalazione *tEStinG* appaiono il messaggio d'errore 1, un simbolo manuale lampeggiante 🧷 e l'indicazione della posizione di leva in gradi in relazione all'asse longitudinale.

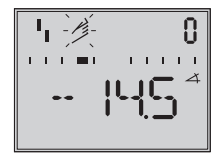

Per garantire un ottimo funzionamento del posizionatore è sufficiente avviare l'inizializzazione dopo la taratura della posizione di sicurezza (secondo il cap 5.5, pag. 39).

#### Adattamento dell'indicazione 5.1

La rappresentazione dell'indicatore del posizionatore può essere ruotata di 180°. Se i dati appaiono capovolti, procedere come segue:

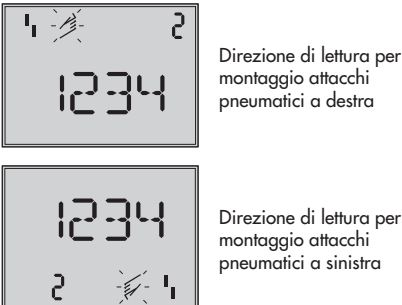

pneumatici a destra

Direzione di lettura per montaggio attacchi pneumatici a sinistra

Ruotare la manopola fino a che il codice 2 appare,poi confermarlo premendo il tasto della manopola, il codice **2** lampeggia.

Ruotare la manopola fino a che l'indicatore è nella posizione desiderata, poi confermare la direzione di lettura premendo il tasto.

#### 5.2 Limitazione pressione

Se la forza max. dell'attuatore può causare danni alla valvola, la pressione deve essere limitata.

Selezionare il codice 3 per attivare la configurazione, poi accedere al codice 16 per impostare il limite di pressione a 1,4, 2,4 o 3,7 bar.
## 5.3 Controllo range di funzionamento del posizionatore

Per controllare il montaggio meccanico e il perfetto funzionamento, la valvola si deve muovere nel campo di funzionamento del posizionatore in modalità manuale con la grandezza guida manuale.

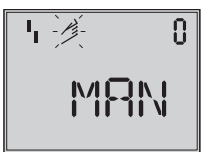

Codice 0 Selezione funzionamento manuale Standard **MAN** 

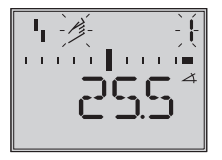

Codice 1 Posizione valvola con manopola, attuale angolo di rotazione indicato

- Ruotare la manopola fino a visualizzare il codice 0, poi confermarlo premendo il tasto della manopola.
- Ruotare la manopola fino a MAN, appare la modalità manuale, dunque confermarla premendo la manopola.
- Ruotare la manopola fino al codice 1, poi confermarlo premendo il tasto della manopola.
   Il simbolo manuale e il codice 1 lampeggiano.
- Ruotare la manopola fino a che la pressione aumenta, e la valvola si muove fino alla sua posizione di fondo scala, in modo che la corsa/angolo di rotazione possano essere controllati. Viene indicato l'angolo di rotazione della leva sul lato posteriore del

posizionatore. La leva orizzontale (posizione mediana) corrisponde a 0°. Il campo permesso viene superato se l'angolo indicato supera i 30°, e la barra sinistra o destra lampeggia. In questo caso, controllare leva e posizione perno come descritto nel capitolo 2.

#### Nota!

Se la posizione del perno selezionata è inferiore rispetto alla corsa corrispondente e l'angolo supera i 30°, il posizionatore si attiva in modalità SAFE, la valvola si muove nella posizione di sicurezza (vedi cap. 4.2.2, pagina 35).

- 5. Premere la manopola per terminare la modalità manuale.
- 6. Inizializzare il posizionatore secondo il cap. 5.5.

# 5.4 Determinare la posizione di sicurezza

Per adattare il posizionatore alla direzione di funzionamento dell'attuatore, impostare su AIR TO OPEN (*AtO*) o AIR TO CLOSE (*AtC*).

AIR TO OPEN = pressione apre, per valvola con posizione di sicurezza: valvola chiusa

AIR TO CLOSE = pressione chiude, per valvola con posizione di sicurezza: valvola aperta. Per attuatori a doppio effetto impostare sempre AIR TO OPEN (**AtO**). Applicare gli attacchi pneumatici dell'amplificatore d'inversione secondo cap. 2.5

Sul codice **0** premere la manopola, nell'indicatore appare **MAN** .

Ruotare la manopola fino a Init.

|    | Ð  |
|----|----|
| Īn | ιŁ |

Premere la manopola per confermare.

Ruotare la manopola fino a che appare la posizione di sicurezza desiderata.

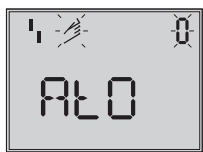

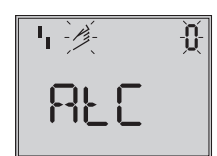

Confermare la posizione di sicurezza premendo la manopola.

Ruotare la manopola fino a **ESC** , premere il tasto e uscire.

#### 0

attivare l'inizializzazione con posizione di sicurezza impostata secondo cap.5.5.

#### Semplice messa in funzione!

Per la maggior parte delle applicazioni, il posizionatore, premesso sia stato montato in modo corretto, con le sue impostazioni di default , è pronto per il funzionamento.

#### Attenzione:

Prima di cominciare l'inizializzazione, controllare la max.pressione ammessa della valvola, per evitare un danneggiamento della valvola. Durante l'inizializzazione, il posizionatore fornisce la massima pressione disponibile. Se necessario, limitare il segnale di pressione utilizzando un riduttore di pressione a monte.

Il percorso avviene in modalità standard **MAX** (cap.5.5.1).Il regolatore si adatta al campo di corsa max./ angolo di rotazione.

Controllare se la direzione d'azione e l'impostazione standard (codice 7) corrispondono al tipo di applicazione o se deve essere modificata.

I seguenti tipi di inizializzazione servono all'adattamento individuale e all'ottimizzazione della situazione di montaggio.

### 5.5 Inizializzazione

Durante l'inizializzazione il posizionatore si adatta tramite autocompensazione alle condizioni d'attrito e alla richiesta di pressione della valvola. Tipo ed estensione dell'attrito sono determinati dalla modalità d'inizializzazione (vedi cap.5.5.1) **MAX** è l'impostazione di default per l'inizializzazione basata sul max. campo

nominale. Se la configurazione viene abilitata dal codice **3**, il codice **6** può essere usato per un altro tipo di inizializzazione.

Se il posizionatore è stato inizializzato già una volta, in seguito all'applicazione della grandezza guida elettrica, funzionerà automaticamente nell'ultima modalità utilizzata ,il codice **0** appare sul display Se il posizionatore non è stato ancora inizializzato sul display appare il simbolo di disturbo <sup>1</sup>, il simbolo manuale <sup>2</sup> lampeggia.

#### Importante!

Prima di ogni nuova inizializzazione, il posizionatore deve essere resettato alla sua impostazione base, compresi i valori di default, vedi cap. 5.8, pagina 49.

#### Avviamento inizializzazione

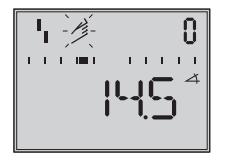

Sul codice **0** premere la manopola, nell'indicatore appare **MAN.** 

Codice **0** lampeggia

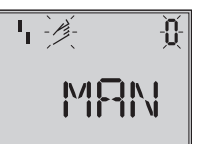

Ruotare la manopola fino a Init

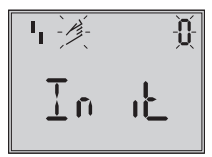

Premere la manopola per confermare, la posizione di sicurezza impostata viene indicata (cap. 5.4)

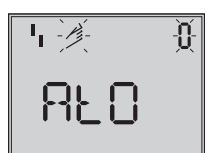

Mantenere premuto il tasto della manopola per almeno 6 secondi!

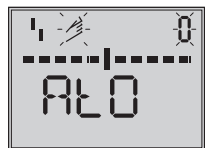

Il grafico a barre si resetta gradualmente fino ad avviare l'inizializzazione.

Il tempo richiesto per un processo d'inizializzazione dipende dal tempo di corsa dell'attuatore e può durare diversi minuti.

I posizionatori con diagnostica **EXPERT**+ registrano i grafici di riferimento direttamente dopo il percorso d'inizializzazione, vedi nota alla fine del capitolo.

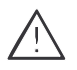

#### Attenzione!

durante l'inizializzazione la valvola percorre l'intero campo di corsa / angolo di rotazione. Non avviare l'inizializzazione durante il processo, ma solo dopo lo start up, quando tutte le valvole di riduzione sono chiuse. **Nota!** la procedura può essere interrotta durante il funzionamento premendo la manopola.ll posizonatore mostra poi **StOP** per 3 sec e si muove fino alla posizione di sicurezza.

La posizione di sicurezza può essere rimossa attraverso il codice **0**.

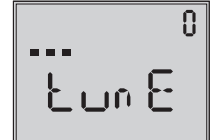

Indicazioni in alternanza inizializzazione in corso

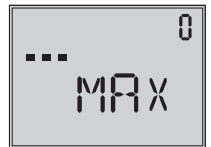

Indicatore a barre, indica l'avanzamento dell' inizializzazione

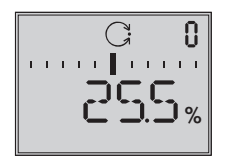

Inizializzazione avvenuta, regolatore in madalità automatica

Dopo un'inizializzazione corretta il posizionatore lavora in regolazione, modalità indicata dal simbolo <sup>C</sup> I

In caso di malfunzionamento si interrompe il processo. L'errore d'inizializzazione appare sul display secondo la classificazione dello stato riassuntivo (vedi capitolo 5.6, pagina 48).

#### Nota Expert+:

In caso di diagnostica integrata EXPERT+ il posizionatore subito dopo l'inizializzazione comincia la registrazione dei grafici di riferimento (segnale reg. Y d1 e isteresi d2). TEST d1 e d2 appaiono sul display in sequenza alternata. Una registrazione negativa dei grafici di riferimento è indicata sul display dal codice 81 (vedi lista codici, errori) Dopo che l'inizializzazione è stata completata con successo, il posizionatore lavora ancora correttamente, anche se la registrazione delle curve non sia stata completata con successo. I diagrammi sono necessari per la diagnostica ampliata EXPERT+ .

## 5.5.1 Modalità d'inizializzazione

Dopo aver abilitato la configurazione con il codice **3** e impostato il codice **6**, si possono scegliere una o più modalità d'inizializzazione **MAX**, **NOM**, **MAN** o **SUB**.

**ZP**, la calibrazione del punto zero è descritta nel cap. 5.7, a pagina 49.

#### MAX – Inizializzazione basata sul campo max.

Modalità di start up semplificato per valvole con due finecorsa meccanici e limitati, p.es una valvola a tre vie.

Il posizionatore determina la corsa / angolo di rotazione della strozzatura, dalla posizione CHIUSA fino alla parte opposta, e la adatta come campo di lavoro 0 ÷100 %.

Abilitazione della configurazione:

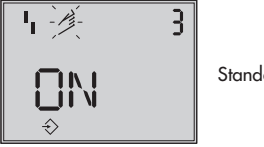

Standard OFF

Ruotare la manopola → codice 3, premere il tasto, ruotare la manopola → **ON**, premere il tasto.

Dopo l'abilitazione:

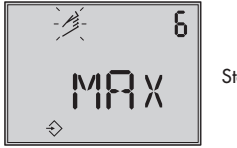

Standard MAX

Ruotare la manopola → codice **6**, premere il tasto, ruotare la manopola → **MAX**, premere il tasto, per confermare la modalità MAX.

#### Avviare l'inizializzazione:

Ruotare la manopola → codice **0**, premere il tasto, ruotare la manopola → **Init** premere il tasto, la posizione di sicurezza tarata **AtO** o. **AtC** viene indicata.

#### Mantenere premuto il tasto della manopola per almeno 6 secondi! Viene avviata l'inizializzazione

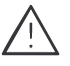

Il percorso d'inizializzazione può durare alcuni minuti, secondo la dimensione dell'attuatore, la valvola si muove nel suo campo di corsa / angolo di rotazione.

Per posizionatori con diagnostica EXPERT+ subito dopo l'inizializzazione si effettua la registrazione dei grafici di riferimento, vedi nota a pagina 38.

#### Nota:

Per inizializzazione **MAX**, il posizionatore non può indicare la corsa nominale / angolo di rotazione in mm/°, il codice **5** rimane disattivato.

Inoltre, il valore più basso (codice **8**) e il più alto (codice **9**) può essere mostrato e modificato solo in %.

Se si desidera che il display indichi mm/° dopo che è stata attivata la configurazione, procedere come segue:

Ruotare la manopola  $\rightarrow$  Codice **4**, premere il tasto,

Ruotare la manopola → selezionare la posizione del perno indicata durante l'installazione, premere il tasto.

Se si inserisce il codice 5, il campo nominale appare in mm/°. I valori più bassi e più alti del campo x per il codice 8 e 9 sono indicati in mm/° e possono essere adattati di conseguenza.

## NOM – Inizializzazione con campo nominale

Modalità d'inizializzazione per tutte le valvole a via diritta.

Con questo tipo di inizializzazione è richiesto il parametro della posizione del perno (codice *4*), della corsa nominale / angolo (codice *5*).

La corsa della valvola effettiva può essere indicata tramite un rilevatore calibrato. Il posizionatore durante il processo verifica se la valvola si può spostare attraverso il campo nominale indicato (corsa o angolo) senza collisione.

In caso di risultato positivo, il campo nominale è indicato con i limiti dei valori x (inferiore) e x (superiore), come campo di funzionamento.

#### Nota:

La max. corsa possibile deve essere sempre superiore alla corsa nominale impostata. In caso contrario, l'inizializzazione s'interrompe (indicazione errore codice 52), perchè la corsa nominale non viene raggiunta

Abilitazione configurazione:

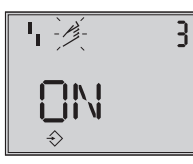

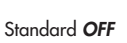

Ruotare la manopola  $\rightarrow$  codice **3**, premere il tasto, ruotare la manopola  $\rightarrow$  **ON**, premere il tasto. Dopo l'abilitazione:

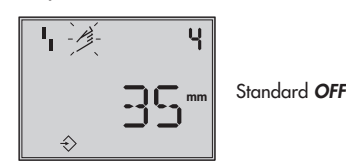

Ruotare la manopola → cod. 4, prem. tasto ruotare la manopola → selezionare la posizione del perno indicata durante l'installazione, premere il tasto.

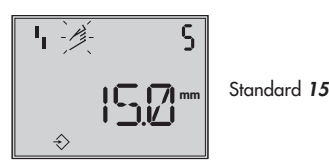

Ruotare la manopola  $\rightarrow$  cod. 5 prem. tasto ruotare la man.  $\rightarrow$  introdurre corsa nom. della valvola, premere il tasto.

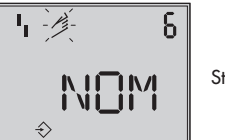

Standard MAX

Ruotare la man.  $\rightarrow$  cod. **6** prem. tasto ruotare la manopola  $\rightarrow$  **NOM**, premere il tasto, per passare alla modalità NOM.

#### Avviamento inizializzazione:

ruotare la manopola → codice **0**, premere il tasto, ruotare la manopola→ *Init* premere il tasto, appare la posizione di sicurezza impostata **AtO** o. **AtC**.

Mantenere premuto il tasto della manopola per almeno 6 secondi! Viene avviata l'inizializzazione

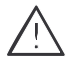

Il percorso d'inizializzazione può durare alcuni minuti, secondo la dimensione dell'attuatore, la valvola si muove nel suo campo di corsa / angolo di rotazione.

Per posizionatori con diagnostica EXPERT+ subito dopo l'inizializzazione si effettua la registrazione dei grafici di riferimento, vedi nota a pagina 38.

Controllare la direzione di azione, se necessario, impostare attraverso codice **7**.

## MAN – Inizializzazione con campo manuale

(con indicazione campo x superiore tramite impostazione manuale).

Modalità d'inizializzazione come **NOM**, per lo start up di valvole con campo nominale sconosciuto. In questo modo, il posizionatore aspetta che la valvola si muova manualmente nella posizione OPEN, prima di abilitare le procedure di inizializzazione.

Il valore del campo corsa / angolo di rotazione superiore è impostato tramite la rotazione della manopola. Il posizionatore usa questa posizione APRE e quella CHIUDE per calcolare la corsa / angolo differenziale e lo registra come campo operativo con il valore x inferiore e superiore come limiti.

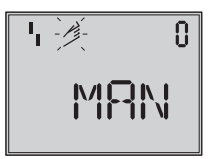

Standard MAN

Ruotare la manopola  $\rightarrow$  codice **0**, premere il tasto,

Ruotare la manopola  $\rightarrow$  **MAN**, premere il tasto.

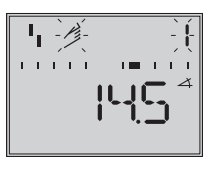

Ruotare la manopola → codice 1, premere il tasto, codice 1 lampeggia,

Ruotare la manopola fino a raggiungere la posizione APRE, premere il tasto.

Abilitazione configurazione:

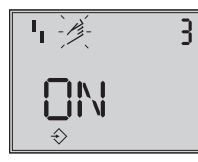

Standard OFF

Ruotare la manopola  $\rightarrow$  codice **3**,

premere il tasto,

ruotare la manopola  $\rightarrow$  **ON**, premere il tasto.

Dopo l'abilitazione::

Ruotare la man. → cod.4, premere il tasto, ruotare la man. → selezionare la posizione del perno indicata durante l'installazione, premere il tasto.

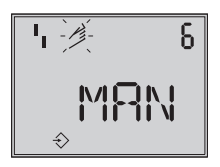

Standard MAX

Ruotare la man.  $\rightarrow$  cod  ${\bf 6}$  , premere il tasto ruotare la manopola  $\rightarrow {\it MAN},$ 

premere il tasto, per passare alla modalità MAN.

#### Avviamento inizializzazione:

Ruotare la manopola  $\rightarrow$  codice **0**,

premere il tasto, ruotare la manopola→ *Init* premere il tasto, appare la posizione di sicurezza impostata AtO o. AtC.

Mantenere premuto il tasto della manopola per almeno 6 secondi! Viene avviata l'inizializzazione.

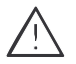

Il percorso d'inizializzazione può ! 
floor durare alcuni minuti, secondo la dimensione dell'attuatore, la valvola si muove nel suo campo di corsa / angolo di rotazione.

Per posizionatori con diagnostica EXPERT+ subito dopo l'inizializzazione si effettua la registrazione dei grafici di riferimento, vedi nota a pagina 38.

#### SUB

(Calibrazione sostitutiva, senza inizializzazione)

Un percorso d'inizializzazione completo dura alcuni minuti e richiede che la valvola si muovi per l'intero campo corsa più volte. Questa modalità offre la possibilità di cambiare il posizionatore con impianto in attività e con ripercussioni minime sul processo.

Questa modalità è d'emergenza. I parametri sono stimati e non determinati da un'inizializzazione, in modo da non aspettarsi nessuna precisione stazionaria. Se l'impianto lo permette, si dovrebbe selezionare sempre un'altra modalità d'inizializzazione.

Si seleziona la modalità Sub per sostituire un posizionatore con impianto in attività. La valvola viene fissata meccanicamente in una determinata posizione o ,pneumaticamente, per mezzo di un segnale di pressione mandato all'attuatore dall'esterno. La posizione di blocco assicura che l'impianto continui ad operare con questa posizione della valvola.

Il posizionatore in sostituzione non ha bisogno di essere inizializzato, comunque, se necessario resettare con il codice 36.

Dopo che il vecchio posizionatore è stato sostituito con uno nuovo, devono essere introdotti I seguenti parametri: posizione perno (codice 4), campo nominale (codice 5), direzione azione (codice 7) e direzione chiusura (codice 34). Il limite di corsa impostato al 100% (codice 11) deve essere disabilitato con OFF

Inoltre la posizione di blocco (codice 35) deve essere impostata con il tasto della manopola in modo da corrispondere alla precedente posizione della valvola.

I parametri K<sub>P</sub> (codice 17), T<sub>V</sub> (codice 18) e limite di pressione (codice 16) devono rimanere impostati sui loro valori di default. Se i dati di configurazione del nuovo posizionatore sono conosciuti, si raccomanda di accettare i valori di K<sub>P</sub> e T<sub>V</sub>.

Dopo l'inizializzazione il posizionatore calcola i suoi dati di configurazione sulla base della posizione di blocco, sulla direzione di chiusura e su altri dati impostati. Il posizionatore passa al funzionamento manuale, di conseguenza la posizione di blocco dovrebbe essere cancellata come descritto a pagina 46.

#### Abilitazione configurazione:

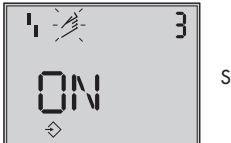

Standard **OFF** 

Ruotare la manopola  $\rightarrow$  codice **3**, premere il tasto,

ruotare la manopola  $\rightarrow ON$ , premere tasto.

dopo l'abilitazione

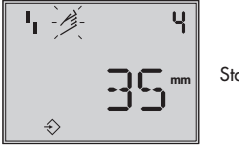

Standard OFF

Ruotare la manopola  $\rightarrow$  codice **4**, premere il tasto,

ruotare la manopola → selezionare la posizione del perno indicata durante l'installazione,

premere il tasto.

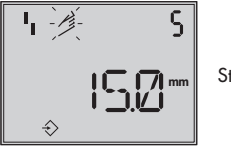

Standard 15

Ruotare la manopola → cod.**5**, premere il tasto, ruotare la manopola → indicare corsa

nominale/angolo nominale,

premere il tasto.

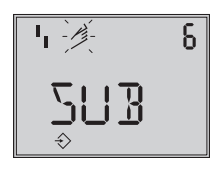

Standard MAX

Ruotare la manopola  $\rightarrow$  codice  ${\bf 6}$  ,premere il tasto,

ruotare la manopola  $\rightarrow$  **Sub**, premere tasto.

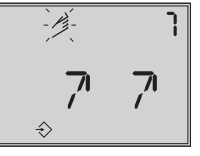

Standard 77

Ruotare la man.  $\rightarrow$  cod. 7, premere il tasto ruotare la manopola  $\rightarrow$  direzione di azione, mantenere la direzione n o selezionare  $\mu$ premere il tasto.

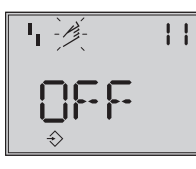

Standard 100.0

Ruotare la manopola  $\rightarrow$  codice 11, premere il tasto,

ruotare manopola fino a disattivare il limite di corsa con **OFF**, premere il tasto.

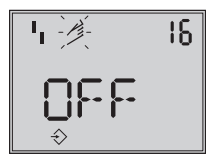

Standard OFF

Premere il tasto → codice **16**, mantenere il valore standard per il limite di pressione,

solo se desiderato, cambiare il valore.

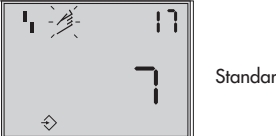

Standard 7

Ruotare la manopola  $\rightarrow$  codice 17

mantenere il valore standard, solo se desiderato, cambiare il valore. Premere il tasto ruotare la manopola  $\rightarrow$  selezionare K<sub>P</sub>, premere il tasto

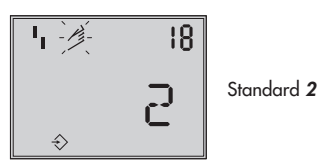

Ruotare la manopola  $\rightarrow$  codice **18**,

mantenere il valore standard per T<sub>V</sub>, solo se desiderato, cambiare il valore.

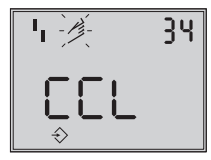

Standard CCL

Ruotare la manopola  $\rightarrow$  codice **34**, premere il tasto,

ruotare la manopola  $\rightarrow$  selezionare la direzione di chiusura

CCL= senso antiorario e CL =senso orario.

Direzione rotazione che fa muovere la valvola in posizione CHIUSA (vedi movimento rotatorio sul display del posizionatore).

Premere il tasto.

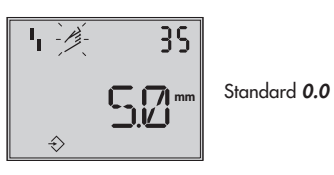

Ruotare la manopola  $\rightarrow$  codice **35**, premere il tasto,

ruotare la manopola  $\rightarrow$  impostare posizione blocco p.es a 5 mm (rilevare dall'indicatore della corsa della valvola in posizione blocco o misurare con un righello).

Premere il tasto

#### Avviamento inizializzazione:

Ruotare la manopola  $\rightarrow$  codice **0**, premere il tasto, ruotare la manopola  $\rightarrow$  **Ini**t premere il tasto, appare la posizione di sicurezza AtO o AtC.

#### Mantenere premuto il tasto della manopola per almeno 6 secondi! Viene avviata l'inizializzazione.

Cambio modalità di funzionamento a MAN

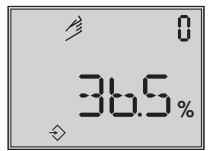

Indicata la posizione di blocco impostata

Poichè non è stata completamente effettuata l'inizializzazione, l'apparecchio mostra l'errore 76 (nessuna modalità emergenza) e forse anche l'errore 57. Questi messaggi non influenzano il funzionamento del posizionatore.

#### Eliminazione posizione di blocco

Per permettere al posizionatore di rispettare ancora la sua grandezza guida, la posizione di blocco deve essere cancellata e il regolatore deve essere impostato su funzionamento **AUtO** come segue: ruotare la manopola → codice **1**, premere il tasto,

Ruotare la manopola fino a generare pressione nel posizionatore e permettere così alla valvola di muoversi oltre la posizione di blocco, poi eliminare il blocco meccanico.

Premere il tasto.

Ruotare la manopola → codice **0**, premere il tasto, codice **0** lampeggia

ruotare la manopola fino AUtO

premere il tasto per confermare la modalità di funzionamento.

## Il regolatore funziona in modalità automatica!

L'attuale posizione della valvola è indicata in %.

#### Nota:

Se il posizionatore mostra una tendenza a oscillare in modalità automatica, i parametri K<sub>P</sub> e T<sub>V</sub> devono essere lentamente corretti . Procedere come segue: impostare T<sub>V</sub> su 4 (codice **18**). Se il regolatore continua ad oscillare, l'amplificazione K<sub>P</sub> (codice **17**) deve essere ridotta, fino a che il posizionatore indichi un rapporto stabile.

#### Correzione punto zero

Alla fine, se le funzioni di processo lo permettono, il punto zero deve essere impostato secondo il cap. 5.7 a pagina 49.

Attenzione! Il regolatore si muove automaticamente verso il punto zero.

### 5.6 Errore

Tutti gli stati e gli errori sono classificati nel posizionatore con uno stato.

Per garantire una migliore visione, gli errori classificati vengono riassunti ( vedi cap. 6 messaggi di stato e diagnosi).

Il riassunto appare sul display con i seguenti simboli:

| Stato riassuntivo                         | Indicazione<br>apparecchio |
|-------------------------------------------|----------------------------|
| Errore                                    | 4                          |
| Bisogno manutenz./<br>richiesta manutenz. | ß                          |
| Controllo funzioni                        | Testo                      |
| Nessun messaggio                          |                            |

Se il posizionatore non è stato inizializzato il simbolo di errore <sup>1</sup>1 appare sul display, poichè il posizionatore non può rispettare la sua grandezza guida.

Lo stato di errore implica

- Tramite il codice 32 lo stato riassuntivo controllo funzioni può attivare l'indicazione dello stato d'allarme.
- Tramite il codice 33 lo stato riassuntivo bisogno manutenzione può attivare l'indicazione dello stato d'allarme.

Ruotando la manopola sul codice **50** e oltre, è possibile richiedere i codici d'errore. Sul display appare **Err**. con il rispettivo codice d'errore.

Per la causa e l'errore riferirsi ai codici elencati nel cap. 9 da pagina 55 in avanti.

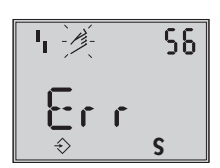

Indicazione di un codice d'errore

In caso di errore, è necessario confermare prima come segue:

Abilitazione configurazione:

ruotare la manopola  $\rightarrow$  codice  ${\bf 3}$  , premere il tasto,

ruotare la manopola  $\rightarrow$  **ON**, premere il tasto.

Ruotare la manopola , fino a raggiungere la cifra del codice di errore, poi premere il tasto per uscire.

Se l'errore dovesse ripresentarsi, leggere le istruzioni nella lista errori.

Possono influire sul riassunto e causare indicazioni di errore secondo la sua classificazione (vedi anche lista codici), situazioni in cui la corsa totale della valvola o il campo di temperatura permesso vengano superati.

L'alternativa diagnostica EXPERT+ genera ulteriori messaggi, che sono inclusi nello stato riassuntivo con la loro classificazione corrispondente.

Quando la diagnostica EXPERT+ ampliata visualizza un messaggio di errore, viene indicato dal codice 79 (vedi lista errori).

## 5.7 Calibrazione punto zero

In caso di discrepanza con la posizione di chiusura della valvola, p.es. con otturatori a tenuta morbida, può essere richiesto di reimpostare il punto zero.

Abilitazione configurazione:

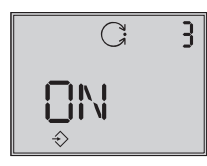

Standard OFF

Ruotare la manopola → codice **3** , premere il tasto, ruotare la manopola → **ON**, premere il tasto.

Dopo l'abilitazione

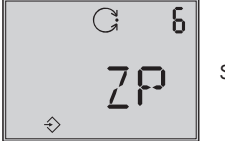

Standard MAX

Ruotare la manopola  $\rightarrow$  codice  ${\pmb 6}$  , premere il tasto,

ruotare la manopola → **ZP**, premere il tasto,. ruotare la manopola → codice **0**, premere il tasto, ruotare la manopola → **Init** premere il tasto, appare la posizione di sicurezza **AtO** o **AtC** 

#### Mantenere premuto il tasto della manopola per almeno 6 secondi!

La calibrazione del punto zero inizia, il posizionatore muove la valvola verso la

posizione CHIUSO e reimposta il punto zero elttrico interno.

<u>\_!</u>

La valvola si muove brevemente dall'attuale posizione di corsa / angolo di rotazione alla posizione di chiusura.

## 5.8 Reset sui valori di default

Questa funzione resetta tutti i parametri sui valori di default indicati (vedi lista codici nel cap. 11).

Abilitazione configurazione:

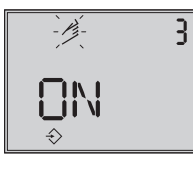

Standard OFF

Ruotare la manopola → codice **3** , premere il tasto, ruotare la manopola → **ON**, premere il tasto. Dopo l'abilitazione

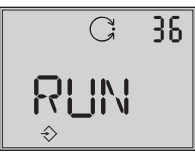

Standard OFF

Ruotare la manopola  $\rightarrow$  codice **36**, premere il tasto, ruotare la manopola  $\rightarrow$  **RUN**, premere il tasto.

Tutti i parametri sono resettati e possono essere configurati.

## 5.9 Start up con interfaccia locale(SSP)

Il posizionatore deve essere alimentato con almeno 4 mA .

Tramite l'interfaccia seriale locale e l'adattatore dell'interfaccia seriale, numero d'ordine 1400-7700, il posizionatore può essere connesso direttamente al PC . Il software di comando è il TROVIS-VIEW con modulo installato 3731-3. Tutti i parametri del posizionatore sono raggiungibili tramite questo software.

Per lo start up e il setting, procedere come descritto nel cap.5.

# 5.10 Start up tramite comunicazione HART<sup>®</sup>

Il posizionatore deve essere alimentato con almeno 3,8 mA. Il modem FSK deve essere connesso in parallelo o al circuito di corrente.

E' disponibile un file DTM (Device Type Manager) conforme alla specifica 1.2. Questo permette all'apparecchio, per esempio, di funzionare con l'operatore PACTware. Tutti i parametri del posizionatore sono accessibili tramite il DTM e l'interfaccia operativa.

Per lo start up e il setting, procedere come descritto nei capitoli 5.3 a 5.5 .

#### Attenzione!

l'accesso di scrittura per la comunicazione HART può essere disattivata con il codice 47. Questa funzione può essere attivata o disattivata solo in loco sul posizionatore. L'accesso di scrittura è preimpostato . Il comando sul posto può essere bloccato con la comunicazione HART<sup>®</sup>. "HART" lampeggia sul display, non appena il codice 3 viene selezionato. Questa funzione di blocco può essere disattivata solo con la comunicazione HART<sup>®</sup>. Il comando sul posto è preimpostato .

## 6 Stato e allarmi diagnostici

Il posizionatore 3731-3 contiene la diagnosi integratata per generare messaggi diagnostici e di stato classificati. Ci sono due differenti tipi di diagnosi disponibili: la diagnosi standard integrata EXPERT e la diagnostica opzionale ampliata EXPERT<sup>+</sup>.

## 6.1 Diagnosi standard EXPERT

La diagnosi standard EXPERT offre informazioni tramite lo stato del posizionatore, come p.es. : Contatore ore di funzionamento, controllo processo, numero di calibrazioni punto zero e inizializzazioni , totale corsa valvola, temperatura diagnosi d'inizializzazione errori punto zero/ circuito di regolazione, protocollo degli ultimi 30 messaggi, ecc.... Il software di comando TROVIS-VIEW o il quadro d'applicazione FDT con il file DTM offrono un'ottima visualizzazione delle informazioni.

Inoltre la diagnostica standard EXPERT genera allarmi diagnostici e di stato che permettono la veloce indicazione degli errori quando si presentano.

Gli allarmi sono classificabili nei seguenti gruppi principali:

- Stato
- Funzionamento
- Hardware
- Inizializzazione
- Memorizzazione dati
- Temperatura

## 6.2 Diagnostica ampliata EXPERT<sup>+</sup>

La diagnosi opzionale ampliata EXPERT+ offre i seguenti test online e offline,che abilitano le affermazioni sulle condizioni della valvola di regolazione.

#### Test online (funzioni di controllo)

- Caricamento dati
- Istogramma
- Contatore cicli
- Trend fondo scala
- y = f (x)- diagramma (drive signal)
- Test isteresi

#### Test offline (funzioni manuali)

- y = f (x) -diagramma dell'intero campo di corsa della valvola
- Test d'isteresi dell'intero campo di corsa della valvola
- Caratteristica statica
- Test di risposta

I test diagnostici sono completamente integrati nel posizionatore. L'interpretazione e visualizzazione avvengono nel rispettivo software di comando. Ulteriori stati d'allarme sono generati dall'informazione ampliata ottenuta nei test diagnostici dell' EXPERT+ che fornisce all'utente informazioni che riguardano l'intera valvola.

I grafici di riferimento richiesti sono tracciati subito dopo l'inizializzazione e memorizzati nel posizionatore se EXPERT+ viene attivato. Le funzioni diagnostiche in opzione EXPERT+ possono essere selezionate direttamente quando si ordina l'apparecchio. E' inoltre possibile attivare EXPERT+ in seguito, con un altro posizionatore.

A questo proposito può essere ordinato un codice d'attivazione, specificando il numero seriale del posizionatore.

## 6.3 Classificazione degli allarmi e riassunto

I messaggi vengono classificati nel posizionatore con uno stato. I seguenti stati sono classificati come segue:

#### Errore

Il posizionatore non può perseguire il suo obiettivo per un errore funzionale nell'apparecchio o in una delle sue periferie oppure un'inizializzazione non è stata completata con successo.

#### Bisogno di manutenzione

Il posizionatore persegue ancora il suo

obiettivo (con limiti). E' stato rilevato un bisogno di manutenzione o un logoramento sopra la media. La tolleranza di perdita sarà presto scaricata o ridotta ad una portata più veloce di quella attesa. E' necessaria una manutenzione a medio termine.

#### Richiesta di manutenzione

Il posizionatore persegue ancora il suo obiettivo (con limiti). E' stato rilevato un bisogno di manutenzione o un logoramento sopra la media. La tolleranza di errore sarà presto superata o più velocemente raggiunta. E' necessaria una manutenzione a breve termine.

#### Controllo di funzione

vengono condotte sull'apparecchio procedure di calibrazione o test. Il posizionatore è temporaneamente incapace di svolgere il suo compito, finchè questa procedura non è completata.

| Stato d'allarme                                                                           | Strumenti di engineering |
|-------------------------------------------------------------------------------------------|--------------------------|
| Allarme disattivato                                                                       | 0                        |
| Allarme attivo<br>classificazione "nessun messaggio"                                      | 8                        |
| Allarme attivo<br>classificazione<br>"bisogno manutenzione" /" richiesta<br>manutenzione" | Þ                        |
| Allarme attivo<br>classificazione "controllo funzioni"                                    | Δ                        |
| Allarme attivo<br>classificazione "errore"                                                | 8                        |

#### Processo classificazione nel posizionatore

viene assegnato un allarme ad uno dei seguenti stati classificati nella tabella:

#### Riassunto

Per garantire una migliore visione, le condizioni generali del posizionatore vengono indicate tramite lo stato riassuntivo con le singole classificazioni.

La classificazione "nessun allarme" non ha nessuna ripercussione sullo stato generale dell'apparecchio.

Il riassunto è indicato negli strumenti di engineering e sul posizionatore come nella tabella sotto indicata:

#### **Modificazione stato**

La classificazione degli allarmi di stato può essere modificata a seconda delle necessità. Ciò è possibile utilizzando il software TROVIS-VIEW tramite l'interfaccia locale SSP.

Inoltre, la classificazione può essere modificata tramite i parametri in DD o semplicemente tramite DTM.

#### Attenzione:

tutti gli allarmi aggiuntivi generati da EXPERT<sup>+</sup> hanno lo stato "nessun allarme" standard.

#### Caricamento e indicazione allarmi/ funzioni diagnostiche

Gli ultimi 30 messaggi sono caricati nel posizionatore. Comunque, è importante osservare che lo stesso allarme è caricato solo una volta, quando si presenta.

Gli allarmi e i riassunti appaiono sul display come descritto nella lista codici (cap.9). Inoltre, i parametri diagnostici sono disponibili tramite l'interfaccia di comunicazione del posizionatore.

Le funzioni diagnostiche possono essere facilmente indicate e configurate usando il software TROVIS-VIEW connesso tramite l'interfaccia locale (SSP) o tramite il DTM.

| Stato d'allarme                                   | Strumenti di engineering | Indicazione apparecchio |
|---------------------------------------------------|--------------------------|-------------------------|
| "Errore"                                          |                          | E I                     |
| "Bisogno manutenzione"<br>"richiesta manutenzione | Þ                        | ß                       |
| "Controllo funzioni"                              | $\bigtriangleup$         | Testo                   |
| "Nessun errore"                                   | 0                        |                         |

## 7 Manutenzione

L'apparecchio non necessita di manutenzione.

Ci sono filtri da 100 µm mesh nelle connessioni pneumatiche per supply e output che, se richiesto, possono essere rimosse e pulite.

Osservare le istruzioni di manutenzione per pressione aria a monte delle stazioni di riduzione.

## 8 Riparazione apparecchi Ex

Nel caso in cui è necessario riparare una parte antideflagrante del posizionatore, la rimessa in funzione è ammessa solo dopo che un esperto abbia controllato l'apparecchio in conformità con le richieste di protezione Ex, rilasciato un certificato o conferito allo strumento un marchio di controllo.

Questo controllo non è necessario se il produttore provvederà ad effettuare un test di routine sull'apparecchio prima di riattivarlo. Il test deve essere certificato tramite un marchio di controllo applicato sul posizionatore.

## 9 Lista codici

| <b>Cod.</b><br>Nr. | <b>Parametri</b> – Indicazioni,<br>Valori [valori di default]                                        | Descrizione                                                                                                    |  |
|--------------------|----------------------------------------------------------------------------------------------------|----------------------------------------------------------------------------------------------------|--|
| Importa            | Importante! I codici indicati con * devono essere abilitati alla configurazione solo con il codice 3 |                                                                                                    |  |
| 0                  | Tipo di funzionamento<br>[MAN]<br>AUtO<br>SAFE<br>ESC                                                | AUtO= Funz. automatico MAN = Funz. manuale<br>SAFE= Posizione sic. ESC = Uscita<br>Il passaggio dal funzionamento automatico al manuale<br>avviene senza colpi d'ariete. In posizione di sicurezza sul dis-<br>play appare il simbolo <b>S</b> . In modalità MAN e AUtO lo<br>scostamento viene rappresentato dal diagramma. Quando il<br>posizionatore è inizializzato, il display indica la posizione<br>della valvola o l'angolo di rotazione in %, altrimenti la<br>posizione del sensore, in rapporto all'asse centrale, viene<br>indicata in gradi °. |  |
|                    | AłO<br>AłC                                                                                           | Init = Inizializzazione per posizione di sicurezza ARIA APRE o<br>ARIA CHIUDE                                                                                                    |  |
| 1                  | <b>Manuale -w</b><br>0 ÷100 [0] %<br>della corsa nominale                                            | Impostazione del set point manuale con manopola, la corsa<br>temporanea/ angolo viene indicata in % in caso di<br>inizializzazione, altrimenti la pos. del sensore sull'asse è in °.<br>Puo essere selezionato solo se il codice 0 = MAN                                                                                                    |  |
| 2                  | <b>Direzione lettura</b><br>[normale] o capovolto<br>ESC                                             | La direzione di lettura dell'indicatore viene ruotata di 180°                                                                                                    |  |
| 3                  | Abilitazione configurazione<br>[OFF] ON ESC                                                          | Abilitazione della possiblità di modificare i dati (si disattiva<br>automaticamente se la manopola non ha funzionato per 120 s).<br>HART lampeggia sul display quando il funzionamento locale è<br>bloccato.<br>I codici con * posssono essere solo letti e non sovrascritti.<br>Anche tramite l'interfaccia SSP i codici possono essere solo letti.                                                                                                    |  |

| 4* | <b>Posizione perno</b><br>[OFF]<br>17, 25, 35, 50 mm<br>70, 100, 200 mm,<br>90° per attuatori rotativi                                                             | Per l'inizializzazione con NOM o SUB, il perno deve essere<br>inserito nella posizione corretta secondo la corsa della valvola/<br>angolo di rotazione                                                                                                    |                                                                                                    |                                                                                                    |
|----|----------------------------------------------------------------------------------------------------|----------------------------------------------------------------------------------------------------|----------------------------------------------------------------------------------------------------|----------------------------------------------------------------------------------------------------|
|    | ESC<br>Nota!<br>Se si seleziona una<br>posizione del perno con il<br>codice 4 troppo piccola, il<br>posizionatore inserisce la<br>SAFE per ragioni di<br>sicurezza | Pos.perno<br>codice 4<br>17<br>25<br>35<br>50<br>70<br>100<br>200<br>90°                                                                                                    | Standard<br>codice 5<br>7,5<br>7,5<br>15,0<br>30,0<br>40,0<br>60,0<br>120,0<br>90,0                                                                                                    | Campo di taratura<br>codice5<br>3,6 bis 17,7<br>5,0 bis 25,0<br>7,0 bis 35,4<br>10,0 bis 50,0<br>14,0 bis 70,7<br>20,0 bis 100,0<br>40,0 bis 200,0<br>24,0 bis 110,0                                                                |
| 5* | <b>Campo nominale</b><br>mm o gradi °<br>ESC                                                                                                    | Per l'inizializzazione con NOM o SUB, deve essere immesso il<br>campo nominale / angolo rotativo della valvola.<br>Il campo di taratura possibile dipende dalla posizione del perno<br>secondo la tabella con il codice 4.<br>Cod. 5 rimane inattivo se cod. 4 è impostato su OFF, è possibile<br>modificare cod. 5 solo dopo aver immesso la posizione perno.<br>Dopo un'inizializzazione corretta, viene indicata la corsa<br>nominale max. /angolo raggiunto nell'inizializzazione |                                                                                                    |                                                                                                    |
| 6* | Modalità Init<br>[MAX]<br>NOM<br>MAN<br>SuB<br>ZP<br>ESC                                                                                                    | Selezione ma<br>MAX: cam<br>stroz<br>opp<br>NOM: cam<br>stroz<br>alla<br>MAN: com<br>SUB: senz<br>ZP: calit                                                                                                    | odalità d'inizializ;<br>po max. della val<br>zzatura dalla posi<br>osto dell'attuatore<br>po nominale della<br>zzatura misurato a<br>posizione di aper<br>ando manuale: ca<br>a autocompensaz<br>orazione punto ze | zazione<br>vola, la corsa/ angolo della<br>izione di chiusura fino all'arresto<br>e.<br>a valvola, corsa/ angolo della<br>dalla posizione di chiusura fino<br>rtura indicata<br>on codice 1<br>zione (modalità d'emergenza)<br>ero. |

| 7*  | w/x<br>[קק]<br>ESC                                                                                                    | Direzione azione della grandezza guida w per corsa / angolo<br>rotativo x (crescente/ crescente o crescente/ decrescente).<br>Adattamento automatico:<br>ARIA APRE::<br>dopo l'inizializzazione la direzione di azione rimane cres-<br>cente/crescente (スカ), con segnale mA crescente, la valvola a<br>via diritta apre.<br>ARIA CHIUDE:<br>dopo l'inizializzazione la direzione di azione passa a cres-<br>cente/ decrescente (スレ), con segnale mA crescente una valvola<br>a via diritta chiude.                                                                                |
|-----|----------------------------------------------------------------------------------------------------|----------------------------------------------------------------------------------------------------|
| 8*  | Campo x inferiore<br>0.0 ÷ 80.0 [0.0] % del campo<br>nominale,<br>Indicazione in mm o gradi ° se il<br>codice 4 è impostato, altrimenti in %.<br>ESC     | Valore d'inizio per la corsa / angolo rotativo in campo<br>nominale o di lavoro.<br>Con <b>il campo di lavoro</b> si intende la corsa effettiva / angolo<br>della volvola, limitato dal campo x inferiore (codice8) e campo x<br>superiore (codice 9).<br>In applicazioni normali il campo di lavoro e il campo nominale<br>sono identici. Il campo nominale può essere limitato nel campo<br>di lavoro tramite il campo x inferiore e il campo x superiore.<br>Il valore viene indicato o deve essere immesso.<br>La caratteristica viene adattata. Vedi anche esempio codice 9. |
| 9*  | Campo x superiore<br>20.0 ÷ 100.0 [100.0] % del campo<br>nominale,<br>Indicazione in mm o gradi ° se il<br>codice 4 è impostato, altrimenti in %.<br>ESC | Valore di fondo scala per corsa/ angolo rotativo nel campo<br>nominale o di lavoro. Il valore viene indicato o deve essere<br>immesso. La caratteristica viene adattata.<br>Esempio: il campo operativo viene modificato per limitare il<br>campo di una valvola dimensionata troppo grande. Per questa<br>funzione, l'intero campo di risoluzione della grandezza guida è<br>convertito ai nuovi limiti.<br>Lo 0% sul display corrisponde al limite inferiore impostato ed il<br>100% al limite superiore.                                                                       |
| 10* | Limite x inferiore<br>[OFF]<br>0.0 ÷ 49.9 % del campo di<br>lavoro<br>ESC                                                                                | Limite corsa / angolo rotativo verso il valore inferiore immesso,<br>la caratteristica non viene adattata.<br>Non avviene nessun adattamento della caratteristica sul campo<br>ridotto. Vedi esempio codice 11                                                                                                    |

| 11* | Limite x superiore<br>50.0 ÷120.0 [100] % del<br>campo di lavoro o<br>OFF<br>ESC                          | Limite di corsa / angolo rotativo verso il valore superiore<br>immesso, la caratteristica non viene adattata.<br><b>Esempio</b> : in alcune applicazioni, è importante limitare la corsa,<br>p.es. se viene richiesta una determinata portata minima o<br>una massima portata che non deve essere raggiunta.<br>Il limite inferiore deve essere impostato con il codice 10, e il<br>superiore con il codice 11.<br>Se è stata impostata una funzione di tenuta in chiusura, essa ha<br>priorità sul limite della corsa. Se si imposta su OFF, la valvola<br>può essere aperta oltre il campo nominale con una grandezza<br>guida esterna al campo 4 ÷ 20 mA.                                                                                                    |
|-----|----------------------------------------------------------------------------------------------------|----------------------------------------------------------------------------------------------------|
| 12* | Inizio w<br>0.0 ÷ 75.0 [0.0] % del<br>campo di grandezza guida<br>ESC                                     | Il valore d'inizio della grandezza guida applicabile deve essere<br>inferiore al valore di fondo scala w, $0\% = 4$ mA. Il campo di<br>grandezza guida è la differenza tra il valore w di fondo scala e<br>il valore w d'inizio e deve essere $\Delta w \ge 25\% = 4$ mA.<br>Per un campo di grandezza guida impostato da $0 \div 100\% =$<br>$4 \div 20$ mA la valvola deve muoversi per l'intero campo di<br>lavoro $0 \div 100\%$ corsa/angolo rotativo.<br>Nel <b>funzionamento split range</b> le valvole lavorano con una<br>grandezza guida inferiore. Il segnale di comando dell'unità di<br>controllo per la regolazione di due valvole è suddiviso in modo<br>da permettere l'intera corsa/angolo rotativo con un segnale<br>d'ingresso del 50% (prima valvola impostata $0 \div 50\% = 4 \div 12$<br>mA e la seconda a 50 ÷ 100\% = 12 ÷ 20 mA grandezza<br>guida). |
| 13* | Fine w<br>25.0 ÷ 100.0 [100.0] % del<br>campo di grandezza guida<br>ESC                                   | Il valore di fondo scala del campo di grandezza guida valido<br>deve essere superiore al valore d'inizio w.<br>100 % = 20 mA                                                                                                    |
| 14* | Fondo scala w <<br>0.0 ÷ 49.9 [1.0] %<br>dell'ampiezza impostata<br>tramite il codice 12/13<br>OFF<br>ESC | Se w si avvicina alla percentuale impostata del valore finale che<br>chiude la valvola, l'attuatore viene completamente scaricato (per<br>ARIA APRE) o riempito (per ARIA CHIUDE).<br>L'azione conduce sempre alla max. chiusura della valvola.<br>I codici 14/15 hanno la priorità rispetto ai codici 8/9/10/11.<br>I codici 21/22 hanno la priorità rispetto ai codici 14/15                                                                                                    |

| 15* | Valore di fondo scala w ><br>[OFF]<br>50.0 ÷ 100.0 %<br>dell'ampiezza impostata con<br>i codici 12/13<br>ESC | Se w si avvicina alla percentuale impostata del valore finale che<br>apre la valvola, l'attuatore viene completamente riempito (per<br>ARIA APRE) o scaricato (per ARIA CHIUDE).<br>L'azione conduce sempre alla max. apertura della valvola. Una<br>limitazione della pressione è possibile tramite codice 16.<br>I codici 14/15 hanno la priorità rispetto ai codici 8/9/10/11.<br>I codici 21/22 hanno la priorità rispetto ai codici 14/15<br>esempio: per valvole a tre vie impostare fondo scala w >su 99 %                                                                                                    |
|-----|----------------------------------------------------------------------------------------------------|----------------------------------------------------------------------------------------------------|
| 16* | <b>Limite di pressione</b><br>[OFF]<br>P 1,4 2,4 3,7 bar<br>ESC                                              | Il limite di pressione rilevato durante l'inizializzazine è indicato<br>in bar e può essere cambiato.<br>(Solo per posizione di sicurezza valvola chiusa/ARIA APRE, per<br>valvola aperta /ARIA CHIUDE dopo l'inizializzazione sempre<br>[OFF], ovvero massima pressione aria alimentazione per<br>l'attuatore.<br>La pressione può essere limitata anche prima della<br>inizializzazione per limitare forze di spinta non ammesse).<br>Nota: dopo una modifica di un limite di pressione impostato<br>l'attuatore deve essere scaricato una volta (p.es. selezionando la<br>posizione di sicurezza, codice 0).<br>Per attuatori a doppio effetto impostare il limite di pressione<br>dopo l'inizializzazione sempre su OFF.                          |
| 17* | <b>Livello KP</b><br>0 ÷ 17 [7]<br>ESC                                                                       | Indicazione o modifica del K <sub>P</sub><br>Nota per la modifica del livello K <sub>P</sub> e T <sub>V</sub> :<br>con l'inizializzazione del posizionatore i valori per il K <sub>P</sub> e T <sub>V</sub><br>vengono ottimizzati.<br>Se il regolatore dovesse mostrare una tendenza ad oscillazioni<br>esagerate dovute ad ulteriori interferenze, i livelli K <sub>P e</sub> T <sub>V</sub><br>possono essere adattati dopo l'inizializzazione. Può essere<br>incrementato gradualmente, il livello T <sub>V</sub> fino al raggiungimento<br>del livello desiderato, oppure, se il max. valore 4 è già<br>raggiunto, si può ridurre gradualmente il K <sub>P</sub> .<br>Attenzione!<br>Una variazione del K <sub>P</sub> influenza lo scostamento. |
| 18* | Livello TV<br>[2]<br>1 2 3 4 OFF<br>ESC                                                                      | Indicazione o modifica del Tv,<br>vedi nota sotto il K <sub>P</sub> !<br>Una modifica del T <sub>V</sub> non influenza lo scostamento.                                                                                                    |

| 19* | <b>Banda di tolleranza</b><br>0.1 ÷ 10.0 [5] % del campo<br>di lavoro.<br>ESC | Serve al controllo di errori.<br>Determinazione della banda di tolleranza in rapporto al cam-<br>po operativo.<br>Il tempo relativo d'incidenza [30] s è un criterio di reset.<br>Se durante l'inizializzazione viene impostato un tempo di<br>corsa, che è 6 volte >30 s, il tempo di corsa moltiplicato per 6<br>viene considerato come tempo d'incidenza. |
|-----|-------------------------------------------------------------------------------|----------------------------------------------------------------------------------------------------|
| 20* | Caratteristica                                                                | Selezione caratteristica                                                                                                    |
|     | 0 ÷ 9 [0]<br>ESC                                                              | 0: lineare       5: otturatore rotativo lin.         1: equipercentuale       6: otturatore rotativo equip.         2: equip. al contrario       7: sfera lineare         3: farfalla lineare       8: sfera equip.         4: farfalla equip.       9: definizione utente *         * definizione SAMSON TROVIS- VIEW Software o comunicaz.HART.            |
| 21* | Rampe w aperto<br>0 ÷ 240 s [0]<br>ESC                                        | Tempo richiesto per passare tramite il campo operativo quando<br>la valvola apre.<br>Limitazione corsa (codice 21 e 22):                                                                                                    |
|     |                                                                               | Per alcune applicazioni si raccomanda di limitare il tempo di<br>corsa dell'attuatore per evitare di intervenire troppo velocemente<br>nel processo in corso.<br>Il codice 21ha priorità rispetto al codice 15.                                                                                                    |
| 22* | Rampe w chiuso<br>0 ÷ 240 s [0]<br>ESC                                        | Tempo richiesto per passare tramite il campo di lavoro quando<br>la valvola chiude.<br>Il codice 22 ha priorità rispetto al codice 14.                                                                                                    |
| 23* | <b>Corsa valvola</b><br>0 ÷ 9999 [0]<br>poi 10E3-99E7<br>RES<br>ESC           | Totale corsa doppia della valvola<br>Può essere resettato tramite RES su 0.                                                                                                    |
| 24* | <b>GW Corsa valvola</b><br>1000 ÷ 9999 [100 000]<br>poi 10E3-99E7ESC          | Valore limite della corsa totale. Se il valore limite è superato,<br>appaiono il simbolo d'allarme e della chiave.<br>Indicazione esponenziale per 10 000 cicli di corsa e oltre.                                                                                                    |

| 25  | <b>Uscita binaria</b><br>[- / - ]<br>ESC                                                      | Con questo codice si può individuare in loco se l'apparecchio è<br>dotato di un'uscita binaria. In presenza di un'uscita binaria, lo<br>stato di commutazione può essere letto e impostato .<br>In assenza di un' uscita binaria viene indicato ,,,,<br>I contatti binari A1, A2 e l'allarme d'errore possono essere<br>collegati all'uscita come segue:<br><u>Indicazione alternata significato</u><br>A1 -/ - A1 contatto NA<br>A1 A1 contatto NC<br>A2 -/ - A2 contatto NA<br>A2 A2 contatto NC<br>FAUL FAUL indicaz. stato d'allarme (contatto NC) |  |
|-----|-----------------------------------------------------------------------------------------------|----------------------------------------------------------------------------------------------------|--|
| 26* | Limite A1<br>OFF<br>0.0 ÷ 100.0 [2.0] % del<br>campo di lavoro.<br>ESC                        | Finecorsa a software A1 indicato o modificato, in relazione al campo operativo.                                                                                                    |  |
| 27* | Limite A2<br>OFF<br>0.0 ÷ 100.0 [98.0] % del<br>campo di lavoro.<br>ESC                       |                                                                                                    |  |
| 28* | Test allarmeDirezione lettura:StandardCapovolto[OFF][OFF]RUN 11 RUNRUN 22 RUNRUN 33 RUNESCESC | Test di finecorsa a software allarmeA1 e A2 e contatto d'allarme<br>A3.<br>Se il test viene attivato, il rispettivo finecorsa si inserisce 5 volte.<br>RUN1/1 RUN: finecorsa a software A1<br>RUN2/2 RUN: finecorsa a software A2<br>RUN3/3 RUN: contatto d'allarme A3.                                                                                                    |  |
| 29* | Trasmettitore posiz. x/ix <sup>3)</sup><br>[אח]<br>אע<br>ESC                                  | Direzione di azione del trasmettitore; indica, in base alla<br>posizione di chiusura, la posizione corsa/angolo verso il<br>segnale d'uscita i,.<br>Il campo di funzionamento (vedi codice 8) della valvola è<br>rappresentato dal segnale 4 ÷ 20 mA.<br>Per posizionatori non collegati (grandezza guida inferiore a<br>3,6mA) il segnale è 0,9mA, per posizionatori non inizializzati<br>3,8mA.                                                                                                    |  |

| 30* | Indicazione d'allarme ix <sup>3)</sup><br>[OFF] HI LO<br>ESC                                        | Usato per decidere se e come i disturbi, che fanno scattare<br>l'allarme, devono essere segnalati anche dall'uscita del<br>trasmettitore di posizione.<br>HI ix > 21,6 mA o LO ix < 2,4 mA                                                                                                    |  |
|-----|----------------------------------------------------------------------------------------------------|----------------------------------------------------------------------------------------------------|--|
| 31* | Test trasmettitore di posiz <sup>3)</sup><br>-10.0 bis 110.0 [50.0] %<br>del campo operativo<br>ESC | Test del trasmettitore. I valori possono essere immessi in rapporto<br>al campo operativo.                                                                                                    |  |
|     | <sup>31</sup> trasmettitore posizione analogo: codic                                                | i 29/30/31 sono selezionabili solo se il trasmettitore è montato (opzione).                                                                                                    |  |
| 32* | Messaggio controlllo funz.<br>NO [YES]<br>ESC                                                       | Tramite il contatto binario in opzione si può visualizzare sul<br>display lo stato riassuntivo come stato d'allarme (vedi cod.25)<br>NO stato riassuntivo "controllo funzioni", non ha nessuna<br>influenza sull' indicazione dello stato d'allarme<br>YES stato riassuntivo "controllo funzioni", aziona<br>l'indicazione dello stato d'allarme |  |
| 33* | Messaggio bisogno manut.<br>NO [YES]<br>ESC                                                         | <ul> <li>NO solo lo stato riassuntivo "errore", aziona l'indicazione<br/>dello stato d'allarme, lo stato "bisogno manutenzione",<br/>invece, ancora non lo genera.</li> <li>YES entrambi gli stati, "bisogno manutenzione" ed "errore",<br/>azionano l'indicazione dello stato d'allarme.</li> </ul>                                             |  |
| 34* | <b>Direzione di chiusura</b><br>CL [CCL]<br>ESC                                                     | CL : senso orario<br>CCL: senso antiorario<br>direzione di rotazione della leva per la ripresa della corsa che<br>muove la valvola verso la posizione di CHIUSURA (vedi display<br>del posizionatore).<br>Immissione necessaria solo per inizializzazione SUb (codice 6)                                                                         |  |
| 35* | <b>Posizione di blocco</b><br>[0] mm/° /%<br>ESC                                                    | Immissione della posizione di blocco.<br>Distanza fino alla posizione di CHIUSURA.<br>Necessaria solo per inizializzazione SUb.                                                                                                    |  |
| 36* | <b>Reset</b><br>[OFF] RUN<br>ESC                                                                    | Resetta tutti i parametri sui valori di default<br>(impostazione di default).<br><b>Nota:</b> dopo aver impostato <b>RUN</b> , il posizionatore deve di nuovo<br>essere inizializzato.                                                                                                    |  |
| 37* | Trasmettitore di posizione<br>[NO] YES<br>ESC                                                       | Solo indicazione,<br>mostra, se il trasmettitore di posizione in opzione è installato.                                                                                                    |  |

| 39  | Info scostamento<br>–99.9 bis 999.9 % ,                        | Solo indicazione,<br>mostra lo scostamento dalla posizione di set point.                                                                                                    |
|-----|----------------------------------------------------------------|----------------------------------------------------------------------------------------------------|
| 40  | <b>Info tempo di corsa aperto</b><br>0 bis 240 s [0]           | Solo indicazione,<br>tempo di apertura minimo determinato durante l'inizializzazione                                                                                                    |
| 41  | <b>Info tempo di corsa chiuso</b><br>0 bis 240 s [0]           | Solo indicazione,<br>tempo di chiusura min. determinato durante l'inizializzazione.                                                                                                    |
| 42  | <b>Info Auto-w</b><br>0.0 bis100.0 % der Spanne<br>4 bis 20 mA | Solo indicazione,<br>mostra la grandezza guida automatica corrispondente a 4÷20<br>mA.                                                                                                    |
| 43  | Info versione software<br>Xxxx                                 | Solo indicazione,<br>mostra il tipo di apparecchio e l'attuale versione software in<br>alternanza.                                                                                                    |
| 44  | <b>Info y</b><br>0 bis 100 [0] %                               | Solo indicazione, bloccato prima dell'inizializzazione.<br>Dopo l'inizializzazione: indica la pressione dell'attuatore in % .<br>0 ÷ 100 % corrispondente al campo di pressione, che regola<br>corsa/angolo da 0÷100 % .<br>Se la pressione dell'attuatore è di 0 bar, p.es. dovuto alla<br>chiusura di tenuta inferiore o alla posizione di sicurezza,viene<br>indicato <b>OP</b> .<br>Se la pressione dell'attuatore è maggiore di x = 100 % della<br>pressione necessaria,p.es. attraverso la tenuta superiore, viene<br>indicato <b>MAX</b> . Valore determinato durante l'inizializzazione |
| 45  | <b>Info elettrovalvola</b><br>YES HIGH/LOW<br>NO               | Solo indicazione, visualizza se quest'opzione è installata.<br>NO nessun' elettrovalvola installata<br>YES elettrovalvola installata<br>Se c'è corrente ai terminali dell'elettrovalvola installata, YES o<br>HIGH appaiono sul display in sequenza alternata. Se non è<br>connessa la corrente (scarico attuatore, posizione di sicurezza<br>con simbolo S), YES e LOW appaiono in sequenza alternata.                                                                                                    |
| 46* | Polling address<br>0 bis 15/63 [0]<br>ESC                      | Selezione dell'indirizzo bus<br>0 ÷15 con revisione 5 HART <sup>®</sup> attiva (impostazione di default))<br>0 ÷ 63 con revisione 6 HART <sup>®</sup> attiva.<br>Cambio comando solo attraverso software di comando.                                                                                                    |
| 47* | Protezione scrittura HART<br>YES [NO]<br>ESC                   | Con protezione attivata i dati dell'apparecchio possono essere<br>solo letti tramite la comunicazione HART, ma non possono<br>essere sovrascritti.                                                                                                    |

| 48 | Diagnosi                                                                    |                                                                                                    |
|----|-----------------------------------------------------------------------------|----------------------------------------------------------------------------------------------------|
|    | d                                                                           | Parametri diagnostici                                                                                                    |
|    | <b>d0</b> Temperatura attuale<br>-55 ÷ 125                                  | Temperatura di funzionamento [°C] all'interno del posizionatore. (Precisione $\sim$ 2,4 %)                                                                                                    |
|    | <b>d1</b> Temperatura minima<br>[20]                                        | La più bassa temperatura che ci sia mai stata, inferiore a 20°C.                                                                                                    |
|    | <b>d2</b> Temperatura massima<br>[20]                                       | La più alta temperatura che ci sia mai stata, superiore a 20 °C.                                                                                                    |
|    | <b>d3</b> Numero di calib. punto 0                                          | Numero di calibrazioni punto zero dall'ultima inizializzazione.                                                                                                    |
|    | <b>d4</b> Numero inizializzazioni                                           | Numero inizializzazioni effettuate                                                                                                    |
|    | <b>d5</b> Limite punto zero<br>[5 %]<br>0.0 ÷ 100.0 % del campo<br>nominale | Limite per il controllo del punto zero.                                                                                                    |
|    | <b>d6</b> Stato riassuntivo                                                 | Stato riassuntivo formato da singoli stati.<br>OK: Okay, C: Bisogno manutenzione, CR: Richiesta<br>manutenzione, B: Errore, I: Controllo funzionamenti.                                                                                                    |
|    | <b>d7</b> Inizio corsa di<br>riferimento<br>[OFF]<br>ON<br>ESC              | Azionamento di una corsa di riferimento per le funzioni:<br>segnale di regolazione Y da fermo e segnale di regolazione Y<br>isteresi.<br>Un' attivazione della corsa di riferimento è possibile solo in<br>funzionamento manuale, poichè la valvola si muove attraverso<br>l'intero campo operativo.<br>Se EXPERT <sup>+</sup> viene attivato successivamente, i grafici di<br>riferimento devono essere riportati per avere a disposizione tutte<br>le funzioni diagnostiche. |
|    | <b>d8</b> Attivazione Expert <sup>+</sup>                                   | Immissione di un codice di abilitazione per EXPERT <sup>+</sup> .<br>Dopo un'attivazione corretta, appare <b>YES</b> sotto d8.                                                                                                    |

| Codici d'errore – Rimedio                                                                                  |                     | Messaggio stato riassuntivo attivo,in caso di richiesta appare<br><i>Err</i> . In caso di stati d'allarme, sono riportati quì.                                                                                                    |
|----------------------------------------------------------------------------------------------------|---------------------|----------------------------------------------------------------------------------------------------|
| Errore inizializzazione<br>(indicato sul display secondo la classificazione tramite lo stato riassuntivo). |                     | ficazione tramite lo stato riassuntivo).                                                                                                    |
| 50                                                                                                    | x > campo permesso  | Il segnale di misura fornisce un valore troppo alto o troppo<br>basso, il sensore di misura è quasi arrivato al propio limite<br>meccanico.<br>• Perno in posizione scorretta<br>• per montaggio NAMUR la staffa è spostata o il posizionatore<br>non si trova al centro.<br>• Piastra d'accopppiamento montata in modo scorretto                                    |
|                                                                                                    | Rimedio             | Controllare la posizione del perno e il montaggio, impostare<br>funzionamento da SAFE a MAN e inizializzare di nuovo.                                                                                                    |
| 51                                                                                                    | ∆x > campo permesso | L'ampiezza di misura del sensore è troppo piccola,<br>• perno in posizione scorretta<br>• leva sbagliata<br>Un angolo rotativo più piccolo di 11° sull'alberino del<br>posizionatore crea solo un allarme, al di sotto di 6°<br>l'inizializzazione viene interrotta.                                                                                                 |
|                                                                                                    | Rimedio             | Controllare il montaggio, nuova inizializzazione apparecchio.                                                                                                    |
| 52                                                                                                    | Montaggio           | <ul> <li>Montaggio sbagliato dell'apparecchio</li> <li>Corsa nominale/angolo (codice 5) non raggiunta durante<br/>l'inizalizzazione NOM o SUB (nessuna tolleranza permessa<br/>verso il basso).</li> <li>Errore meccanico o pneumatico<br/>p.es.selezione leva errata o pressione alimentazione troppo<br/>bassa per raggiungere la posizione desiderata.</li> </ul> |
|                                                                                                    | Rimedio             | Controllare montaggio e pressione alimentazione, nuova<br>inizializzazione dell'apparecchio.<br>E' possibile un controllo della corsa max./angolo immettendo la<br>posizione del perno effettiva e inizializzando con MAX.<br>Dopo che l'inizializzazione è stata completata il codice 5 indica<br>la max. corsa o angolo raggiunto.                                 |

| 53     | Tempo Init >                                                       | Il percorso d'inizializzazione è troppo lungo,<br>• Nessuna pressione sull'alimentazione o presenza di perdita<br>• Assenza di alimentazione durante l'inizializzazione.                                                                                                    |
|--------|--------------------------------------------------------------------|----------------------------------------------------------------------------------------------------|
|        | Rimedio                                                            | Controllare montaggio e pressione di alimentazione,<br>nuova inizializzazione dell'apparecchio.                                                                                                    |
| 54     | Init – elttrovalvola                                               | <ol> <li>e' installata un'elettrovalvola (codice 45 = YES) e non<br/>è stata correttamente connessa, così da non permettere la<br/>formazione di pressione dell'attuatore. Il messaggio appare<br/>quando viene tentata lo stesso un'inizializzazione.</li> <li>nuovo tentativo di inizializzazione dalla posizione (SAFE).</li> </ol> |
|        | Rimedio                                                            | <ol> <li>controllare il collegamento e la tensione di alimentazione<br/>dell'elettrovalvola.</li> <li>impostare la modalità <i>MAN</i> con il codice 0.<br/>Poi inizializzare l'apparecchio.</li> </ol>                                                                                                    |
| 55     | Tempo di corsa <                                                   | l tempi di corsa dell'attuatore rilevati durante l'inizializzazione<br>sono così brevi che il posizionatore non può adattarsi bene.                                                                                                    |
|        | Rimedio                                                            | Montare una strozzatura come descritto in cap.2                                                                                                    |
| 56     | Posizione perno                                                    | L'inizializzazione è stata interrotta perchè è necessario<br>immettere la posizione del perno per le modalità<br>d'inizializzazione selezionate <i>NOM</i> e <i>SUb</i> .                                                                                                    |
|        | Rimedio                                                            | Immettere la posizione del perno con il codice <b>4</b> e la corsa<br>nominale/angolo con il codice <b>5</b> . Reinizializzare l'apparecchio.                                                                                                    |
| Errore | funzionamento (indicato sul di                                     | splay secondo la classificazione tramite lo stato riassuntivo)                                                                                                    |
| 57     | Circuito regolazione<br>Allarme aggiuntivo al<br>contatto d'errore | Circuito regolazione disturbato, la valvola non segue più i<br>tempi di tolleranza della grandezza di regolazione<br>(allarme banda tolleranza codice19).<br>• Attuatore bloccato meccanicamente<br>• Montaggio del posizionatore spostato successivamente<br>• Pressione alimentazione non sufficiente.                               |
|        | Rimedio                                                            | Controllo montaggio                                                                                                    |

| 58       | Punto zero                                                          | Punto zero non corretto.<br>Gli errori possono verificarsi quando la posizione di<br>montaggio/collegamento del posizionatore si muove o in caso<br>di logoramento del seggio trim della valvola, soprattutto con<br>otturatore morbido                                                                                                    |
|----------|---------------------------------------------------------------------|----------------------------------------------------------------------------------------------------|
|          | Rimedio                                                             | Controllare valvola e montaggio del posizionatore, se ok,<br>effettuare una calibrazione del punto zero con il codice 6 (vedi<br>cap. 5.7, pagina 49).                                                                                                    |
| 59       | Autocorrezione                                                      | Se si verifica un errore nel campo dati del posiz., la funzione di<br>autocontrollo lo riconosce e lo corregge automaticamente.                                                                                                    |
|          | Rimedio                                                             | automatico                                                                                                    |
| 60       | Errore fatale<br>Allarme aggiuntivo al<br>contatto d'errore!        | Nei dati rilevanti di sicurezza è stato scoperto un errore, non è<br>possibile un'autocorrezione. Questo può essere dovuto<br>all'incompatibilità elettromagnetica (CEM).<br>La valvola si muove verso la sua posizione di sicurezza.                                                                                                    |
|          | Rimedio                                                             | Resettare con il codice 36,<br>reinizializzare l'apparecchio.                                                                                                    |
| Errore l | nardware (indicato sul display                                      | secondo la classificazione tramite lo stato riassuntivo).                                                                                                    |
| 62       | Segnale x<br>Allarme aggiuntivo al contatto<br>d'errore!<br>Rimedio | Mancata determinazione del valore di misura per l'attuatore.<br>Elemento plastificato conduttivo difettoso.<br>L'apparecchio lavora in modalità d'emergenza, ma dovrebbe<br>essere sostituito appena possibile.<br>La modalità d'emergenza è indicata sul display da un simbolo di<br>regolazione luminoso e da 4 trattini invece che dall'indicazione<br>di posizione.<br><b>Nota sulla regolazione:</b><br>se il sistema di misura subisce un guasto, il posizionatore è<br>ancora in uno stato di affidabilità. Il regolatore funziona in<br>modalità d'emergenza, durante la quale la posizione non può<br>più essere controllata accuratamente. Il posizionatore continua a<br>funzionare secondo il suo segnale di grandezza guida, in modo<br>che il funzionamento rimanga in uno stato di sicurezza.<br>Spedire l'apparecchio alla SAMSON AG per riparazione. |
|          |                                                                     |                                                                                                    |

| 63               | w troppo piccolo                                                  | La grandezza guida è molto più piccola di 4 mA (0 %): si<br>verifica se la corrente che guida il posizionatore non<br>corrisponde allo standard.<br>Sul display del posizionatore viene segnalato questo stato<br>tramite <i>LOW</i> lampeggiante.<br>Il regalatore va in posizione di sicurezza <i>SAFE</i> . |
|------------------|-------------------------------------------------------------------|----------------------------------------------------------------------------------------------------|
|                  | Rimedio                                                           | Controllare la grandezza guida.<br>Se necessario, limitare la corrente verso il basso in modo che<br>nessun valore inferiore a 4mA possa essere emesso.                                                                                                    |
| 64               | Convertitore i/p (y)                                              | Interruzione circuito di corrente commutatore i/p.<br>Il regalatore va in posizione di sicurezza <b>SAFE</b> .                                                                                                    |
|                  | Rimedio                                                           | Rimedio non possibile.<br>Spedire l' apparecchio alla SAMSON AG per la riparazione.                                                                                                    |
| Appendice errori |                                                                   |                                                                                                    |
| 65               | Hardware                                                          | In caso di errori dell'hardware, il regolatore va in posizione di sicurezza <b>SAFE</b> .                                                                                                    |
|                  | Allarme aggiuntivo al contatto<br>d'errore                        |                                                                                                    |
|                  | Rimedio                                                           | Confermare errore e tornare alla modalità automatica, oppure<br>resettare e reinizializzare. Se questa operazione non va a buon<br>fine, spedire l'apparecchio alla SAMSON AG in riparazione                                                                                                    |
| 66               | <b>Memoria dati</b><br>Allarme aggiuntivo al contatto<br>d'errore | La funzione di scrittura dei dati nella memoria apposita non è<br>più attiva, p.es. in caso di discordanzia tra dati scritti e letti. La<br>valvola si porta nella posizione di sicurezza.                                                                                                    |
|                  | Rimedio                                                           | Spedire l'apparecchio alla SAMSON AG per la riparazione.                                                                                                    |
| 67               | Calcolo test                                                      | Il regolatore hardware viene controllato con il calcolo test.                                                                                                    |
|                  | Allarme aggiuntivo al contatto<br>d'errore                        |                                                                                                    |
|                  | Rimedio                                                           | Confermare l'errore. Se questo non è possibile, spedire<br>l'apparecchio alla SAMSON AG per la riparazione.                                                                                                    |

| Errore | dati                                                              |                                                                                                    |
|--------|-------------------------------------------------------------------|----------------------------------------------------------------------------------------------------|
| 68     | Parametro regolazione                                             | Errori nei parametri di regolazione, p.es. dovuto a disturbi CEM                                                                    |
|        | Allarme aggiuntivo al<br>contatto d'errore                        |                                                                                                    |
|        | Rimedio                                                           | Confermare l'errore, resettare e reinizializzare l'apparecchio.                                                                     |
| 69     | Parametro potenziometro                                           | Errore dei parametri del potenziometro digitale                                                                                     |
|        | Allarme aggiuntivo al<br>contatto d'errore                        |                                                                                                    |
|        | Rimedio                                                           | Confermare l'errore, resettare e reinizializzare l'apparecchio.                                                                     |
| 70     | <b>Calibrazione</b><br>Allarme aggiuntivo al<br>contatto d'errore | Errore nei dati della calibrazione di produzione p.es. tramite<br>disturbi CEM. L'apparecchio ora funziona con i valori di default. |
|        | Rimedio                                                           | Spedire l'apparecchio alla SAMSON AG per la riparazione.                                                                            |
| 71     | Parametri generali                                                | Errore nei parametri, non critici per la regolazione.                                                                               |
|        | Rimedio                                                           | Confermare l'errore.<br>Controllo e, se necessario, reset parametri richiesti.                                                      |
| 72     | Parametri start up                                                | Errore nello start up dei parametri                                                                                                 |
|        | Rimedio                                                           | Confermare l'errore, resettare e reinizializzare l'apparecchio.                                                                     |
| 73     | Errore apparecchio interno1                                       | Errore apparecchio interno                                                                                                    |
|        | Rimedio                                                           | Spedire l'apparecchio alla SAMSON AG per la riparazione                                                                             |
| 74     | Parametri HART®                                                   | Errore nei parametri HART, non critici per la regolazione.                                                                          |
|        | Rimedio                                                           | Confermare l'errore.<br>Controllo e, se necessario, reset parametri richiesti.                                                      |
| 75     | Parametri informazione                                            | Errore nei parametri info, non critici per la regolazione.                                                                          |
|        | Rimedio                                                           | Confermare l'errore.<br>Controllo e, se necessario, reset parametri richiesti.                                                      |
|        |                                                                   |                                                                                                    |

| 76 | Nessuna modalità<br>d'emergenza | Il sistema di misura della corsa del posizionatore ha una<br>funzione di autocontrollo (vedi codice 62).<br>Per determinati attuatori, come p.es. a doppio effetto, non è<br>possibile nessuna modalità d'emergenza. Per questa ragione, il<br>posizionatore si muove verso la posizione di sicurezza se si<br>verifica un errore. Durante l'inizializzazione il posizionatore<br>riconosce automaticamente il tipo d'attuatore. |
|----|---------------------------------|----------------------------------------------------------------------------------------------------|
|    | Rimedio                         | Semplice informazione, se necessario, confermare.<br>Non è necessaria nessuna ulteriore azione.                                                                                                    |
| 77 | Errore caricamento<br>programma | Se l'apparecchio viene utilizzato per la prima volta, in seguito al<br>caricamento di tensione, viene effettuato un autotest (sul display<br>è indicato <b>tEStinG</b> ).<br>Se l'apparecchio carica un programma diverso da quello del<br>posizionatore, la valvola si porta nella posizione di sicurezza<br>dalla quale non e più possibile muoverla.                                                                          |
|    | Rimedio                         | Interrompere la corrente e riazionare il posizionatore. Altrimenti<br>spedire l'apparecchio alla SAMSON AG per la riparazione.                                                                                                    |
| 78 | Parametri in opzione            | Errore nei parametri in opzione, p.es. tramite disturbi CEM                                                                                                    |
|    | Rimedio                         | Spedire l'apparecchio alla SAMSON AG per la riparazione.                                                                                                    |
| 79 | Messaggi diagnostici            | l messaggi sono generati nella diagnostica EXPERT <sup>+</sup> ampliata, se<br>EXPERT <sup>+</sup> è stata attivata correttamente con il codice 48.                                                                                                    |
| 80 | Parametri diagnostici           | Errori non critici per la regolazione.                                                                                                    |
| 81 | Grafici di riferimento          | Errore nella registrazione dei grafici di riferimento, segnale Y<br>da fermo o Y isteresi.<br>• Corsa di riferimento interrotta<br>• Linea di riferimento Y da fermo o isteresi Y non assimilata.                                                                                                    |
|    | Rimedio                         | Confermare l'errore,<br>controllo e, se necessario, nuova corsa di riferimento.                                                                                                    |

## 10 Impostazione con lista parametri TROVIS-VIEW

## 10.1 Generale

Samson fornisce un CD-ROM contentente il programma per installare l'interfaccia TROVIS VIEW Configuration e Operator.

Le impostazioni di sistema sono specificate nel file **liesmich.txt** nella cartella principale del CD.

Inserire il CD d'installazione per iniziare il programma. Una volta inserito, secondo la configurazione del sistema operativo, il programma parte automaticamente. Se non fosse così, cliccare due volte su **setup.exe** nella cartella principale del CD. Poi seguire le istruzioni del programma.

Questo TROVIS VIEW può essere usato per molti apparecchi SAMSON. Osservare che il programma d'installazione vi offre anche la possibilità di installare un demo. Per usare il software senza limiti, attivarlo come descritto di seguito Dopo l'installazione apparirà un box di dialogo che richiede l'immissione di una chiave del CD, che si trova sul coperchio del CD originale. Una volta inserita la chiave in modo corretto e aver iniziato il processo di attivazione, verrà generata automaticamente una richiesta di codice. Questo box di attivazione indicherà poi una richiesta di codice e un collegamento di Internet al server di attivazione SAMSON dove verrà poi generato e indicato un'unico codice d'attivazione. Immettere questo codice nel box di dialogo di attivazione del TROVIS VIEW. Il software ora è pronto per essere utilizzato senza limiti.

Per la comunicazione con il PC è necessario collegare un' interfaccia seriale all'interfaccia seriale (5 spine femmine) del posizionatore usando un cavo SAMSON con adattatore ad interfaccia seriale. (Ordine nr. 1400 - 7700)

Il posizionatore deve essere alimentato con una grandezza guida tra 4 e 20 mA.

Le impostazioni del posizionatore configurate nel TROVIS-VIEW possono essere trasferite al posizionatore tramite il cavo di connessione SAMSON direttamente sul posto di montaggio della valvola. Questa connessione online vi permette di leggere qualunque impostazione e fornisce una funzione diagnostica.

## 10.2 Iniziare il programma e eseguire le impostazioni base

Le impostazioni possono essere immesse nell'interfaccia operativa TROVIS VIEW indipendentemente da una connessione al posizionatore. Se il posizionatore è connesso, i dati scaricati dal posizionatore possono essere sovrascritti. Se il posizionatore non è connesso, le impostazioni di default appaiono sul display dell'interfaccia operativa o, in alternativa, selezionando *open* può essere caricato e sovrascritto nel menu File un file TROVIS

Il collegamento all'apparecchio può essere stabilito cliccando il simbolo in alto a destra sulla lista dei simboli:

VIEW memorizzato.

Selezione dati dal posizionatore e indicati nell'interfaccia operativa

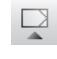

Posizionatore descritto con i dati dell'interfaccia operativa

₽.

Il posizionatore si trova in funzionamento online, indicato dal logo TROVIS VIEW 3 in alto a destra nella barra blu. I dati vengono attualizzati in modo ciclico (caricati e di nuovo scaricati).

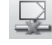

Il posizionatore non è in linea.

E' possibile attivare le funzioni elencate anche nel menu sotto

[Apparecchio > Caricamento]

- > Scaricamento]
- > Modalità online]
#### 1. Attivazione TROVIS-VIEW.

| 2VIEW3_3731_3_0_2005-Mar-17.tro - SAM                                                                                                    | ISON TROVIS-VIEW                                                             |            | 8 <u>-</u> 8 × |
|----------------------------------------------------------------------------------------------------|------------------------------------------------------------------------------|------------|----------------|
| File Edit View Device Options ?                                                                                                    |                                                                              |            |                |
| 00,1,200,8                                                                                                    | e () ()                                                                      |            |                |
| Positioner type 3731-3, Version 1.3                                                                                                    | X EXPERT                                                                     |            |                |
| Contract your shorts     Contract your shorts     Contract your sh | Name Positioner type 3731-3 Gentification Operation unit Deationer Diagnosis | Value Unit |                |

Nel menu Visualizza impostare le funzioni richieste, attivandole o disattivandole.

Quando il Trend Viewer è attivato, tutti i dati operativi vengono caricati ciclicamente dal posizionatore in modalità online e vengono mostrati in forma grafica.

Cliccando con il tasto destro del mouse sul diagramma, i dati rilevati possono essere sia modificati che copiati in un file.

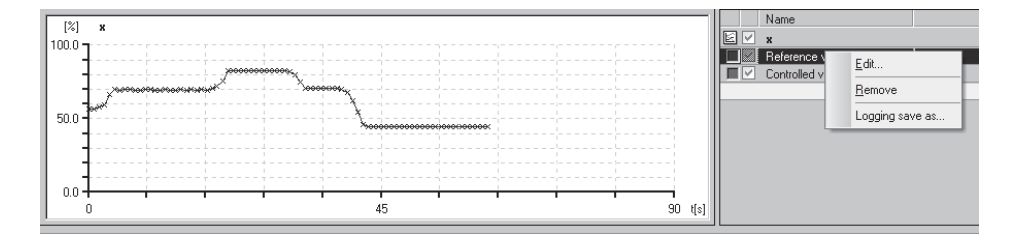

2. Nel menu [opzioni > lingua] selezionare la lingua desiderata per il funzionamento. La lingua può essere cambiata in qualunque momento eccetto in modalità online.

- Nel menu [opzioni > comunicazione] selezionare le impostazioni.
- Communication 8 Module 0K SAMSON Interface Protocol (SSP 4.1) -Port settings. Server Module X COM-Port OK • COM1 Cancel Automatic detection State: not searched yet. Start
- Cliccare su impostazioni di porta d'accesso e selezionare la porta e le impostazioni del server.
- Nel menu [file > converti] selezionare la versione del software del posizionatore. La versione deve corrispondere a quella indicata nella barra in alto.
- Nel menu [elaborazione > dati cliente], immettere se necessario più dettagli riguardo all'impianto.

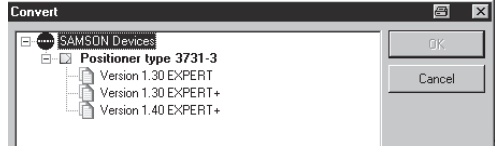

| Customer Data                                                         |                     | ×      |
|-----------------------------------------------------------------------|---------------------|--------|
| Created on:<br>04.03.2005, 11:08<br>Last change:<br>04.03.2005, 11:08 | (DD.MM.YYYY, HH:mm) | Cancel |
| Project name:                                                         |                     |        |
| Lucation.                                                             |                     | _      |

7. Nel menu [elaborazione > caricamento impostazioni di default] i dati di funzionamento possono essere caricati.

### 10.3 Impostazione di parametri

Cliccando su uno dei link della cartella elencata nella struttura ad albero, si apre una finestra nella quale i parametri corrispondenti sono elencati su ogni riga.

Posizionare la freccia del mouse sul nome del parametro per aprire un tool tip che fornisce informazioni su quel determinato parametro.

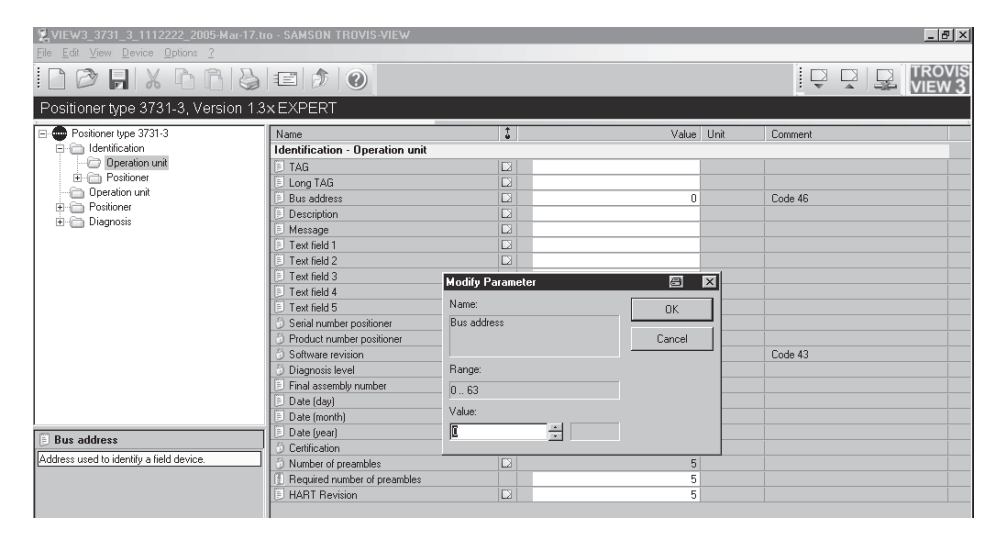

Cliccare due volte su un parametro per aprire una finestra e abilitare il parametro da modificare.

Cliccare con il tasto destro del mouse per aprire un menu a finestra che fornisce ulteriori possibilità di modifica.

| <u>M</u> odify |
|----------------|
| <u>R</u> ead   |
| <u>W</u> rite  |
| Default: -/-   |

Nella lista di parametri quì di seguito sono elencate i parametri di tutte le cartelle

# 11 Lista parametri

| Cartella<br>Parametri            | Valori                                   | Impostazioni<br>di deault | <b>Descrizione</b><br>far riferimento al cap. 9 per la descrizione dei<br>codici          |  |  |
|----------------------------------|------------------------------------------|---------------------------|-------------------------------------------------------------------------------------------|--|--|
| Identificazione – uni            | Identificazione – unità di funzionamento |                           |                                                                                           |  |  |
| TAG                              | Max. 8 simboli                           |                           | Identificativo di misura dell'unità di                                                    |  |  |
| TAG lungo                        | Max. 32 simboli                          |                           | tunzionamento                                                                             |  |  |
| Indirizzo bus                    | 063                                      | 0                         | Codice 46                                                                                 |  |  |
| Descrizione                      | Max. 16 simboli                          |                           | Campo testo disponibile                                                                   |  |  |
| Messaggio                        | Max. 32 simboli                          |                           | _                                                                                         |  |  |
| Testo 1÷ 5                       | Max. 32 simboli                          |                           |                                                                                           |  |  |
| Numero seriale<br>posizionatore  |                                          |                           | Numero seriale del posizionatore                                                          |  |  |
| Numero prodotto<br>posizionatore |                                          | 3731-3 xxx                | Numero modello produttore del posizionatore                                               |  |  |
| Versione software                |                                          | x.xx                      | Software attuale dell'apparecchio, codice 43                                              |  |  |
| Livello diagnosi                 | EXPERT<br>EXPERT <sup>+</sup>            | EXPERT                    |                                                                                           |  |  |
| Numero prodotto fi-<br>nale      | 016777215                                | 0                         | Qualunque numero assegnabile, che identifica<br>chiaramente l'intero apparecchio da campo |  |  |
| Data (giorno)                    | 131                                      | 1                         |                                                                                           |  |  |
| Data (mese)                      | GenDic.                                  | Gennaio                   | Dati che possono essere immessi. Memorizzati                                              |  |  |
| Data (anno)                      | 19002155                                 | 2005                      | nei posizionatorer                                                                        |  |  |
| Certificazione                   |                                          |                           | Indica se il posizionatore può essere usato in aree a rischio di esplosione.              |  |  |
| Numero preamboli                 |                                          | 5                         | Numero dei byte di sincronizzazione necessari                                             |  |  |
| Numero desiderato<br>preamboli   | 520                                      | 5                         |                                                                                           |  |  |
| Revisione HART                   |                                          | 5                         | Indica la versione della specifica HART,<br>supportata da questo apparecchio              |  |  |

| Identificazione – Posizionatore     |                                                           |                       |                                                                                      |
|-------------------------------------|-----------------------------------------------------------|-----------------------|--------------------------------------------------------------------------------------|
| Tipo apparecchio                    |                                                           | 3731-3                | Indicazione del tipo d'apparecchio esatto                                            |
| Identificazione – Pos               | izionatore – Attua                                        | tore                  |                                                                                      |
| Tipo attuatore                      |                                                           |                       | Numero identificativo del produttore<br>dell'attuatore appartenente al posizionatore |
| Serie                               | Semplice effetto<br>doppio effetto                        | Semplice<br>effetto   | Attuatore con o senza posizione molla ritorno                                        |
| Montaggio                           | Integrato/<br>NAMUR                                       | integrato             | Definisce il montaggio del posizionatore sulla<br>valvola.                           |
| Booster                             | Non presente/<br>presente                                 | non<br>presente       | Amplificatore pneumatico                                                             |
| Dimensione                          | 605600                                                    | 240 cm <sup>2</sup>   | Superficie effettiva della membrana o pistone<br>dell'attuatore                      |
| Valore inferiore<br>della pressione | 0.06                                                      | 0.2 bar               | Valore inferiore campo molla dell'attuatore                                          |
| Valore superiore<br>della pressione | 0.06                                                      | 1.0 bar               | Valore fondo scala campo molla attuatore                                             |
| Pressione alim.                     | 0.06                                                      | 6.0 bar               | Pressione della rete d'aria compressa                                                |
| Identificazione –Posi               | zionatore – Valvo                                         | a                     |                                                                                      |
| Tipo valvola                        |                                                           |                       | Numero identificativo del produttore della<br>valvola appartenente al posizionatore  |
| Direzione portata                   | Valvola<br>apre (FT0)/<br>chiude (FTC)                    | Valvola<br>apre (FTO) | Direzione fluido verso otturatore valvola<br>FTO – apre        FTC – chiude          |
| Guarnizione                         | Registrabile/<br>autoregistrante/<br>tenuta a soffietto   | Autoregi-<br>strante  | Tenuta asta otturatore verso l'esterno                                               |
| Tenuta<br>(classe perdita)          | Tenuta<br>metallica/<br>lappata/<br>morbida/<br>nichelata | Tenuta<br>metallica   | Tenuta tra seggio e otturatore                                                       |
| Equilibramento                      | Senza /<br>con (PTFE)/<br>con (grafite)                   | Senza                 | Otturatore con equilibramento per compensare<br>le forze                             |

| neare 30:1/<br>quiper. 30:1/<br>neare 50:1/<br>quiper. 50:1/<br>.ltro | Lineare 50:1                                                                                                    | Caratteristica valvola: portata per corsa valvola                                                                                                    |
|-----------------------------------------------------------------------|----------------------------------------------------------------------------------------------------|----------------------------------------------------------------------------------------------------|
|                                                                       |                                                                                                    |                                                                                                    |
| IN/ANSI                                                               | DIN                                                                                                    | Dimensioni valvola secondo DIN o ANSI                                                                                                    |
| 2100                                                                  | 50                                                                                                    | Diametro nominale in mm (DIN) o inch (ANSI)                                                                                                    |
| .0001<br>0000.0000                                                    | 1.0000 Kv                                                                                                    | Coefficiente portata della valvola                                                                                                    |
| v/cv                                                                  | Κv                                                                                                    | Coefficiente portata, unità metrica (Kvs) o<br>americana (cv)                                                                                                    |
| .0500.0                                                               | 6.0 mm                                                                                                    | Diametro del foro del seggio della valvola                                                                                                    |
| ionatore – Comp                                                       | onenti aggiunt                                                                                                    | ivi                                                                                                    |
|                                                                       |                                                                                                    | Codice 45                                                                                                    |
|                                                                       | Non installato                                                                                                    | Codice 37                                                                                                    |
|                                                                       |                                                                                                    | Codice 25                                                                                                    |
| 0                                                                     |                                                                                                    |                                                                                                    |
|                                                                       | Nessuna<br>protezione                                                                                                    | Codice 47                                                                                                    |
|                                                                       |                                                                                                    | Codice 36                                                                                                    |
| onamento                                                              |                                                                                                    |                                                                                                    |
|                                                                       |                                                                                                    | Indicazione funz. attuale apparecchio                                                                                                    |
| utomatico/<br>nanuale/posiz.<br>curezza                               | Automatico                                                                                                    | Codice 0                                                                                                    |
| i di processo                                                         |                                                                                                    |                                                                                                    |
|                                                                       |                                                                                                    | Codice 42                                                                                                    |
|                                                                       |                                                                                                    | Posizione attuale                                                                                                    |
| Indicazione c                                                         | ell'attuale                                                                                                    | Scostamento dalla posiz. di set point (e = w-x)                                                                                                    |
| grandezza d                                                           | i processo                                                                                                    | Indica la pressione dell'attuatore dopo<br>l'inizializzazione                                                                                                    |
|                                                                       | tro<br>N/ANSI<br>2100<br>0001<br>)000.0000<br>'/cv<br>0500.0<br><b>pnatore – Comp</b><br><b>namento</b><br>Jonatore – Comp<br>Jonatore – Comp | Image: strain strain |

| Stato                                  |                        |                                                                                                    |
|----------------------------------------|------------------------|----------------------------------------------------------------------------------------------------|
| Stato riassuntivo                      |                        | Stato riassuntivo del posizionatore.<br>Formato da diversi stati.                                               |
|                                        |                        | Lo stato riassuntivo può comprendere i seguenti stati:                                                          |
|                                        |                        | Nessun errore                                                                                                   |
|                                        |                        | Bisogno manutenzione 🥕                                                                                          |
|                                        |                        | Richiesta manutenzione 🏼 🏸                                                                                      |
|                                        |                        | Errore                                                                                                    |
|                                        |                        | Controllo funzioni 🛆                                                                                            |
|                                        |                        | I due stati "bisogno manutenzione" e "richiesta<br>manutenzione" vengono indicati sul display<br>con il simbolo |
|                                        |                        | Per "errore" sul display appare 1                                                                               |
| allarme presente<br>(indicaz. allarme) |                        | Indicazione dello stato d'allarme                                                                               |
| Stato finecorsa A1                     |                        | Stato dell'uscita d'inserzione per finecorsa A1                                                                 |
| x risulta inferiore ad<br>A1           | Indicazione e messaaai | Indica se la grandezza di regolazione x risulti<br>inferiore al valore limite per A1                            |
| Stato finecorsa. A2                    |                        | Stato dell'uscita d'inserzione per finecorsa A2                                                                 |
| x supera A2                            |                        | Indica se la grandezza di regolazione x supera<br>il valore limite A2                                           |
| Stato<br>funzionamento                 |                        | Indica lo stato di funzionamento attuale del<br>posizionatore interno                                           |
| Temperatura                            |                        | Temperatura attuale nel posizionatore                                                                           |
|                                        |                        |                                                                                                    |

#### Lista parametri

| Cartella– Parametri                    | Valori                                       | Imp. default.           | Descrizione |
|----------------------------------------|----------------------------------------------|-------------------------|-------------|
| Posizionatore – Gra                    | ndezza guida                                 | -                       |             |
| Direzione azione                       | Cresc./cresc.<br>オオ<br>cresc./decresc.<br>オม | Cresc./<br>cresc.<br>オオ | Codice 7    |
| Valore grandezza<br>guida inferiore    | 0.075.0 %                                    | 0.0 %                   | Codice 12   |
| Valore grandezza<br>guida superiore    | 25.0100.0 %                                  | 100.0 %                 | Codice 13   |
| Attivazione fondo<br>scala inferiore w | ON/OFF                                       | ON                      | Codice 14   |
| Fondo scala con w<br>più piccolo       | 0.049.9 %                                    | 1.0 %                   | Codice 14   |
| Attivazione fondo<br>scala superiore w | ON/OFF                                       | OFF                     | Codice 15   |
| Fondo scala con w<br>più grande        | 50.0100.0 %                                  | 100.0 %                 | Codice 15   |
| Tempo di corsa<br>desiderato APERTO    | 0240 s                                       | 0 s                     | Codice 21   |
| Tempo di corsa<br>desiderato CHIUSO    | 0240 s                                       | 0 s                     | Codice 22   |

| Posizionatore – Campo lavoro                              |             |         |           |
|-----------------------------------------------------------|-------------|---------|-----------|
| Valore iniziale<br>corsa/angolo di<br>rotazione           | 0 80 %      | 0.0 %   | Codice 8  |
| Val. finale corsa/<br>angolo rotazione                    | 20 100 %    | 100.0 % | Codice 9  |
| Attivazione limite<br>corsa/angolo<br>rotazione inferiore | ON/OFF      | OFF     | Codice 10 |
| Limite corsa/angolo<br>rotazione inferiore                | 0.049.9 %   | 0.0 %   | Codice 10 |
| Attivazione limite<br>corsa/angolo<br>rotazione superiore | ON/OFF      | ON      | Codice 11 |
| Limite corsa/angolo<br>superiore                          | 50.0120.0 % | 100.0 % | Codice 11 |

| Posizionatore – Caratteristica |                                                                                                    |        |                                                                                 |
|--------------------------------|----------------------------------------------------------------------------------------------------|--------|---------------------------------------------------------------------------------|
| Selezione<br>caratteristica    | lineare<br>equipercentuale                                                                                                    | linear | Code 20                                                                         |
|                                | equip. inversa<br>farfalla<br>SAMSON<br>lineare<br>equip.<br>otturatore rot.<br>VETEC lineare<br>equip.<br>segmento sferico<br>lineare<br>equip. |        | Rappresentazione grafica della caratteristica                                   |
|                                | utente                                                                                                    |        | memorizzazione delle caratteristiche.                                           |
| Tipo caratteristica            | max. 32 simboli                                                                                                    |        | Qualunque testo per la descrizione della<br>caratteristica definita dall'utente |

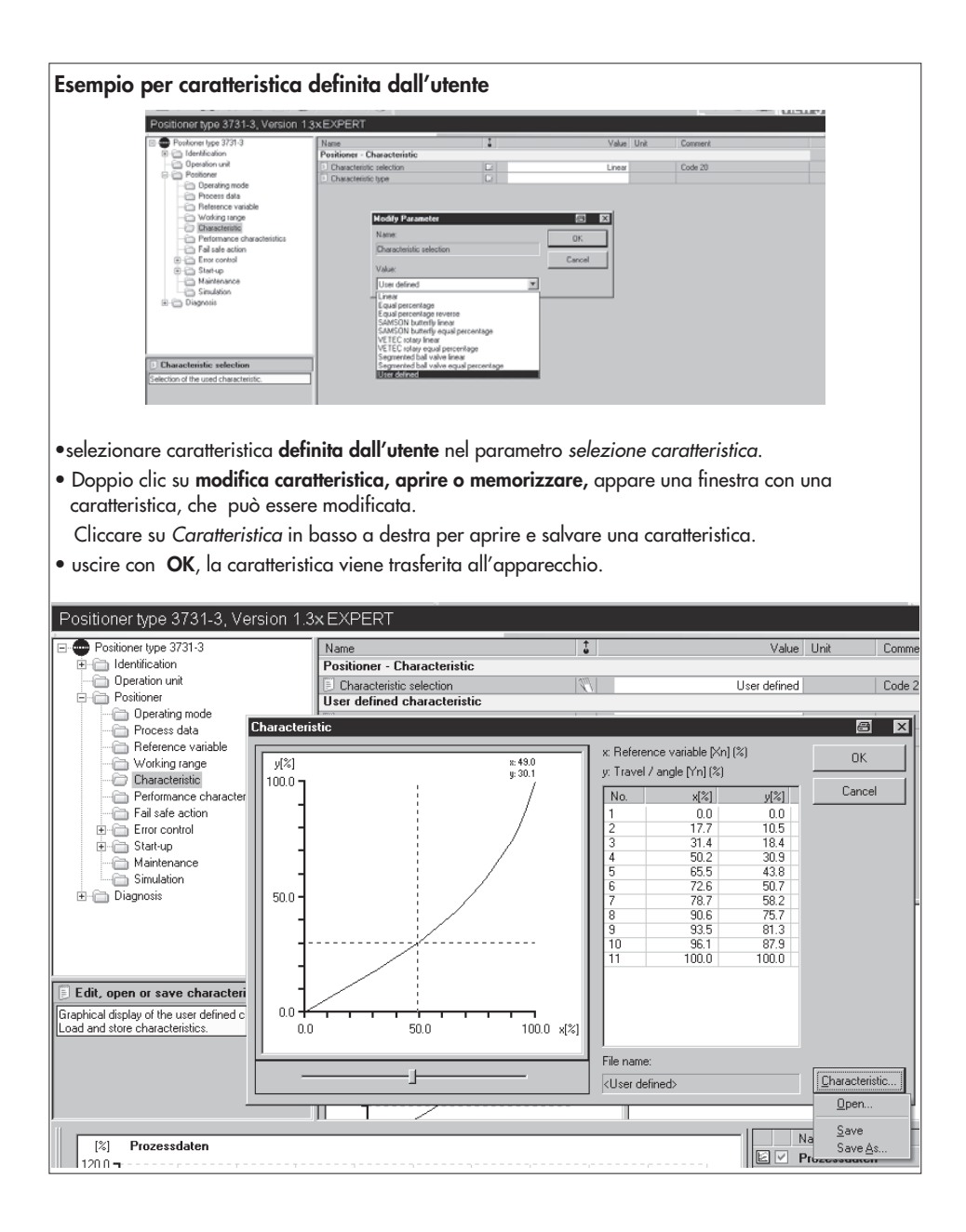

| Cartella –Parametri                               | Valori               | Imp. default | Descrizione                                                                                                    |
|---------------------------------------------------|----------------------|--------------|----------------------------------------------------------------------------------------------------|
| Posizionatore – Valo                              | ri di caratteristica |              |                                                                                                    |
| Fattore proporzion.<br>desiderato KP<br>(livello) | 017                  | 7            | Codice 17                                                                                                    |
| Fattore proporzion.<br>attuale KP<br>(livello)    |                      |              | Codice 17                                                                                                    |
| Tempo azione der.<br>desiderato TV (liv.)         | OFF/1/2/3/4          | 2            | Codice 18                                                                                                    |
| Temp.attuale azione<br>deriv.TV (liv.)            |                      |              | Codice 18                                                                                                    |
| Posizionatore – Com                               | portamento in cas    | o d'errore   |                                                                                                    |
| Posizione sicurezza                               |                      | Chiusura     | Posizione di sicurezza dell'attuatore in<br>mancanza d'aria/alimentazione o inizializz.<br>Rilevamento durante l'inizializzazione.<br>Per attuatori a doppio effetto la posizione di<br>sicurezza si riferisce solo alla mancanza di<br>alimentazione elettrica. Per mancanza d'aria<br>non c'è nessuna posizione definita. |
| Posizionatore – Cont                              | rollo errore         |              |                                                                                                    |
| Banda tolleranza                                  | 0.110.0 %            | 5.0 %        | Codice 19                                                                                                    |
| Tempo di ritardo                                  | 09999 s              | 30 s         | Criterio di reset per il controllo circuito<br>regolazione operativo. Se il tempo di ritardo è<br>superato e lo scostamento non è più entro la<br>banda di tolleranza, viene registrato un<br>disturbo di regolazione.                                                                                                    |
| Corsa integrale<br>assoluta                       |                      | 1            | Codice 23                                                                                                    |
| Limite integrale<br>corsa                         | 1000<br>990 000 000  | 1 000 000    | Codice 24                                                                                                    |
| Attivazione valore<br>limite A1                   | ON/OFF               | ON           | Codice 26                                                                                                    |
| Valore limite A1                                  | 0.0100.0 %           | 2.0 %        | Codice 26                                                                                                    |
| Attivazione valore<br>limite A2                   | ON/OFF               | ON           | Codice 27                                                                                                    |
| Valore limite A2                                  | 0.0100.0 %           | 98.0 %       | Codice 27                                                                                                    |

| Messaggio<br>d'allarme                                                                                                    | Sì/No                                     | Sì                                   | Codice 32                       |
|----------------------------------------------------------------------------------------------------|-------------------------------------------|--------------------------------------|---------------------------------|
| allarme per corsa<br>integrale                                                                                                    | Sì/No                                     | Sì                                   | Codice 32                       |
| Limite punto zero                                                                                                    | 0.0100.0 %                                | 5.0 %                                | Limite per controllo punto zero |
| Posizionatore – Cont                                                                                                    | rollo errori – Clas                       | sificazione state                    | 0                               |
| Stato riassuntivo me                                                                                                    | ssaggi di errore                          |                                      |                                 |
| <b>Nota!</b><br>ogni messaggio di er<br>Gli stati possibili son                                                                                                    | rore ha uno stato<br>o classificati con p | corrispondente.<br>riorità crescente |                                 |
| Nessun messaggio                                                                                                    | 8                                         | l'errore non è c                     | aggiunto al riassunto di stato  |
| Bisogno manutenzio                                                                                                    | ne 🏸                                      | infe                                 | eriore                          |
| Errore                                                                                                    |                                           | 7                                    |                                 |
| Controllo funzioni                                                                                                    | $\triangle$                               | priorità                             | √<br>elevata                    |
| L'errore presente nell'apparecchio con la più alta priorità determina lo stato riassuntivo.<br>"Bisogno di manutenzione" e "richiesta di manutenzione" vengono rappresentati anche sul display<br>dell'apparecchio con il simbolo 2.<br>Lo stato "Errore" genera sul display la visualizzazione del simbolo <sup>1</sup> . |                                           |                                      |                                 |

#### Lista parametri

| · · · · · · · · · · · · · · · · · · · |                                           |                                                                         |
|---------------------------------------|-------------------------------------------|-------------------------------------------------------------------------|
| x > campo                             |                                           | Codice 50                                                               |
| Delta x < campo                       |                                           | Codice 51                                                               |
| Montaggio                             |                                           | Codice 52                                                               |
| Tempo inizializz.<br>superato         |                                           | Codice 53                                                               |
| Inizializzazione/<br>elettrovalvola   | determinazione dello stato<br>individuale | Codice 54                                                               |
| Tempo corsa<br>troppo breve           | per ogni allarme                          | Codice 55                                                               |
| Posizione perno                       | con simbolo                               | Codice 56                                                               |
| Circuito regolaz.                     | 8                                         | Codice 57                                                               |
| Punto zero                            | per nessun allarme nello                  | Codice 58                                                               |
| Autocorrezione                        | stato riassuntivo                         | Codice 59                                                               |
| Segnale x                             | simbolo                                   | Codice 62                                                               |
| w troppo piccolo                      | 29                                        | Codice 63                                                               |
| Parametro regolaz.                    | per bisogno manutenzione                  | Codice 68                                                               |
| Parametro poti                        | e<br>richiasta manutanziona               | Codice 69                                                               |
| Parametro calibraz.                   | simbolo                                   | Codice 70                                                               |
| Parametri generali                    |                                           | Codice 71                                                               |
| Errore apparecchio                    | ÷                                         | Codice 73                                                               |
| interno 1                             | per errore                                |                                                                         |
| Parametro HART                        | o simbolo                                 | Codice 74                                                               |
| Parametro info                        | $\wedge$                                  | Codice 75                                                               |
| Nessuna modalità<br>emergenza         | per controllo funzioni                    | Codice 76                                                               |
| Parametri in opz.                     |                                           | Codice 78                                                               |
| Corsa totale<br>superata              |                                           | Determina il riassunto in caso d'errore.                                |
| Temperatura<br>< -40 °C               |                                           | La temperatura di -40 °C è stata superata du-<br>rante il funzionamento |
| Temperatura<br>> 80 °C                |                                           | La temperatura di +80 °C è stata superata du-<br>rante il funzionamento |
|                                       |                                           |                                                                         |

| Posizionatore – Mes         | sa in funzione                                                  |                                        |                                                                                                    |
|-----------------------------|-----------------------------------------------------------------|----------------------------------------|----------------------------------------------------------------------------------------------------|
| Direzione di lettura        | Collegamento<br>pneumatico<br>destra/sinistra                   | Collegamento<br>pneumatico a<br>destra | Codice 2                                                                                                    |
| Posizione perno             | OFF<br>17/25/35/50/<br>70/100/200<br>mm<br>90°                  | OFF                                    | Codice 4                                                                                                    |
| Tipo<br>inizializzazione    | Campo<br>nominale<br>Campo max.<br>Comando man.<br>Sostituzione | campo max.                             | Codice 6                                                                                                    |
| Limiti pressione            | OFF /1,4 /2,4/<br>3,7 bar                                       | OFF                                    | Codice 16                                                                                                    |
| Campo nominale<br>trasmesso |                                                                 |                                        | Codice 5                                                                                                    |
| Tempo min. corsa<br>APRE    |                                                                 |                                        | Codice 40                                                                                                    |
| Tempo min. corsa<br>CHIUDE  |                                                                 |                                        | Codice 41                                                                                                    |
| Posizione sicurezza         |                                                                 |                                        | Posizione di sicurezza dell'attuatore in<br>mancanza d'aria/alimentazione o inizializz<br>Rilevamento durante l'inizializzazione .<br>Per attuatori a doppio effetto la posizione di<br>sicurezza fa riferimento solo alla mancanza di<br>alimentazione elettrica, per mancanza d'aria<br>non c'è nessuna posizione definita. |
| Posizionatore – Start       | up – Inizializzazi                                              | one                                    |                                                                                                    |
| Tipo<br>inizializzazione    | Campo nom.<br>Campo max.<br>Comando man.<br>Sostituzione        | Campo max.                             | Codice 6                                                                                                    |
| App. inizializzato          |                                                                 |                                        | Stato inizializzazione dell'apparecchio                                                                                                    |
| Inizializzazione            |                                                                 |                                        | Start della sequenza d'inizializzazione.<br>Il parametro d'inizializzazione deve essere<br>impostato prima sulla sequenza desiderata                                                                                                    |
| Stato inizializz.           |                                                                 |                                        | Stato sequenza inizializzazione operativa                                                                                                    |

| Inizializzazione<br>sospesa             |                                         |                 | Sospensione della procedura<br>d'inizializzazione. La valvola si muove verso la<br>sua posizione di sicurezza. |
|-----------------------------------------|-----------------------------------------|-----------------|----------------------------------------------------------------------------------------------------|
| Modalità<br>funzionamento<br>desiderato | Automatico<br>Manuale<br>Di sicurezza   | Automatico      | Codice 0                                                                                                    |
| Funz. attuale                           |                                         |                 | Indica funzionamento attuale dell'apparecchio                                                                  |
| Errore d'inizializzazi                  | one                                     |                 |                                                                                                    |
| x > campo                               |                                         |                 | Codice 50                                                                                                    |
| Delta x < campo                         |                                         |                 | Codice 51                                                                                                    |
| Montaggio                               |                                         |                 | Codice 52                                                                                                    |
| Tempo inizializz.<br>superato           | Messo                                   | ıggi            | Codice 53                                                                                                    |
| Inizializzazione /<br>elettrovalvola    |                                         |                 | Codice 54                                                                                                    |
| Tempo corsa troppo<br>breve             |                                         |                 | Codice 55                                                                                                    |
| Posizione perno                         |                                         |                 | Codice 56                                                                                                    |
| Nessuna modalità<br>emergenza           |                                         |                 | Codice 76                                                                                                    |
| Posizionatore – Mes                     | sa in funzione – C                      | alibrazione sos | titutiva                                                                                                    |
| Calibrazione sost.<br>effettuata        |                                         |                 | Indica se la calibrazione sostitutiva è stata<br>effettuata (sub mode)                                         |
| Direzione chiusura                      |                                         | Antiorario      | Codice 34                                                                                                    |
| Posizione blocco                        |                                         | 0.0 %           | Codice 35                                                                                                    |
| Posizione – Manuter                     | zione                                   |                 |                                                                                                    |
| Inizio calibrazione p                   | unto zero                               |                 |                                                                                                    |
| Calibrazione zero                       |                                         |                 | Inizio calibrazione punto zero                                                                                 |
| Stato inizializz.                       |                                         |                 | Stato della sequenza d'inizializzazione                                                                        |
| Sospensione<br>inizializzazione         |                                         |                 | Sospensione del processo di calibrazione. La<br>valvola si muove verso la sua posizione di<br>sicurezza.       |
| Funzionamento<br>desiderato             | Automatico<br>Manuale<br>Pos. sicurezza | Automatico      | Codice 0                                                                                                    |
| Funzionamento<br>attuale                |                                         |                 | Indica l'attuale funzionamento del posizionat.                                                                 |

| Cartella– Parametri                        | Valori      | Imp.defaul | Descrizione                                                                                                    |
|--------------------------------------------|-------------|------------|----------------------------------------------------------------------------------------------------|
| Posizionatore – Simu                       | ulazione    |            |                                                                                                    |
| Test allarme A1                            |             |            | Codice 28                                                                                                    |
| Test allarme A2                            |             |            | Codice 28                                                                                                    |
| Test allarme A3<br>(uscita allarme)        |             |            | Codice 28                                                                                                    |
| Diagnosi                                   |             |            |                                                                                                    |
| Diagnosi posizione<br>livello              |             | Expert     |                                                                                                    |
| Funz. attuale                              |             | Automatico | Indica l'attuale funzionamento del posizionat.                                                                                    |
| Diagnosi – Messaggi                        | i allarme   |            |                                                                                                    |
| Stato                                      | 1           |            | T                                                                                                    |
| Stato riassuntivo                          | Simbolo n   | nessaggi   | Stato riassuntivo compresso.<br>Costituito da diversi stati.                                                                      |
| Contatore ore<br>funzionamento             |             |            | Tempo dalla prima messa in funzione                                                                                               |
| App. in regolaz.                           |             |            | Tempo di regolazione dal primo start up                                                                                           |
| App. attivato<br>dall'ultima inizializ.    |             |            | Tempo dall'ultima inizializzazione                                                                                                |
| App. in regolaz.<br>dall'ultima inizializ. |             |            | Tempo di regolazione dall'ultima<br>inizializzazione                                                                              |
| Allarme presente<br>(indicaz.allarme)      |             |            | Indicazione dello stato d'allarme                                                                                                 |
| Stato elettrovalvola                       | Indicazione | e attuale  | Stato elettrovalvola in opzione                                                                                                   |
| Posizione sicurezza                        | o sta       | to         | Posizione di sicurezza attuatore in mancanza<br>aria/alimentazione o inizializzazione.<br>rilevamento durante l'inizializzazione. |
| App. inizializzato                         |             |            | Stato inizializzazione apparecchio                                                                                                |
| Start effettuato con<br>valori di default  |             |            | Mostra se è stato effettuato uno start con valori<br>di default.                                                                  |
| Funzionamento in<br>loco attivo            |             |            | Il funzionamento in loco è attivo                                                                                                 |
| Configurazione<br>modificata               |             |            | Stato bit configurazione dell' apparecchio mo-<br>dificato.                                                                       |

| Numero<br>calibrazioni zero         |           | Numero calibrazioni punto zero effettuate<br>dall'ultima inizializzazione |
|-------------------------------------|-----------|---------------------------------------------------------------------------|
| Numero<br>inizializzazioni          |           | Numero inizializzazioni eseguite                                          |
| Limite punto zero                   |           | Limite per il controllo punto zero                                        |
| Funzionamento                       |           |                                                                           |
| Circuito                            |           | Codice 57                                                                 |
| Punto zero                          |           | Codice 58                                                                 |
| Autocorrezione                      |           | Codice 59                                                                 |
| Errore fatale                       | Messaggio | Codice 60                                                                 |
| w troppo piccolo                    |           | Codice 63                                                                 |
| Corsa valvola<br>superata           |           | Stato limite corsa valvola                                                |
| Superamento<br>temperatura          |           | stato d'allarme risultante dalla diagnosi                                 |
| Hardware                            |           |                                                                           |
| Segnale x                           |           | Codice 62                                                                 |
| Convertitore i/p                    |           | Codice 64                                                                 |
| Hardware                            |           | Codice 65                                                                 |
| Memoria dati                        | Messaggio | Codice 66                                                                 |
| Calcolo reg.                        |           | Codice 67                                                                 |
| Errore caricamento<br>dati          |           | Codice 77                                                                 |
| Inizializzazione                    |           |                                                                           |
| Сатро х                             |           | Codice 50                                                                 |
| Delta x < campo                     |           | Codice 51                                                                 |
| Montaggio                           |           | Codice 52                                                                 |
| Tempo iniz.<br>superato             |           | Codice 53                                                                 |
| Inizializzazione/<br>elettrovalvola | Messaggio | Codice 54                                                                 |
| Tempo corsa troppo<br>breve         |           | Codice 55                                                                 |
| Posizione perno                     |           | Codice 56                                                                 |
| Nessuna modalità<br>emergenza       |           | Codice 76                                                                 |

| Memoria dati                          |                           |                                              |
|---------------------------------------|---------------------------|----------------------------------------------|
| Parametro reg.                        |                           | Codice 68                                    |
| Parametro poti                        |                           | Codice 69                                    |
| Parametro cal.                        |                           | Codice 70                                    |
| Parametri generali                    |                           | Codice 71                                    |
| Errore interno 1                      | Messaggio                 | Codice 73                                    |
| Parametro HART                        |                           | Codice 74                                    |
| Parametro info                        |                           | Codice 75                                    |
| Parametro in opz.                     |                           | Codice 78                                    |
| Parametro diagnosi                    |                           | Codice 80                                    |
| Temperatura                           |                           | 1                                            |
| Temperatura min.                      |                           | Temp. minima registrata nel posizionatore    |
| Temperatura max.                      |                           | Temp. max. registrata nel posizionatore      |
| Temperatura min.                      | Indicazioni               | Contatore ore funzionamento con la min.      |
| (tempo)                               |                           | temperatura registrata nel posizionatore     |
| lemperatura max.                      |                           | Contatore ore funzionamento con la max.      |
| (iempo)                               |                           |                                              |
| Diagnosi – Stato d'a                  | llarme – Caricamento dati |                                              |
| Messaggio                             |                           | Messaggi registrati emessi dal posizionatore |
| $(1) \div (30)$                       | A                         |                                              |
| dalla prima messa                     | Messaggio                 | Contatore ore funzionamento di oani          |
| in funzione                           |                           | messaggio                                    |
|                                       |                           |                                              |
|                                       |                           |                                              |
| Diagnosi – Stato d'a                  | larme – Reset             |                                              |
| Reset corsa assoluta<br>della valvola |                           | Reset contatore per corsa assoluta su O      |
| Reset valori default                  |                           | Resetta valori default flag su 0             |
| flag                                  | Reset                     |                                              |
| Reset                                 | messaggi corrispondenti   | Reset bit apparecchio configurazione         |
| contigurazione                        |                           | modificata.                                  |
| mouniculu                             |                           |                                              |
|                                       |                           |                                              |
|                                       |                           |                                              |

| Reset errore inizializ                       | zazione                          |           |
|----------------------------------------------|----------------------------------|-----------|
| Reset                                        |                                  | Codice 50 |
| x > campo                                    |                                  |           |
| Reset                                        |                                  | Codice 51 |
| Delta x < campo                              |                                  |           |
| Reset montaggio                              | _                                | Codice 52 |
| Reset<br>inizializzazione                    | Reset<br>messaggi corrispondenti | Codice 53 |
| superata                                     |                                  |           |
| Reset<br>inizializzazione/<br>elettrovalvola |                                  | Codice 54 |
| Reset                                        |                                  | Codice 55 |
| tempo corsa troppo<br>breve                  |                                  |           |
| Reset posizione<br>perno                     |                                  | Codice 56 |
| Reset errore funzione                        | amento                           |           |
| Reset punto zero                             |                                  | Codice 58 |
| Reset                                        | Reset                            | Codice 59 |
| autocorrezione                               | messaggi corrispondenti          |           |
| Reset errore hardwa                          | re                               |           |
| Reset hardware                               |                                  | Codice 65 |
| Reset calcolo                                | Reset<br>messagai corrispondenti | Codice 67 |
| Reset errore dati                            |                                  |           |
| Reset parametro                              |                                  | Codice 68 |
| regolazione                                  |                                  |           |
| Reset                                        |                                  | Codice 69 |
| Parametro poti                               | Reset                            |           |
| Reset<br>parametri<br>generali               | messaggi corrispondenti          | Codice 71 |
| Reset                                        |                                  | Codice 74 |
| Parametro HART                               |                                  |           |
| Reset parametro in<br>opzione                |                                  | Codice 78 |

| Reset parametri<br>diagnosi |        | Codice 80                                                      |
|-----------------------------|--------|----------------------------------------------------------------|
| Reset funzioni di con       | trollo |                                                                |
| Reset caricamento<br>dati   |        | Valori di misura nel buffer di caricamento dati<br>cancellati. |

## 12 Dimensioni in mm

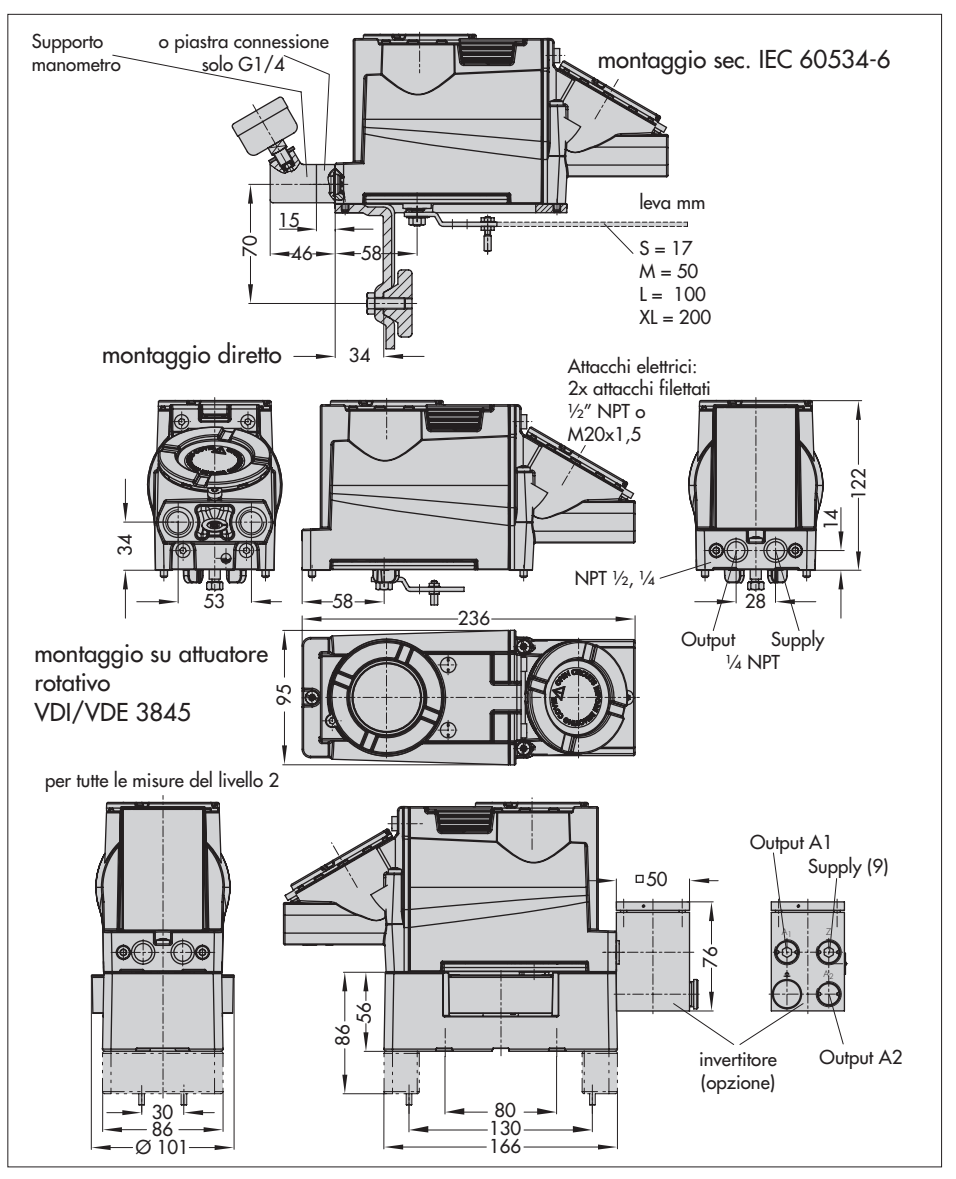

| Brc Br | <mark>ıysikalisch-Technisc</mark> h<br>aunschweig und Berlin                                                                                  | e Bundesanstalt                                                                                                    | Physikalisch-Technische Bundesanstalt<br>Brunschweis und Barlin                                                                                                    |
|--------|----------------------------------------------------------------------------------------------------|----------------------------------------------------------------------------------------------------|----------------------------------------------------------------------------------------------------|
|        |                                                                                                    | (EX)                                                                                                    | (11) This EC Type Examination Certificate relates only to the design and examination<br>of the secondized continuents in connection on visit. Direction 01/07/EC furthere                                                                                                    |
|        |                                                                                                    | TRANSLATION                                                                                                    | remuse spectrum dependent mutual province and supported and supported to the manufacture and support of this equipment. These requirements are not covered y this Certificate.                                                                                                    |
| Ξ      | ш                                                                                                    | C TYPE EXAMINATION CERTIFICATION                                                                                                    | (12) The marking of the equipment shall include the following:                                                                                                    |
| (2)    | Equipment and Prot<br>Atmospheres – Dire                                                                                                    | tective Systems Intended for Use in Potentially Explosive<br>ective 94.9/9E                                                                                                    | ال 126 Ex d IIC Té, T5 or T4 or EEx de IIC Té, T5 or T4 التحقيق                                                                                                    |
| (3)    | EC Type Examinatio                                                                                                    | en Certificate Number                                                                                                    | EX) II 2D IP 65 T 80 °C                                                                                                    |
|        |                                                                                                    | PTB 05 ATEX 1058                                                                                                    |                                                                                                    |
| (4)    | Equipment:                                                                                                    | Model 3731-321.Electropneumatic Positioner                                                                                                    | Zertifizierungsstelle Explosionsschutz. Braunschweig. 19 July 2005<br>By order                                                                                                    |
| (2)    | Manufacturer:                                                                                                    | SAMSON AG, Mess- und Regeltechnik                                                                                                    |                                                                                                    |
| (9)    | Address:                                                                                                    | Weismüllerstr. 3, D-60314 Frankfurt, Germany                                                                                                    | (Signature) (Seal)                                                                                                    |
| 6      | The equipment and schedule to this cert                                                                                                    | any acceptable variations thereof are specified in the<br>rificate.                                                                                                    | Dr. Ing. M. Thedens                                                                                                    |
| (8)    | The Physikalisch-Te<br>according to Article<br>certifies that this eq<br>and Safety Requirer<br>and protective syste<br>specified in Annex II | chnische Bundesanstalt, notified bady number 0102 in<br>of the Cucural Directive 94/25C of 23 match 1994.<br>Uipment has been found to comply with the Essential Health<br>mest relating to the design and construction of equipment<br>mest intended for use in potentially explosive atmospheres as<br>110 the Directive. |                                                                                                    |
|        | The examination ar<br>PTB Ex 05-13010.                                                                                                    | d test results are recorded in confidential report                                                                                                    |                                                                                                    |
| (6)    | The Essential Health                                                                                                    | n and Safety Requirements are satisfied by compliance with                                                                                                    |                                                                                                    |
|        | EN 50014:1997+/<br>EN 50281-1-1:19                                                                                                    | A1+A2 EN 50018: 2000 + A1 EN50019: 2000<br>98 + A1                                                                                                    |                                                                                                    |
| (10    | <ul> <li>If the sign "X" is pla<br/>equipment is subjec<br/>this certificate.</li> </ul>                                                      | ced after the certificate number, it indicates that the<br>at to special conditions for safe use specified in the schedule to                                                                                                    |                                                                                                    |
|        |                                                                                                    |                                                                                                    |                                                                                                    |
| 1      | EC Type<br>is EC Type Examination Certific<br>Extracts or changes sl                                                                          | Esomination Carrification without signature and scal are invalid.<br>In the second scale in the served scale and thou on one values, schedule included<br>support the processing second of the Myscalards Included Bruckson relation                                                                                        | EC Type Examination Cardinate must volta sepadorate anti-out signature and sual are invold.<br>This EC Type Examination: Cardinate must volta be repredented in the antiferio to involucion providence, schould in induded<br>Exterior or discusse value require the provi approved of the RTypedinder Ladination Bonessinstein |
|        | Physikalisch-Teo                                                                                                    | chnische Bundesanstaht, Bundesallee 100, D-38116 Braunschweig<br>Ph550-3731.doc                                                                                                    | Physikalitech-Technische Bundesanstalti, Bundesallee 100, D.33116 Braunischweig<br>Ph56-2731 doc                                                                                                    |

| <b>Phy</b> .<br>Brau | ikalisch-Technische Bundesanstalt<br>1schweig und Berlin                                                                                                    | PTB                                                                                                    | Physikalisch-Techn<br>Braunschweig und B                                                                 | ische Bundesanstalt<br>arlin                                                                                                    | PTB                                  |
|----------------------|----------------------------------------------------------------------------------------------------|----------------------------------------------------------------------------------------------------|----------------------------------------------------------------------------------------------------|----------------------------------------------------------------------------------------------------|--------------------------------------|
| (13)                 | Schedul                                                                                                    | Đ                                                                                                    | 6. The model 3<br>local equal-                                                                           | :731-321 Electro pneumatic Positioner shall be include<br>potential bonding system.                                                                                                    | l in the                             |
| (14)                 | EC TYPE EXAMINATION CERTIFICATE N                                                                                                    | o. PTB 05 ATEX 1058                                                                                                    | These notes shall be                                                                                     | attached to each unit in a suitable form.                                                                                                    |                                      |
| (15)                 | Description of Equipment                                                                                                    |                                                                                                    | Ambient temperat                                                                                         | ure                                                                                                    |                                      |
|                      | The Model 3731-321 Electro pneumatic Positioner                                                                                                    | is a single- or double acting                                                                                                    | The Model 3731-32                                                                                        | Electro pneumatic Positioner is intended for use in.                                                                                                    |                                      |
|                      | inear or rotary actuator. The positioner compares<br>from a control system with the travel of the control<br>from a control system with the travel of the control<br>by resoure signal, configuration and parameterizatic<br>by resoure of the IAPT restoration and parameterizatic | reor and current to any current<br>the control signal of 4 to 20 mA<br>valve and supplies a pneumatic<br>to the positionar care achieved | temperature class T6<br>temperature class T5<br>temperature class T4                                     | with ambient temperatures from -40 $^\circ$ C to + 60 $^\circ$ C with ambient temperatures from -40 $^\circ$ C to +70 $^\circ$ C with ambient temperatures from -40 $^\circ$ C to +80 $^\circ$ C                                        |                                      |
|                      | by means of the river, protocol via me signal time transmission is achieved by a superposed frequence                                                                                                    | on me 4 to 20 mA signal. Data<br>y on the 4 to 20 mA signal lines.                                                                       | Pneumatic working                                                                                        | j medium                                                                                                    |                                      |
|                      | <u> Technical Data</u>                                                                                                    |                                                                                                    | 1. The maximum                                                                                           | supply pressure is ó bar.                                                                                                    |                                      |
|                      | Supply voltage: 10 to 35 V DC<br>Signal arcuit: 4 to 20 mA<br>Power dissipation: max. 7.5 W                                                                                                    |                                                                                                    | <ol> <li>The user of the<br/>explosive atmostence of<br/>the existence of<br/>gases and no of</li> </ol> | apparatus shall ensure that the working medium can<br>sphere , i, e only gases may be used that are free of st<br>which could result in an explosive atmosphere (non-<br>vygan or gases enriched with oxygan).                          | ot form an<br>bstances<br>ombustible |
| (16)                 | Test Report: <b>PTB Ex 05-13010</b>                                                                                                    |                                                                                                    | (18) Basic Health                                                                                        | and Safety Requirements                                                                                                    |                                      |
| (17)                 | Special conditions for safe use                                                                                                    |                                                                                                    | Satisfied by co                                                                                          | npliance with the standards specified above                                                                                                    |                                      |
|                      | None                                                                                                    |                                                                                                    | Zertifizierungsstelle l                                                                                  | ixplosionsschutz Braunschweig, 19                                                                                                    | uly 2005                             |
|                      | <u>Additional notes on safe operation</u>                                                                                                    |                                                                                                    | by order                                                                                                 |                                                                                                    |                                      |
|                      | Connection requirements for the terminal compari<br>protection "flameproof enclosure"                                                                                                    | ment version with type of                                                                                                    | (Signature)                                                                                              | (seal)                                                                                                    |                                      |
|                      | <ol> <li>The Model 3731-321 Electro pneumatic Positio<br/>suitable cable entries or conduit systems satisfy<br/>50018 Clause 13.1 and 13.2 and for which a<br/>issued.</li> </ol>                                                                                                   | rer shall be connected via<br>ng the requirements of En<br>sparate certificate has been                                                  | Dr. Ing. M. Theden                                                                                       |                                                                                                    |                                      |
|                      | 2. Cable entries (Pg glands) and simple closing pl                                                                                                    | igs must not be used.                                                                                                    |                                                                                                    |                                                                                                    |                                      |
|                      | 3. Apertures not used shall be closed in complianc                                                                                                    | e wi <del>th</del> En 50018 Class 11,,9.                                                                                                 |                                                                                                    |                                                                                                    |                                      |
|                      | <ol> <li>The connecting cable of the Model 3731-321 E<br/>shall be installed rigidly and in such a manner i<br/>from mechanical damage.</li> </ol>                                                                                                    | ectro praumatic Positioner<br>hat it is protected adequately                                                                             |                                                                                                    |                                                                                                    |                                      |
|                      | <ol> <li>If the temperature at the entry facilities exceeds<br/>temperature-resistance connecting leads shall t</li> </ol>                                                                                                    | 70 °C adequately<br>e used.                                                                                                    |                                                                                                    |                                                                                                    |                                      |
| 14<br>Side           | EC Type Examination Certificates without signature<br>:C Type Examination Certificate may only be reproduced in its antirely<br>Extracts or changes shall require the prior approval of the Physi                                                                                   | and seal are invalid.<br>and without any changes, schedule included.<br>kalisch-Tachnische Bundasanstalt.                                | EC<br>This EC Type Examination<br>Extracts or cha                                                        | 1. Type Examination Cartificaties without signature and seal are involid.<br>Cartificate may only be reproduced in its entirely and without any changes<br>types shall require the prior approval of the Physicalisch-Technische Bundes | schedule included.<br>Instalt.       |
|                      | Physikalisch-Technische Bundesanstalt., Bundesallee                                                                                                    | 00, D-38116 Braunschweig<br>PH550-3731.doc                                                                                               | Physikalis                                                                                               | :h-Technische Bundesanstaht, Bundesallee 100, D-38116 Braunsch                                                                                                    | aig<br>Pth50-3731.doc                |

96 EB 8387-3 IT

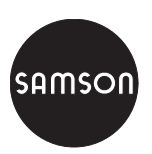

SAMSON srl · Via Figino 109 · 20016 Pero (Mi) Telefono 02 33911159 · Telefax 02 38103085 Internet: http://www.samson.it